# SIEMENS

# SC 6002XL Patient Monitor Field Service Manual

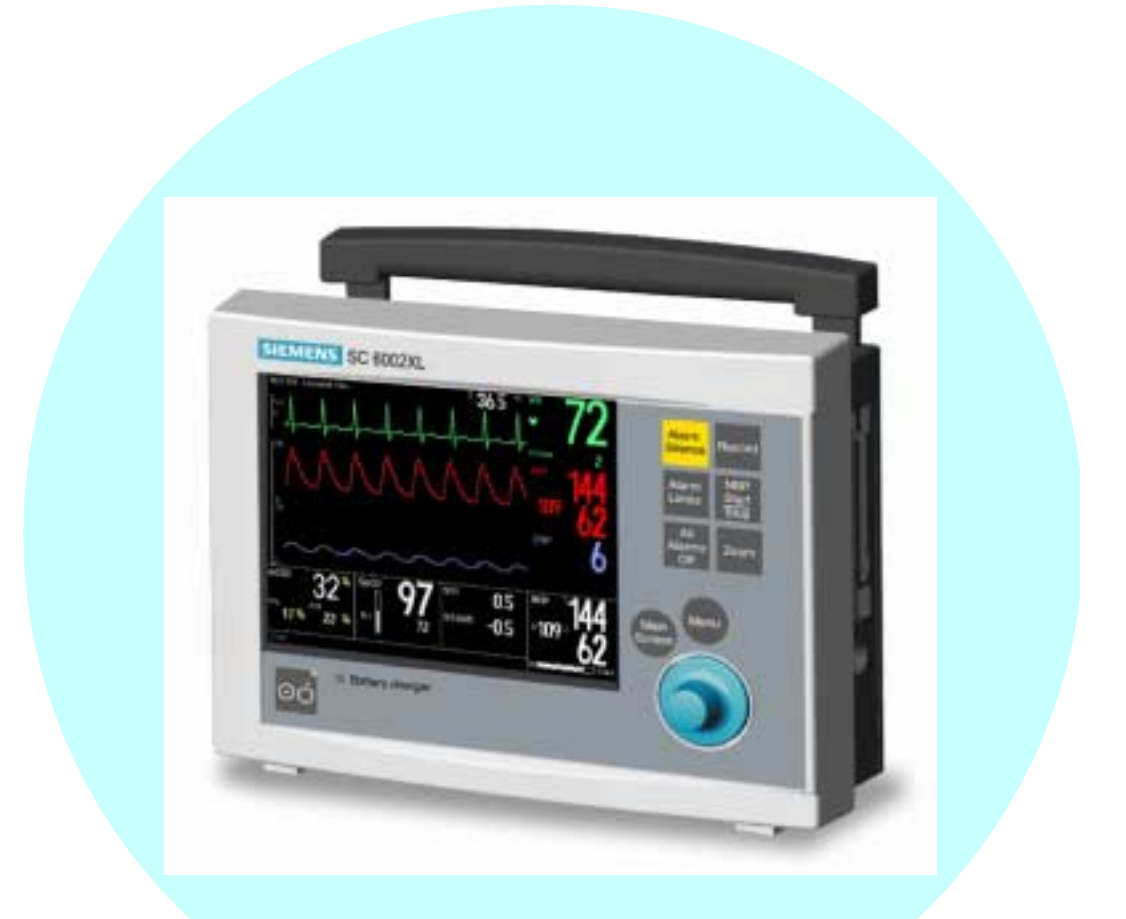

E331.E551U.719.01.01.02 Replaces/Ersetzt: ASK-T941-04-7600

# ADVISORY

Siemens is liable for the safety of its equipment only if maintenance, repair, and modifications are performed by authorized personnel, and if components affecting the equipment's safety are replaced with Siemens spare parts.

Any modification or repair not done by Siemens personnel must be documented. Such documentation must:

- be signed and dated
- contain the name of the company performing the work
- describe the changes made
- describe any equipment performance changes.

It is the responsibility of the user to contact Siemens to determine warranty status and/or liabilities if other than an authorized Siemens Service Representative repairs or makes modifications to medical devices.

## **Table of Contents**

| Chapte | r 1: Introduction                           |
|--------|---------------------------------------------|
| 1 Intr | roduction1                                  |
| 1.1    | Service Strategy                            |
| 1.2    | Replaceable Parts                           |
| 1.3    | Technical Manual Conventions                |
| 2 Pro  | oduct Overview                              |
| 2.1    | Monitored Patient Parameters                |
| 2.2    | SC 6002XL Monitor Controls                  |
| 2.3    | TFT-LCD Display                             |
| 2.4    | Alarms                                      |
| 2.5    | Monitor/Software Tracking                   |
| 3 Pre  | eventative Maintenance                      |
| 3.1    | General                                     |
| 3.2    | Battery                                     |
| 4 Tec  | chnical Data                                |
| 4.1    | General                                     |
|        | Table 1-1 General Specifications    4       |
| 4.2    | Environmental                               |
|        | Table 1-2 Environmental Specifications    4 |
| 4.3    | Display                                     |
|        | Table 1-3 Display Specifications    5       |
| 4.4    | Outputs                                     |
|        | Table 1-4 Output Specifications    5        |
| 4.5    | Connectors                                  |
|        | Table 1-5 Connector Specifications    6     |
| 5 Mc   | pnitor Controls                             |
| 5.1    | Main Screen Key                             |
| 5.2    | Menu Key                                    |
| 5.3    | Alarm Limits Key                            |
| 5.4    | Alarm Silence Key                           |
| 5.5    | All Alarms Off Key                          |
| 5.6    | NBP Start/Stop Key                          |
| 5.7    | Zoom Key                                    |
| 5.8    | Record Key                                  |

| Chapter 2: Functional Description                               |
|-----------------------------------------------------------------|
| 1 Overview                                                      |
| Figure 2-1       SC6002XL Patient Monitor Block Diagram       9 |
| 2 Parameter Inputs                                              |
| 3 Main PC Board                                                 |
| 3.1 LCD Control                                                 |
| 3.2 Network Interface                                           |
| 3.3 Front Panel Circuitry                                       |
| 3.4 Pod Interface                                               |
| 3.5 Battery Control and ON/OFF Control                          |
| 3.6 BOOT Process, Flash Memory, and DRAM10                      |
| 3.7 SRAM                                                        |
| 3.8 68HC11 Microcontroller                                      |
| 4 Front End                                                     |
| 4.1 NIBP Control                                                |
| 4.2 Safety                                                      |
| Figure 2-2         Front End         12                         |
| 5 Physiological Parameter Data Acquisition12                    |
| 5.1 ECG/Resp                                                    |
| Table 2-1 Parameter Sampling Table    13                        |
| 5.1.1 ECG                                                       |
| Figure 2-3    Lead-Forming Network    14                        |
| 5.1.2 Lead Selection                                            |
| 5.1.3 Lead-Off Detection                                        |
| 5.1.4 Low-Pass Filtering and Common Mode Enhancement            |
| 5.2 Respiration                                                 |
| Figure 2-4    SpO2 Functional Block Diagram    15               |
| 5.3 SpO <sub>2</sub>                                            |
| 5.3.1 SpO <sub>2</sub> Front End                                |
| Figure 2-5    Sensor LED Timing Diagram    16                   |
| 5.3.2 Input Stage                                               |
| 5.3.3 Brightness Control                                        |
| 5.3.4 Ambient Light Rejection Amplifier                         |
| Figure 2-6    IBP Functional Block Diagram    17                |
| 5.4 Invasive Blood Pressure                                     |
| 5.5 Non-Invasive Blood Pressure                                 |
| 5.5.1 NBP Subsystem                                             |
| Figure 2-7    NBP Functional Block Diagram    18                |

| 5.5.2          | NBP System Description                         |
|----------------|------------------------------------------------|
| 5.5.3          | Operation                                      |
| 5.5.4          | NBP Hardware                                   |
| 5.5.5          | Valve Control                                  |
| 5.5.6          | Power Supplies                                 |
| 5.5.7          | Power Supply Monitor                           |
| 5.5.8          | Safety Timer                                   |
| 5.5.9          | Pressure Channels                              |
| Figure 2-8     | Temperature Functional Block Diagram    20     |
| 5.6 Temper     | ature Circuit                                  |
| 5.6.1          | Reference Networks                             |
| 5.6.2          | A/D Converter                                  |
| Figure 2-9     | etCO2 Sensing Process Functional Block Diagram |
| 6 etCO2 Pod    |                                                |
| Figure 2-10    | 0 Power System Block Diagram                   |
| 6.1 Power S    | Supply System                                  |
| 6.1.1          | Main Battery                                   |
| 6.1.2          | AC Power Adapter                               |
| _              |                                                |
| Chapter 3: Su  | bassembly Replacement Procedures               |
| 1 Introduction | 1                                              |
| 2 Safety Prec  | autions                                        |
| 3 Service Poli | cy and Replaceable Parts                       |
| 4 Non-Invasiv  | e Replacement Procedures                       |
| 4.1 Replacir   | ng Rotary Knob                                 |
| 4.2 Replacir   | ng Foot Pads                                   |
| 5 Accessing F  | Replaceable Subassemblies                      |
| Figure 3-1     | Right Side Panel Removal                       |
| 5.1 Removi     | ng Side Panels                                 |
| 5.1.1          | Removing Right-Hand Side Panel                 |
| Figure 3-2     | Removing Left Side Panel                       |
| 5.1.2          | Removing Left Side Panel                       |
| 5.1.3          | Reinstalling Side Panels                       |
| Figure 3-3     | Bezel Retaining Screws                         |
| 5.2 Front Be   | ezel Removal                                   |
| Figure 3-4     | Front Bezel Removal                            |
| 5.3 Replacir   | ng Optical Encoder Subassembly                 |
| Figure 3-5     | Optical Encoder Subassembly                    |
|                |                                                |

| 5.4 Front Bezel Installation                                           |
|------------------------------------------------------------------------|
| Figure 3-6    TFT-LCD Display Subassembly    30                        |
| 5.5 Removing/Installing TFT-LCD Subassembly                            |
| 5.5.1 Removing TFT-LCD Subassembly                                     |
| 5.5.2 Installing TFT-LCD Display Subassembly                           |
| Figure 3-7    Speaker Subassembly Connector    31                      |
| 5.6 Speaker Replacement                                                |
| Figure 3-8         TFT-LCD Display Subassembly (Back View).         32 |
| 5.7 Front Panel PC Board Replacement                                   |
| 5.8 Inverter Board Replacement                                         |
| Figure 3-9    Backlight Retaining Tabs Location    33                  |
| 5.9 TFT-LCD Display Backlight Replacement                              |
| 5.10PodPort PC Board Removal/Installation                              |
| 5.10.1 Removing PodPort PC Board                                       |
| Figure 3-10    Removing PodPort PC Board                               |
| 5.10.2 Installing PodPort PC Board                                     |
| Figure 3-11    Removing Intermediate Subassembly    35                 |
| 5.11Replacing Intermediate Subassembly                                 |
| 5.11.1 Removing Intermediate Subssembly                                |
| 5.11.2 Installing Intermediate Subssembly                              |
| 5.12Replacing Main Processor Subassembly                               |
| 5.12.1 Removing Main Processor Subassembly                             |
| Figure 3-12    Securing Screw Access Cover    36                       |
| Figure 3-13    Accessing Main Processor Subassembly    36              |
| Figure 3-14         Connector Locations on Main Processor Subassembly  |
| 5.12.2 Installing Main Processor Subassembly                           |
| 5.13Monitor Handle                                                     |
| 5.13.1 Removing Handle                                                 |
| Figure 3-15    Removing Handle retaining Plate                         |
| 5.13.2 Installing Handle                                               |
| Figure 3-16    Location of NBP Subassembly in Rear Housing    40       |
| 5.14Replacing NBP Subassembly                                          |
| 5.14.1 Removing NBP Subassembly                                        |
| 5.14.2 Installing NBP Subassembly                                      |
| 5.15Replacing NBP Air Filters                                          |
| Figure 3-17    NBP Air Intake Filter Access    41                      |
| 5.15.1 Replacing Air Intake Filter                                     |
| Figure 3-18    NBP Manifold Filter Replacement    42                   |

| 5.15.2 Replacing M           | lanifold Filter                                                                |
|------------------------------|--------------------------------------------------------------------------------|
| 5.16Replacing Battery Co     | nnector Subassembly                                                            |
| Figure 3-19 Battery C        | onnector Subassembly                                                           |
| Figure 3-20 Battery C        | onnector Subassembly Access Inside Rear Housing                                |
| 5.17Correcting Hardware      | Revision Number Stored in Monitor                                              |
| 5.17.1 Windows 3.            | 1                                                                              |
| 5.17.2 Windows 95            | 5                                                                              |
| 5.17.3 Procedure             |                                                                                |
| Figure 3-21 Support N        | Aenu (Item numbers may differ in different versions of installed software.) 45 |
| Chapter 4: Functional Ve     | erification and Calibration                                                    |
| 1 Functional Verification Te | ests                                                                           |
| 1.1 Power Circuits and S     | tartup                                                                         |
| 1.2 Optical Encoder          |                                                                                |
| 1.3 TFT-LCD Display          |                                                                                |
| 1.4 Fixed Keys               |                                                                                |
| 1.5 ECG/RESP                 |                                                                                |
| 1.6 Asystole                 |                                                                                |
| 1.7 SpO2                     |                                                                                |
| 1.8 Temperature              |                                                                                |
| 1.8.1 Functional V           | erification Procedure                                                          |
| 1.8.2 Temperature            | e Calibration Check                                                            |
| Table 4-1 Resistance         | e Value vs. Temperature                                                        |
| 1.9 etCO2 (if installed) .   |                                                                                |
| Figure 4-1 Test Setu         | p                                                                              |
| 1.10Non-Invasive Blood P     | ressure                                                                        |
| 1.10.1 System Setu           | up and Pneumatics Leakage Test                                                 |
| 1.10.2 Functional a          | nd Calibration Check                                                           |
| Figure 4-2 IBP Test \$       | Setup                                                                          |
| 1.11Invasive Blood Press     | ure                                                                            |
| 2 Leakage Current Test       |                                                                                |
| Table 4-2 Leakage (          | Current Tests                                                                  |
| Figure 4-3 Block Dia         | gram: Earth Leakage Current (AC/DC Power Adapter)                              |
| Figure 4-4 Block Dia         | gram: Earth Leakage Current (CPS/Docking Station)                              |
| Figure 4-5 Block Dia         | gram: Earth Leakage Current (Infinity Docking Station)                         |
| 3 Calibrating NBP System     |                                                                                |
| 3.1 Introduction             |                                                                                |
| Table 4-3 NBP Calib          | pration Test Equipment                                                         |

| 3.2 Calib  | pration Procedure                                                                     |
|------------|---------------------------------------------------------------------------------------|
| Figure     | 4-6 Calibration Potentiometer                                                         |
| 3.3 Char   | racterization                                                                         |
| Figure     | 4-7 NBP Characterization Setup                                                        |
| 3.3.1      | Characterization Setup                                                                |
| 3.3.2      | Windows 3.1                                                                           |
| 3.3.3      | Windows 95                                                                            |
| 3.3.4      | Complete Characterization                                                             |
| Figure     | 4-8 Support Menu (Item numbers may differ between versions of installed software.) 61 |
| Chapter 5: | Troubleshooting                                                                       |
| 1 Troubles | shooting                                                                              |
| 1.1 Pow    | ver Problems                                                                          |
| 1.1.1      | No Response When POWER ON/OFF Key Pressed63                                           |
| Tak        | ble 5-1 Power-On Problems 63                                                          |
| 1.1.2      | Power On/Off Piezo Tone Fails to Sound                                                |
| Tak        | ble 5-2 Power-off Alarm Malfunction65                                                 |
| 1.1.3      | Power-Up Sequence Fails to Complete Properly                                          |
| Tab        | ble 5-3 Power-up Process Malfunction65                                                |
| 1.2 Opti   | cal Encoder Malfunction                                                               |
| Tak        | ble 5-4 Rotary Knob Malfunction                                                       |
| 1.3 TFT-   | LCD Display Malfunction.Fixed                                                         |
| Tak        | ble 5-5 LCD Display Malfunction65                                                     |
| 1.4 Fixe   | d Key Fails to Function                                                               |
| Tak        | ble 5-6 Fixed Key Malfunction                                                         |
| 1.5 Visu   | al or Audible Alarm Reporting Failure                                                 |
| Tak        | ble 5-7 Alarm Malfunctions                                                            |
| 1.6 NBP    | Malfunction                                                                           |
| Tak        | ble 5-8 NBP Malfunctions                                                              |
| 1.7 etC0   | D2 Malfunction                                                                        |
| Tak        | ble 5-9 etCO2 Malfunctions                                                            |
| 1.8 No F   | Printout from Recorder                                                                |
| Tak        | ble 5-10Recorder Problems                                                             |
| 1.9 Isola  | iting Cable Malfunctions                                                              |
| 1.10Patie  | ent-Related Data Not Retained or Monitor Fails to Compute Trends                      |
| Appendix A | A: Replaceable Parts                                                                  |
| Tab        | ble A-1 SC 6000XL - Replaceable Parts and Subassemblies                               |
| Figure     | A-1 SC 6002XL Exploded View 73                                                        |

| Figure A-2         | NBP Subassembly (shown with filters exposed)         73        |
|--------------------|----------------------------------------------------------------|
| Appendix B: Co     | onnector Pinouts                                               |
| Figure B-1         | IBP Connector (see Table B-1)                                  |
| Figure B-2         | MultiMed Pod Connector (see Table B-2)                         |
| Table B-1          | IBP Connector Pinouts                                          |
| Table B-2          | MultiMed Pod Connector Pinouts                                 |
| Figure B-3         | Docking Station Connector (see Table B-3)                      |
| Figure B-4         | SHP ACC CBL ALARM UNTERM 5M (see Table B-4)                    |
| Table B-3          | Docking Station Connector Pinouts                              |
| Table B-4          | Remote Alarm Cable Color Code                                  |
| Figure B-5         | Interface Plate Connector (see Table B-5)                      |
| Figure B-6         | SHP ACC CBL Y RECORDER/ALARM (see Table B-6)                   |
| Table B-5          | Interface Plate Connectors Pinouts                             |
| Table B-6          | Remote Alarm Cable Color Code                                  |
| Figure B-7         | Basic/Device CPS Connectors - Infinity Network (see Table B-7) |
| Table B-7          | InfinityNet CPS Connector Pins                                 |
| Figure B-8         | Infinity Docking Station Connectors(Refer to Table B-8.)       |
| Table B-8          | Infinity Docking Station Connectors                            |
| Figure B-9         | PodPort Connector (see Table B-9)                              |
| Table B-9          | PodPort Connector Pinouts                                      |
| Appendix C: E      | rror and Diagnostic Codes                                      |
| 1 Introduction .   |                                                                |
| 1.1 Startup Me     | essages                                                        |
| 1.2 Diagnostic     | Log                                                            |
| Table C-1          | Support Menu                                                   |
| 1.3 Severity C     | odes                                                           |
| ,<br>1.4 Reset Cau | ses                                                            |
| 2 Diagnostic Me    | ssages                                                         |
| Table C-2          | Startup Diagnostic Log Codes                                   |
| Table C-3          | Exception Messages                                             |
| Table C-4          | Hardware-related Messages                                      |
| Table C-5          | Intertask Mail Messages                                        |
| Table C-6          | Miscellaneous Messages                                         |
| Table C-7          | Alternative Memory Manager to PSOS OSL Messages                |
| Table C-8          | NP Subsystem Messages                                          |
| Table C-9          | Diagnostic Messages                                            |
| Table C-1          | 0INTER Messages                                                |
| Table C-1          | 1Print Messages                                                |

| Table C-12MAIN Processor Messages       91                |
|-----------------------------------------------------------|
| Table C-13ACT Messages    93                              |
| Table C-14Audio Messages    94                            |
| Table C-15Database Messages    95                         |
| Table C-16Front End Messages    95                        |
| Table C-17Alarm Messages    97                            |
| Table C-18Monitoring Messages    98                       |
| Table C-19SpO2 Messages    98                             |
| Table C-20HCOM Messages    100                            |
| Table C-21LCOM Messages    101                            |
| Table C-22NET Messages    103                             |
| Table C-23etCO2 Messages    103                           |
| Appendix D: Functional Verification Checklist             |
| Appendix E: Supplemental Documents 107                    |
| Software Installation Instructions - Software Version VE0 |
| Service Setup Instructions - Software Version VE0         |

# **Chapter 1: Introduction**

| 1   | Introduction            | In keeping with the service strategy for the SC6002XL, this service manual provides the necessary information required to service an SC 6002XL patient monitor in the field. The SC 6002XL is both a stationary and a portable monitor designed to monitor patient vital signs (refer to user's guide for monitoring options). For stationary operation near a bedside, the monitor is connected to an AC/DC power adapter or placed on a specially designed docking station attached to a shelf, wall, or rolling stand that securely locks it into place. While on the docking station, the monitor is powered by a CPS or an IDS power supply. When the monitor is detached from a CPS or IDS, it is powered by a lead acid battery or by an optional Lithium ion battery. The monitor is reattached to the AC/DC Power Adapter or placed back on a CPS or IDS to recharge the battery. |
|-----|-------------------------|----------------------------------------------------------------------------------------------------|
| 1.1 | Service Strategy        | The monitor has been designed for high reliability, with an estimated MTBF of 50,000 hours (5.7 yrs.) of continuous operation.                                                                                                    |
|     |                         | Therefore, the service strategy is based on few failures in the field, a clear definition of failure analysis by field service personnel, and a quick repair turnaround. The field repair philosophy is based on the distributed and approved spare parts list. Refer to Appendix A: Replaceable Parts.                                                                                                    |
|     |                         | This manual is intended to serve as a source of technical information, for<br>qualified field service personnel to use in servicing SC6002XL patient<br>monitor in accordance with the Siemens Service Strategy. Field service is<br>expected to be successful "First-Time Every Time."                                                                                                    |
| 1.2 | Replaceable Parts       | SC 6002XL monitors have several replaceable subassemblies, each of which also has replaceable subassemblies and/or components.                                                                                                    |
|     |                         | <ul> <li>Front Bezel Subassembly</li> </ul>                                                                                                    |
|     |                         | <ul> <li>Front Panel PC Board</li> </ul>                                                                                                    |
|     |                         | <ul> <li>TFT-LCD Display Subassembly,</li> </ul>                                                                                                    |
|     |                         | <ul> <li>Main Processor Subassembly,</li> </ul>                                                                                                    |
|     |                         | <ul> <li>NBP Subassembly, and</li> </ul>                                                                                                    |
|     |                         | <ul> <li>Rear Housing Subassembly with integrated serial number chip.</li> </ul>                                                                                                    |
|     |                         | Individual "consumable" replaceable parts include the battery, fluorescent<br>backlight, and NBP filters. A complete listing of spare parts is included in<br>Appendix A: Replaceable Parts of this manual. Replacement of components<br>other than those listed in Appendix A should be performed only at Siemens<br>service depots in Danvers, MA, U.S.A. or in Solna, Sweden, where<br>specialized repair and testing equipment can assure product reliability.                                                                                                    |
| 1.3 | <b>Technical Manual</b> | The following conventions are employed in this manual:                                                                                                    |
|     | Conventions             | A NOTE calls attention to items of special interest or provides additional related information about a specific topic:                                                                                                    |
|     |                         | Note: Attempting to repair any PC board to the component level may void any warranty, either express or implied.                                                                                                    |
|     |                         | A Caution indicates a potentially hazardous situation which, if not avoided, may result in minor or moderate property damage. It may also alert against                                                                                                    |

unsafe practices.

#### Caution

41 Printed circuit boards in these monitors contain components that are easily damaged by static electricity. Open monitors only in a static-protected environment. Observe proper procedures to prevent damage to the equipment resulting from static discharge.

A Warning indicates a potentially hazardous situation which, if not avoided, may result in death or serious injury.

#### Warning

Do not operate this product in the presence of flammable gasses or liquids. If this device is operated where flammable anesthetics, skin cleansers, or disinfectants are used, the possibility of an explosion cannot be excluded. This product must be operated only in strict conformance with local fire prevention regulations.

2 Product Overview SC 6002XL Patient Monitors are light-weight, battery-equipped, hand-held or semi-permanently mounted devices for general purpose monitoring of a preconfigured set of physiological parameters. When not connected to a hospital's main ac power, they use a battery with approximately 11/4 hours (3 hrs. for Li option battery) of operating time. A power adapter, CPS/ docking station combination, or IDS, which also charges the battery, can be used to operate the monitor from the hospital's main ac power circuit. 2.1 Monitored Patient

The SC6002XL monitors the following physiological parameters:

- ECG (three-lead, five-lead, or six-lead pod)
- Respiration
- Pulse Oximetry (SpO<sub>2</sub> and PR)
- Temperature
- NBP
- IBP1, IBP2 (locked option)
- etCO<sub>2</sub> via PodComm Port (locked option)
- Arrythmia
- OCRG (locked option)
- Dual Lead S-T Segment Analysis (locked option, ≥VF0 SW required)

All functions are controlled by a 16-position rotary knob and nine front panel fixed keys - Alarm Silence, Record, Alarm Limits, NBP Start/Stop, All Alarms Off, Zoom, Main Screen, Menu, and ON/OFF. Turning the rotary knob locates different menu items, and pressing the knob in selects the item. Depending on the item selected, pressing the knob in may either bring up another menu or initiate an action. See Section 5. For detailed operating instructions, consult the SC 6002XL Patient Monitor User Guide applicable to the installed software.

2.3 TFT-LCD Display The SC 6002XL monitor has a 6.5 inch (16.5cm), 3-channel color TFT-LCD display. Waveforms display in Erase Bar mode at 25 ±20% mm/s (except for respiration and etCO<sub>2</sub> waveforms which display at 6.25  $\pm$ 20% mm/s). All displays for a given parameter (label, unit of measure, and waveform) are in the same color. If a waveform is not displayed for a parameter, its label is gray.

# 2.2 SC 6002XL Monitor

# Controls

**Parameters** 

| 2.4 Alarms                       | Alarm limits can be set either on a user-definable setup table, or<br>automatically based on current parameter values. Three alarm grades,<br>each with a distinct alarm tone, announce alarm situations of varying<br>severity:                                                                                                    |
|----------------------------------|----------------------------------------------------------------------------------------------------|
|                                  | <ul> <li>life-threatening (asystole or ventricular fibrillation - red)</li> </ul>                                                                                                    |
|                                  | • serious (parameter limit alarms - yellow)                                                                                                    |
|                                  | <ul> <li>advisory (technical alarms - white)</li> </ul>                                                                                                    |
|                                  | The message field background and parameter field of the parameter in alarm are displayed in the color associated with the alarm grade as given above.                                                                                                    |
| 2.5 Monitor/Software<br>Tracking | Each monitor has a unique ID chip installed in its rear housing for diagnostic and tracking purposes, and un/locking optional software features.                                                                                                    |
| 3 Preventative<br>Maintenance    |                                                                                                    |
| 3.1 General                      | SC 6002XL monitors require replacement of the lead-acid battery (12 months), NBP air intake filter (24 months) and fluorescent bulb (45K - 50K hours).                                                                                                    |
|                                  | Siemens recommends that a full functional verification be performed<br>annually. See Chapter 4: Functional Verification and Calibration. Also, some<br>national jurisdictions require that a temperature calibration (see Section<br>1.8.2 in Chapter 4) and an NBP calibration be performed at least every two<br>years. Refer to Section 3, Calibrating NBP System in Chapter 4 for the NBP<br>calibration procedure.                                                               |
|                                  | Note: Replace the internal manifold filter on the NBP subassembly only if the NBP subassembly should fail characterization.                                                                                                    |
| 3.2 Battery                      | To obtain maximum life from a new lead-acid battery, install the battery<br>into the monitor and run the monitor on battery power for a period of 15<br>minutes. After the 15 minute period, either plug in the monitor's power<br>adapter or lock the monitor onto a powered docking station and charge the<br>battery, or remove the battery from the monitor and connect the battery to<br>an external charger. (This initial sequence is not needed for Li batteries.)            |
|                                  | When in storage or not in use for an extended period of time, lead-acid batteries self-discharge and develop a "float-charge" as a characteristic of the self-discharge process. The "float charge" must be drained off before the battery can be properly charged. If a new battery is immediately placed on a charger, the "float charge" provides an incorrect indication of the battery's charge condition, and the charger may not fully charge the battery.                     |
|                                  | Between discharges, the lead-acid battery must be recharged as soon as possible. Once charged, it can be stored for <sup>a</sup> 4 months without recharging. Siemens recommends that the battery charge be maintained at >80% to maximize the battery's capacity and cycle life. Starting at a 100% charge level, at room temperature the battery will self-discharge below the acceptable minimum in about 6 months on a shelf and in about 2 months in an unpowered spare monitor. |
|                                  | Warning                                                                                                    |

Dispose of used batteries in accordance with local regulations governing disposal of hazardous materials.

### 4 Technical Data

Technical Data included in this Section is as of publication date of this Manual. Changes are reported in User Guide applicable to installed SW.

#### 4.1 General

Table 1-1 General Specifications

| Parameter                                                                                                    | Specification                                                                                   |
|----------------------------------------------------------------------------------------------------|-------------------------------------------------------------------------------------------------|
| Power Requirements                                                                                                    | 100-250 VAC through AC power adapter                                                            |
| Mains Frequency                                                                                                    | 50/60 Hz                                                                                        |
| AC Power Consumption                                                                                                    | 60 VA AC                                                                                        |
| Battery Type                                                                                                    | Lead-acid: PANASONIC LC-T121R8PU or equivalent<br>Lithium-ion: Siemens Li+ Battery Pack         |
| DC Input                                                                                                    | 11 - 14 V; 32 W continuous, 49 W peak                                                           |
| Battery Operating Time (means<br>running with NBP measurement<br>every 15 min @ 25°C temperature,<br>no etCO <sub>2</sub> running | Lead-acid: 75 mins<br>Lithium-ion: 180 mins                                                     |
| Battery Recharging Time                                                                                                    | Lead-acid: 5 ½ hours, typical<br>Lithium-ion: 8 hours, typical                                  |
| Battery Charge/Discharge/Charge:                                                                                                  | Lithium-ion only (operating as defined above): 2 hours, charging for 2 hours, operating 2 hours |
| Patient Leakage Current                                                                                                    | <10 μA @ 110 V and 60 Hz (per UL 544)<br><10 μA @ 220 V and 50 Hz (per IEC 601-1)               |
| Chassis Leakage Current with battery eliminator                                                                                   | <100 μA @ 110 V and 60 Hz (per UL 544)<br><500 μA @ 220 V and 50 Hz (per IEC 601-1)             |

#### 4.2 Environmental

Table 1-2 Environmental Specifications

| Parameter                                  | Environmental Specification                                                                                                    |
|--------------------------------------------|----------------------------------------------------------------------------------------------------|
| Cooling Method                             | Convection and cooling chimney (no fan)                                                                                                    |
| Temperature:<br>Operating<br>Storage       | 0°C to +40°C (without recorder)<br>-20°C to +50°C                                                                                                    |
| Relative Humidity:<br>Operating<br>Storage | >30% and <95%, non-condensing<br>>10% and <95% non-condensing                                                                                           |
| Altitude:<br>Operating<br>Storage          | -381 to +3048 m (-1250 to 10,000 ft.)<br>525 to 795 mmHg (70.0 to 106 kPa)<br>-381 to 5486 m (-1250 to 18,000 ft.)<br>375 to 795 mmHg (50.0 to 106 kPa) |
| Water Resistance                           | Drip-Proof                                                                                                    |
| Dimensions (H x W x D):                    | 196 x 223 x 134 mm (7.7 x 8.8 x 5.3 in) (w/ rotary knob)                                                                                                |

| T I I A O |               | 0 10 11        |             |
|-----------|---------------|----------------|-------------|
| Table T-2 | Environmental | Specifications | (Continued) |

| Parameter                          | Environmental Specification                                  |
|------------------------------------|--------------------------------------------------------------|
| Weight:                            |                                                              |
| SC 6002XL (w/o etCO <sub>2</sub> ) | 3.42 kg (7.54 lb) w/ lead-acid battery                       |
| _                                  | 3.22 kg (7.10 lb) w/ lithium-ion battery                     |
|                                    | 2.87 kg (6.32 lb)) w/o battery                               |
| Battery                            | Lead-acid: 0.55 kg (1.22 lb)                                 |
|                                    | Lithium-ion: 0.35 kg (0.78 lb)                               |
| Finish:                            | Front: white                                                 |
| according to Siemens               | Rear and Handle: anthracite gray                             |
| Corporate Design Guidelines        | Material: ABS Polycarbonate Blend (injection molded plastic) |

#### 4.3 Display

| Table 1-3 | Display Specifications |
|-----------|------------------------|
|-----------|------------------------|

| Parameter           | Specification                                                 |
|---------------------|---------------------------------------------------------------|
| Туре                | Color Thin Film Transistor - Liquid Crystal Display (TFT-LCD) |
| Size                | 170 mm (6.7 in) diagonal                                      |
| Resolution          | 640 x 480 pixels                                              |
| Active Viewing Area | 132.5 x 99.4 mm                                               |
| Pixel pitch         | 0.207 mm x 0.207 mm                                           |
| Sweep Speeds        | fixed 25 mm/s ±20% for ECG, SpO <sub>2</sub> , and IBP curves |
|                     | fixed 6.25 mm/s ±20% for Rsp and etCO <sub>2</sub> curves     |
| Display Mode        | Erase bar (updates waveforms from left to right)              |

#### 4.4 Outputs

Table 1-4 Output Specifications

| Parameter            | Specification                                                                                                    |
|----------------------|----------------------------------------------------------------------------------------------------|
| QRS Synchronization: |                                                                                                    |
| Timing:              | For heart rates from 30 to 250 [1/min], with QRS widths from 40 to 120 msec and QRS amplitudes from 0.5 to 5 mV, a sync pulse is delayed no more than 35 msec from peak of R-wave for each valid QRS complex. |
| Output Pulse:        | +12 V, 100 ms duration                                                                                                    |
| Alarm Output         | 12 V Open collector output for external alarm indicator                                                                                                    |
| Recorder             | UART interface w/ recorder through interface plate or docking station connector                                                                                                    |
| Debug Port           | UART interface w/ a PC to retrieve diagnostic information through<br>interface plate or docking station connector                                                                                             |
| External VGA         | Video signals sent to external VGA display for remote viewing of SC6002XL screen. – not available when Infinity Serial Hub interface plate in use.                                                            |
| Export Protocol      | UART interface w/ external devices using proprietary export protocol. – not available when Infinity Serial Hub interface plate in use.                                                                        |
| Network              | Serial connection to Infinity Network through Infinity Serial Hub interface plate or docking station connector.                                                                                               |

#### 4.5 Connectors

Table 1-5 Connector Specifications

| Parameter         | Specification                                                                                              |
|-------------------|----------------------------------------------------------------------------------------------------|
| DC Input          | Siemens 2-pin power connector                                                                              |
| Docking Station   | Siemens 28-pin connector to provide Alarm Output, Recorder, Debug<br>Port, Network, External VGA and Power |
| Memory Card       | PCMCIA slot                                                                                                |
| QRS Sync          | Phone jack connector                                                                                       |
| MultiMed Pod      | 16-pin shielded female input connector                                                                     |
| IBP               | 7-pin shielded female input connector                                                                      |
| NBP Hose          | One-hand coupling system                                                                                   |
| etCO <sub>2</sub> | 7-pin shielded female PodComm connector                                                                    |

Note: For patient parameter specifications, refer to User Guide applicable to installed software version.

| 5 Monitor Controls  | The rotary knob in the lower right corner of the front panel is a pointing and selecting device. Turn the knob to select a screen area or menu item or to change a default value, and press the knob in to confirm your selection and to set a default value. Press Main Screen key to return to the <i>MAIN</i> screen                  |
|---------------------|----------------------------------------------------------------------------------------------------|
|                     | Note: Instructions in this chapter are intended to provide only a cursory overview of basic monitor controls for accessing and performing service-related functions. Refer to the User Guide for the installed software version for complete operating information.                                                                      |
| 5.1 Main Screen Key | Pressing the Main Screen key exits the current menu or screen and displays the home screen.                                                                                                    |
| 5.2 Menu Key        | <ul> <li>provides access to the Main menu. In general, functions of direct concern to the CSE or Biomed are accessed via Monitor Setup → Biomed on the Main menu. Password-protected service-related functions are to be performed by only authorized technical personnel. Use Biomed password (375) to access the following:</li> </ul> |
|                     | <ul> <li>Save Setups - Confirm or Cancel</li> </ul>                                                                                                    |
|                     | <ul> <li>Locked Options - four locks into which monitor-specific 2-digit codes<br/>must be entered to enable locked options</li> </ul>                                                                                                    |
|                     | Diagnostic Logs                                                                                                    |
|                     | • Units                                                                                                    |
|                     | - Temperature - °C or °F                                                                                                    |
|                     | - Pressure - mmHg or kPa                                                                                                    |
|                     | <ul> <li>Service - requires Service password. (The password is given on the<br/>Service Setup Instructions for the installed software version.)</li> </ul>                                                                                                    |
|                     | - Update Software                                                                                                    |
|                     | <ul> <li>Line Frquency - set the frequency equal to the ac mains line<br/>according to local conditions (50 or 60 Hz).</li> </ul>                                                                                                    |
|                     |                                                                                                    |

Note: An incorrect setting of line frequency can cause artifact or excessive waveform noise on the ECG waveform.

- Language - selection appropriate for clinical site

|     |                    | <ul> <li>Test Pulse - Confirm or Cancel, one-shi<br/>(1mV spike) and Temp (-5°C and +50°)<br/>additional test is performed for IBP, Re<br/>indication is reported in the trend table</li> </ul> | ot test pulses for ECG<br>C, respectively). An<br>esp Pulse, and SpO <sub>2</sub> . Test<br>.)             |
|-----|--------------------|----------------------------------------------------------------------------------------------------|----------------------------------------------------------------------------------------------------|
|     |                    | xit                                                                                                    |                                                                                                    |
| 5.3 | Alarm Limits Key   | ls up a setup table for alarms.                                                                                                    |                                                                                                    |
|     |                    | urn rotary knob to select desired paramete<br>press knob in to activate your selection.                                                                                                    | er field and limits, and                                                                                   |
|     |                    | he number representing the limit value tur<br>pround, indicating that you can change it. Tu                                                                                                    | ns black on a blue back-<br>urn knob to change value.                                                      |
|     |                    | Vhen desired setting is displayed, press kn                                                                                                    | ob in to set value.                                                                                        |
|     |                    | Press MAIN Screen key to return to MAIN s                                                                                                    | screen.                                                                                                    |
| 5.4 | Alarm Silence Key  | ences an active alarm tone for 1 minute $\pm 5$ hking parameter areas into active steady pa                                                                                                    | seconds, and turns active<br>arameter areas                                                                |
| 5.5 | All Alarms Off Key | spends alarms for a fixed 3-minute ±5 seco                                                                                                    | ond period.                                                                                                |
| 5.6 | NBP Start/Stop Key | rts and stops non-invasive blood pressure                                                                                                    | measurement.                                                                                               |
| 5.7 | Zoom Key           | ed for fast access to all parameters or NBP<br>annel screen setups, choice made from a t                                                                                                    | parameter box bottom<br>user menu.                                                                         |
| 5.8 | Record Key         | an R50™ recorder connected, press the R<br>µal, timed recording.                                                                                                    | ecord fixed key to start a                                                                                 |
|     |                    | lote: If a recorder is not connected, pressin<br>vrites 15 seconds of waveform and vital sig<br>nemory. SC 6002XL monitors can store up<br>re automatically printed as soon as the rec          | ng the Record fixed key<br>gns information to internal<br>to five recordings, which<br>order is connected. |

This page intentionally left blank.

# **Chapter 2: Functional Description**

#### 1 Overview

SC 6002XL monitors are configured patient monitors running on one processor, an MPC821 Power PC processor, which attends to all monitoring functions, controls all graphics functions, generates video and timing signals for the LCD screen, and interfaces with the PCMCIA. It also performs several peripheral control functions, such as NIBP control, audio volume control, and timing generation for the front end. See Figure 2-1.

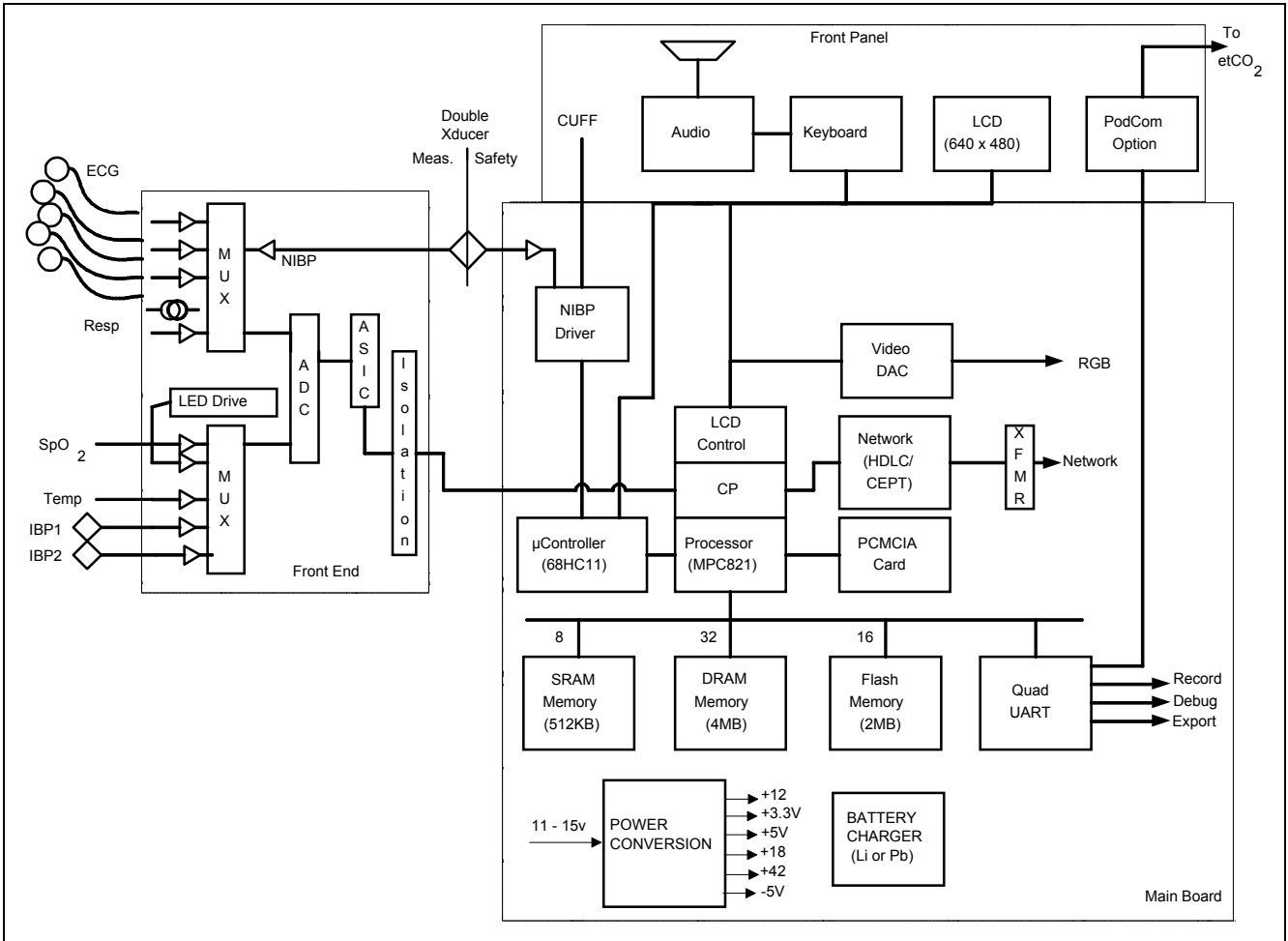

Figure 2-1 SC6002XL Patient Monitor Block Diagram

#### 2 Parameter Inputs

The data acquisition front end acquires and digitizes signals derived from a three-, five-, or six-electrode ECG patient lead set, a Nellcor  $^{\circ}$  SpO<sub>2</sub> transducer, an Impedance respiration measurement system, a thermistor-based Temperature transducer, and two strain-gauge IBP transducers (IBP2 = locked option). The NIBP main transducer signal is digitized together with the rest of the front end parameters. See Section 4 and Section 5 for more detailed information.

### 3 Main PC Board

The Main MPC821 Power PC processor not only attends to monitoring functions, but also controls all graphics functions, generates the video and timing signals for the LCD screen, interfaces with the PCMCIA, and controls the network link. In addition, it performs a host of peripheral control functions, such as NIBP control, audio volume control, and timing generation for the front end.

| 3.1 | LCD Control                             | A set of buffer/drivers are used to drive the 6.5" screen. In parallel, a triple video DAC generates analog RGB signals for an external monitor (typically a CRT).                                                                                                    |
|-----|-----------------------------------------|----------------------------------------------------------------------------------------------------|
| 3.2 | Network Interface                       | The SC 6002XL monitor interfaces with the physical interface device (e.g., CPS, IDS or IHUB) automatically when connection to the device has been detected. Connections to INFINITY network services are established and maintained by software components resident on both the SC 6002XL and the physical interface device.                                                                                                    |
| 3.3 | Front Panel Circuitry                   | The front panel circuit processes the audio information, drives the fluorescent tubes on the LCD, implements a secondary alarm in case the unit resets or turns off, and routes the video and timing signals to the screen. It also routes the UART signal coming from the Pod interface to the main board Quad UART.                                                                                                    |
| 3.4 | Pod Interface                           | The Pod Interface generates an isolated voltage to power the pod and also converts the Pod Comm protocol from the pod into a UART stream that can be interpreted by the microprocessor.                                                                                                    |
| 3.5 | Battery Control and<br>ON/OFF Control   | The Pb-acid or Lithium battery charging and discharging cycles are controlled by a special charger circuit. The circuit initiates a charge cycle when commanded by the microcontroller. The charge cycle for a Pb-acid consists of a bulk charge period in which the battery is being supplied a constant current of ~400mA, a constant voltage period in which the battery voltage is held constant at ~14.8V and the current is allowed to diminish as the charge approaches 100%, and a float cycle in which the voltage is maintained at ~13.7V. For Lithium batteries, the charger circuit acts as a constant voltage source of 16.8V. The battery is charged from a switching supply controlled by the charger chip. The microcontroller also reads the front panel keys and the rotary knob, encodes the information coming from them, and routes it to the main processor. When the On/Stdby key is pressed, it turns the monitor on and off. In addition, the microcontroller controls the NIBP safety timer. |
| 3.6 | BOOT Process, Flash<br>Memory, and DRAM | The BOOT EPROM contains the boot code and must be preprogrammed<br>at the factory. It cannot be programmed after being installed on the Main<br>board, and therefore cannot be updated in the field via a software<br>download.                                                                                                    |
|     |                                         | The executable software normally resides as compressed operational code<br>in Flash memory. When the 68HC11 microprocessor senses that the on/<br>off switch on the front panel has been pressed, it turns on (or turns off) the<br>3.3V and 5V supplies. As the 3.3V supply turns on, it wakes up the MPC821<br>main processor, which begins execution from the BOOT PROM. During<br>boot initialization, the main processor attempts to read the Memory Card<br>to detect legal software. If a legal software memory card is present, the<br>software is loaded from the card. Otherwise, the main processor loads<br>software from the Flash to the main processor DRAM, from which it<br>completes initialization and enters operational mode. DRAM contains<br>expanded operational code, and data space variables and stacks.                                                                                                    |
| 3.7 | SRAM                                    | The 512K x 8 SRAM is battery backed up and is used for error logs, trends, recordings and other non-volatile memory uses.                                                                                                    |
| 3.8 | 68HC11<br>Microcontroller               | The 68HC11 Microcontroller, with 2K of EEPROM and 256 bytes of RAM, is powered as long as there is a main supply plugged into the system or when the user presses the ON/OFF button. The code is stored in its                                                                                                    |

|                      | internal flash memory, but can be downloaded from the MPC821. The microcontroller performs the following functions:                                                                                                    |
|----------------------|----------------------------------------------------------------------------------------------------|
| On/Off control       | When the ON/OFF pushbutton (either local or remote is pressed), the microcontroller activates the 3.3V and 5V supplies, which wakes up the MPC821 through a power-on reset. In addition, the microcontroller has control over a flyback supply, which comes on any time the unit is plugged into AC power (in order to charge the battery) or is turned on.                                                                                          |
|                      | The microcontroller also reads the front panel keys and the rotary knob, encodes the information coming from them, and routes it to the main processor.                                                                                                    |
| NBP Valve modulation | When directed by the main processor, the microcontroller supplies modulation signals for the two NBP manifold valves.                                                                                                    |
| NBP Safety Timer     | When the pump or the valve V2 are turned on, the microcontroller initiates<br>a 128 sec. timer (90 sec. or 60 sec. for neonates) which, if exceeded,<br>produces an NBP fault and results in cut off of main 12V power to the NBP<br>manifold.                                                                                                    |
| Battery Charger      | The microcontroller initiates a battery charge when needed, and stops the charging process when the battery reaches full capacity. It can recognize whether a Pb or Lithium battery is connnected into the sytem, and directs the battery controller chip to charge to different levels depending on the battery type. See Section 3.5. The microcontroller also acquires the battery voltage and current for monitoring purposes.                   |
| Recorder Power       | The microcontroller controls the power applied to a stand-alone R50 Recorder.                                                                                                    |
| Main Audio Generator | The microcontroller generates the fundamental audio frequency of the unit's tone generator, as directed by the main microprocessor.                                                                                                    |
| 4 Front End          | All physiological signals (except etCO <sub>2</sub> ) are digitized through a high speed multiplexing system and a common 16 bit ADC. The data is then transferred through the isolation barrier to an HDLC port in the main processor, where it is digitally filtered and processed.                                                                                                    |
| 4.1 NIBP Control     | The NIBP main transducer signal is digitized together with the rest of the front end parameters. However, the redundant (overpressure) transducer is processed separately on the grounded end of the board, and the pump on/off signal and valve enable signals are generated off of the MPC 821 microprocessor. The PWM signals for the valve flow control and the redundant safety timer are implemented in a separate microcontroller (MC68HC11). |
| 4.2 Safety           | <ul> <li>Patient isolation withstands 5kV during defib.</li> </ul>                                                                                                    |
|                      | <ul> <li>Leakage currents are limited to safe values normally and during single<br/>fault conditions.</li> </ul>                                                                                                    |
|                      | <ul> <li>Patient is protected against electrosurgical burns at the electrodes.</li> </ul>                                                                                                    |
|                      | <ul> <li>Defibrillation protection does not drain excessive current away from<br/>the patient.</li> </ul>                                                                                                    |
|                      | <ul> <li>Specially shielded connectors and cables are used to provide<br/>excellent immunity up to 1000MHz and can not be touched by the<br/>patient even when disconnected.</li> </ul>                                                                                                    |
|                      | <ul> <li>Single cable from MultiMed Pod to main SC6002XL unit reduces<br/>clutter between bed and monitor</li> </ul>                                                                                                    |

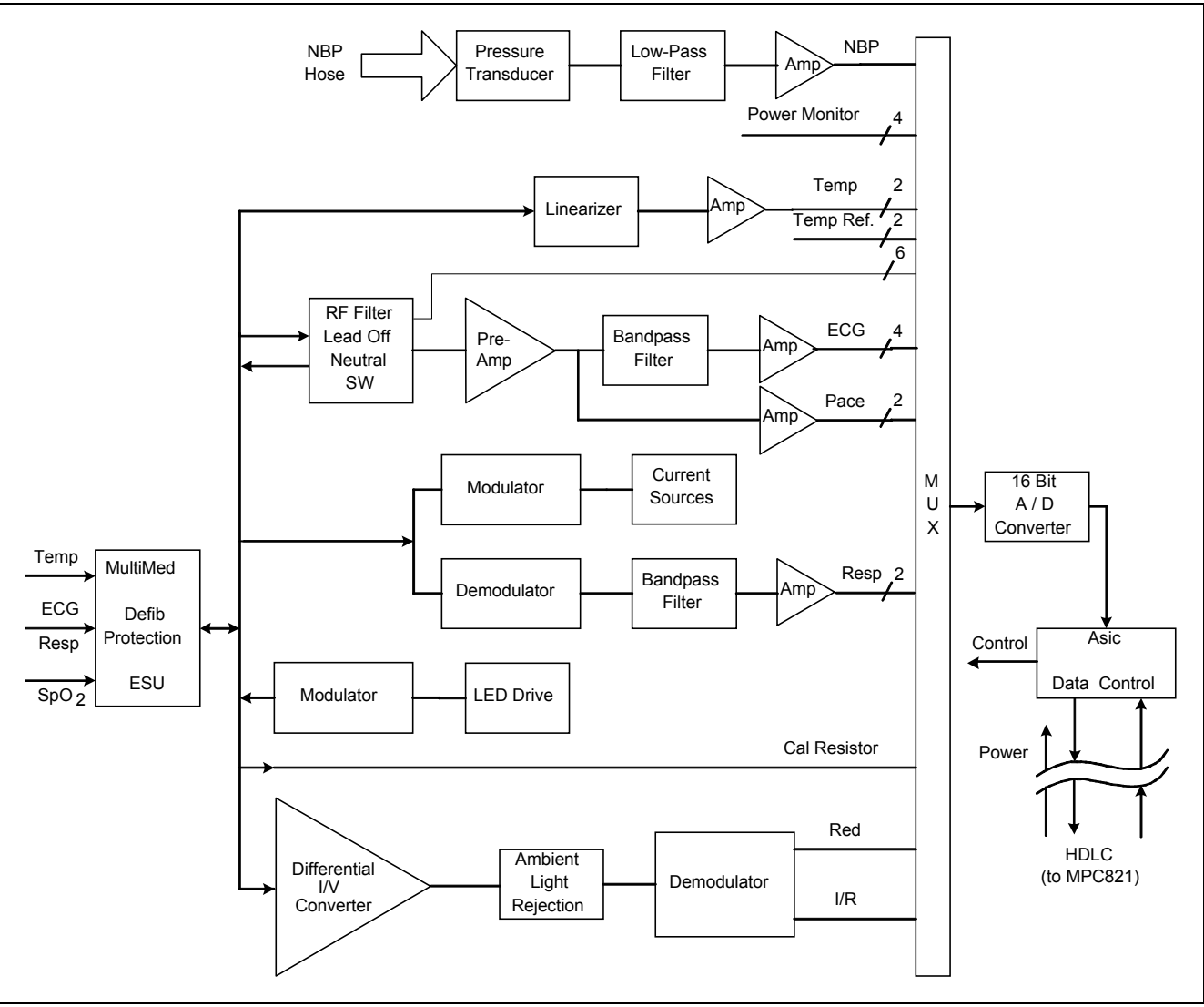

Figure 2-2 Front End

### 5 Physiological Parameter Data Acquisition

Transducers gather physiological data at the patient and feed them into the small MultiMed Pod at the bed. The MultiMed Pod in turn is connected via a 3-meter cable to the front end in the main unit where analog ECG, Respiration, Temperature, and SpO<sub>2</sub> signals are converted to digital form and sent through isolators for processing.

#### 5.1 ECG/Resp

The MultiMed Pod located close to the patient accepts a set of 3, 5 or 6 shielded ECG electrode leads, an  $\text{SpO}_2$  (Nellcor) cable adapter, and a temperature sensor. The ECG section contains RF filters, and overvoltage clamps that include 1k series resistors to limit shunting of defibrillator current. The  $\text{SpO}_2$  and temperature sections also contain RF filters. Impedance respiration is sensed through the ECG electodes. Void-free potting and internal shielding enable compact containment of high voltage defibrillator and electrosurgery pulses. The small interconnecting cable to the main assembly is captive at the MultiMed POD but plugs into the MultiMed front end via a specially shielded connector.

The front end accepts physiological signals from the MultiMed POD connector and feeds temperature, respiration, and ECG signals via RF filters, configuration multiplexers, and pre-amplifiers to a high-speed

multiplexer driving a 16-bit analog-to-digital (A/D) converter. The data stream is sent to the Main Processor board via an opto-isolator. Control commands from the Processor are sent out to the front end on a similar isolating link. Isolated DC power is also provided.

The ECG signals are conductively coupled to the isolated circuits via current-limiting series resistors, whereas the  $SpO_2$  signals are optically isolated at the transducer. Temperature signals are doubly insulated at the patient by disposable boots on the sensors. AC (40kHz) excitation currents for respiration monotoring are dc-isolated by high-voltage ceramic capacitors.

The A/D samples the following parameters:

| Parameter            | # of Channels |
|----------------------|---------------|
| ECG                  | 4             |
| Pace                 | 2             |
| SpO <sub>2</sub> Red | 1             |
| SpO <sub>2</sub> IR  | 1             |
| NBP                  | 1             |
| Resp                 | 1             |
| Temp                 | 2             |

Table 2-1 Parameter Sampling Table

The hardware pace detector monitors the ECG signal in two of the four channels (those not connected to the chest leads). All other signals are decimated and filtered using digital signal processing in the MPC821. High oversampling rate is required to minimize the requirements (and size) of the analog anti alias filters. Superior rejection to ESU and other types of interference is achieved with this type of design.

- Bandwidth is set flexibly by software filters.
- Reconfigurable neutral selector can drive any electrode.
- Lead-on detection functions with even poor electrodes.
- Calibration voltages can be superimposed on patient wave-forms or onto flat baselines.

See Figure 2-3. Composite electrocardiographic (ECG) signals generated by the heart and by a pacemaker are filtered to reduce RF interference from impedance respiration and electrosurgery and then injected with dc lead-off detection currents. Over-voltage clamps protect the semiconductors from the surges passing the sparkgaps in the MultiMed Pod and also reduce the dc current applied to the patient due to a component fault.

5.1.1 ECG

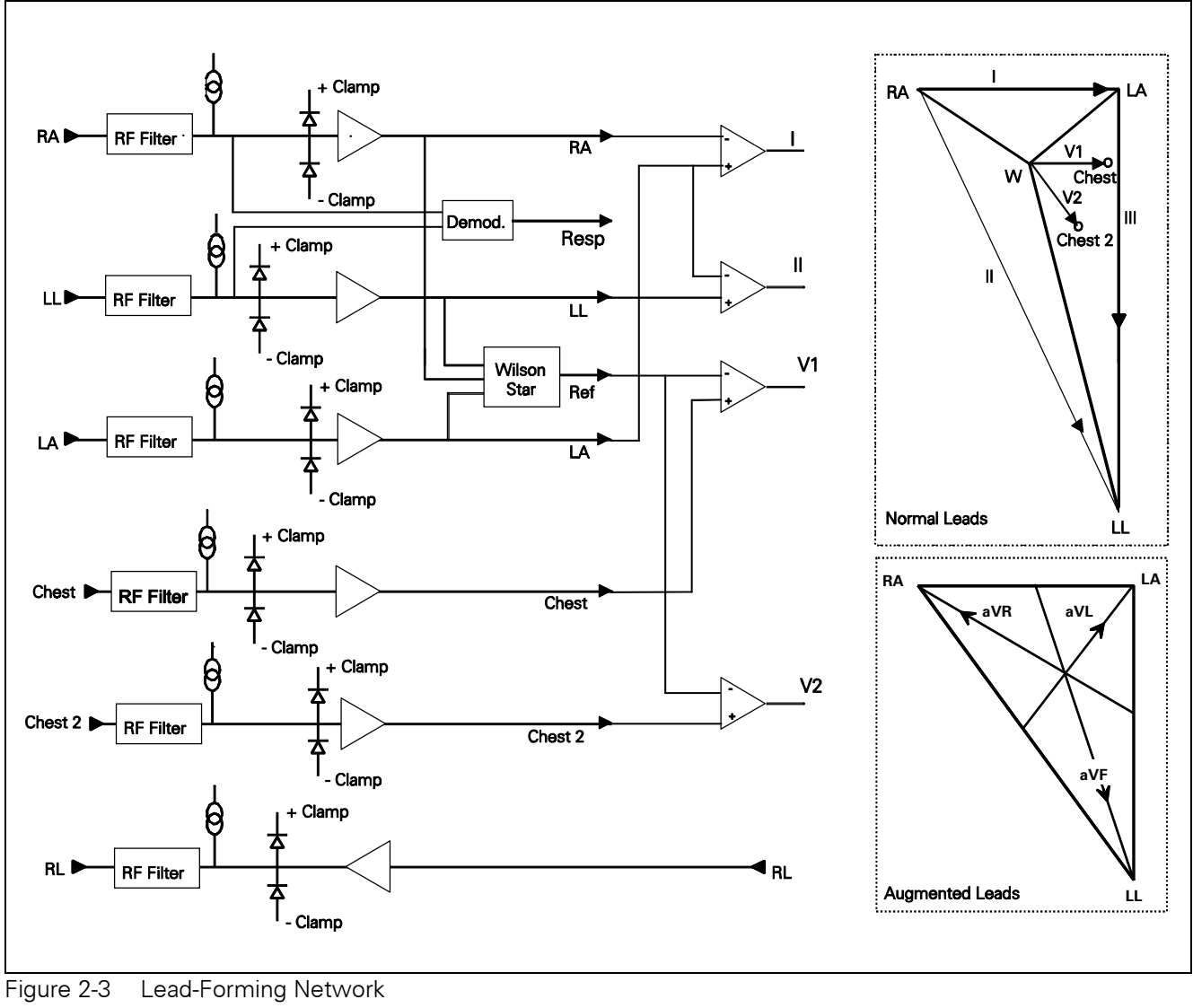

| 5.1.2 | Lead Selection                                       | A lead-forming network following the RF filter generates the necessary reference points for electrocardiographic measurements. Both normal leads (I, II, III, V1 and V2) and augmented leads (aVL, avR, and avF) can be obtained. See Figure 2-3. |
|-------|------------------------------------------------------|----------------------------------------------------------------------------------------------------|
|       |                                                      | Four differential channels generate the main axes I, II, V1 and V2. The remaining leads are derived mathematically as indicated in the vector diagram of Figure 2-3.                                                                              |
| 5.1.3 | Lead-Off Detection                                   | Lead-off detection is accomplished by introducing a very small current into<br>each patient electrode, which would drive the corresponding input high if<br>it were disconnected. A set of five comparators detects a lead-off<br>condition.      |
| 5.1.4 | Low-Pass Filtering and<br>Common Mode<br>Enhancement | The ECG preamplifier has a flat frequency response of 0.5 - 40Hz, with a software notch filter at 50/60 Hz. A 180° combined signal drives the neutral electrode to increase the CMMR.                                                             |

#### 5.2 Respiration

Impedance respiration is monitored by injecting a 40 kHz square wave of current into the RA electrode. The resulting 40 kHz voltage drop between the RA + LL electrodes is proportional to the impedance. Especially balanced true current sources do not load the ECG electrodes or distort the ECG morphology. The returning 40 kHz differential voltage is amplified, synchronously demodulated, and low-pass filtered. An AC-coupled stage with an "autobloc" DC restorer feeds the input to the A/D converter with a nominal output of 60 mV per Ohm.

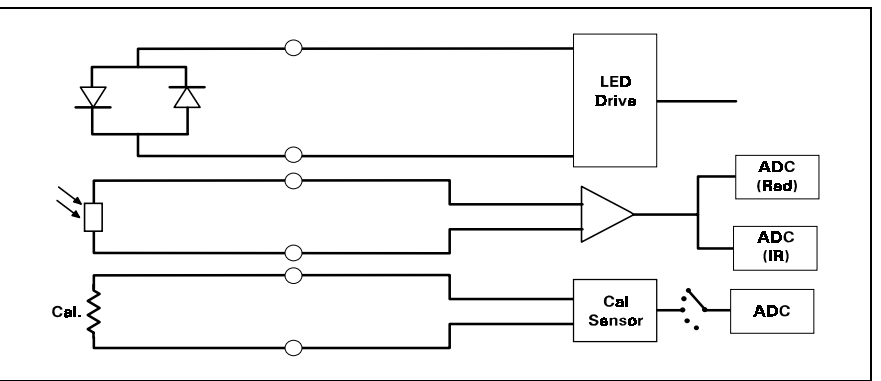

Figure 2-4 SpO<sub>2</sub> Functional Block Diagram

The pulse oximeter circuit uses a Nellcor<sup>®</sup> sensor to detect the oxygen saturation level in arterial blood flow. Determination of the concentration of oxygen in the blood is based upon the principle that the absorption of red (R) light depends on the degree of oxygenation of the blood, whereas the absorption of infrared (IR) radiation is relatively independent of oxygenation and causes only constant attenuation. See Figure 2-4. In the SpO<sub>2</sub> sensor, R and IR light emitting diodes (LEDs) are alternately pulsed ON at a 25% duty cycle. The light is transmitted through a well-perfused part of the body, such as a fingertip or an ear lobe. The intensity of light (including ambient) transmitted through or scattered by the blood is converted to a current by a photodiode in the sensor. The current that appears when both LEDs are OFF depends mainly on the ambient light, which is later subtracted to leave only the R or IR signal levels. The large dynamic range of the light intensities requires constant automatic monitoring and adjustment.

The intensities of the R and IR sources are independently controlled by two digital-to-analog converters (DACs) attenuating the 2.5 V reference. These levels or zero are sequentially selected by a multiplexer, and converted to a driving current which is further guided or inverted by an output multiplexer to the LEDs in the sensor.

5.3.1 SpO<sub>2</sub> Front End The primary purpose of the SpO<sub>2</sub> front end is to convert the sensor's analog signal into individual digitized signals for the red and infrared analog signals for processing by the microprocessor. See Figure 2-5 on page 16. Circuitry in the front end first eliminates the non-pulsatile component in the input signal, then demultiplexes the resulting pulsatile signal to separate the R and IR signal components, and finally converts the demultiplexed R and IR analog signals into serial digital data streams.

> A sequence of light pulses, driven from the chopped current source in the sensor LEDs, are passed through a finger or an earlobe to a photodiode. The sensor LEDs are connected in an anti-parallel fashion on one pair of wires.

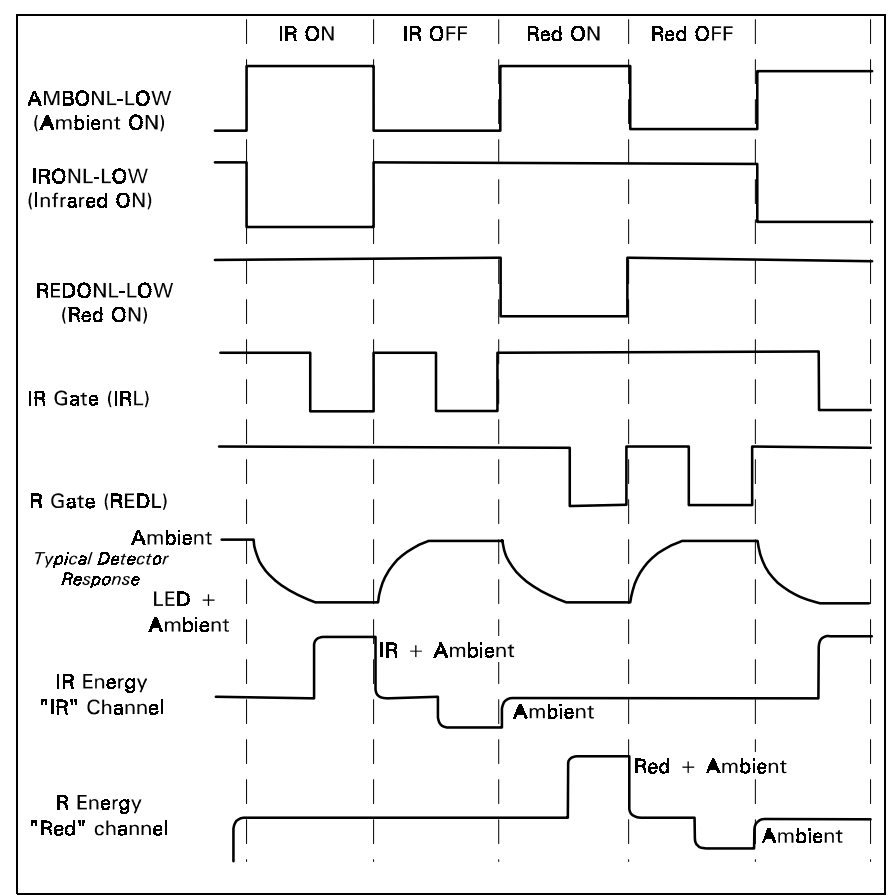

Figure 2-5 Sensor LED Timing Diagram

A timing generator controls the sensor LEDs and signal multiplexing/ demultiplexing (see Figure 2-5) by means of three control signals:

- *IRONL* (infrared LED)
- AMBONL (LEDS not lit)
- *REDONL* (red LED)

| 5.3.2 | Input Stage                          | A preamplifier converts the photocurrent to an equivalent voltage, and<br>applies it to a 20 Hz high-pass filter that removes the non-pulsatile<br>component. The output of the preamplifier is fed to a saturation detector.                                                                                                    |
|-------|--------------------------------------|----------------------------------------------------------------------------------------------------|
| 5.3.3 | Brightness Control                   | If the output of the preamplifier is in saturation, the gate array provides a signal to the digital-to-analog converters (DACs), which controls the drive current to increase or decrease the brightness of the LEDs.                                                                                                    |
|       |                                      | Controlling LED brightness extends the system dynamic range. For a very transparent subject it may not be possible to reduce the gain to prevent saturation. In that event, the brightness must be reduced. An additional purpose is to equalize the received amplitude of each wavelength. If both LEDs are turned ON to maximum brightness, and the software finds an extraordinary difference between the two, the microprocessor tends to reduce that difference by equalizing the R or IR brightness signals. |
| 5.3.4 | Ambient Light Rejection<br>Amplifier | The ambient rejection amplifier is a synchronous detector. The signal appied to its inverting input is a composite of R, IR, and ambient signals. The non-inverting input is the same signal gated by the timing generator. This synchronously multiplexes the IR, ambient, and R analog signals.                                                                                                    |

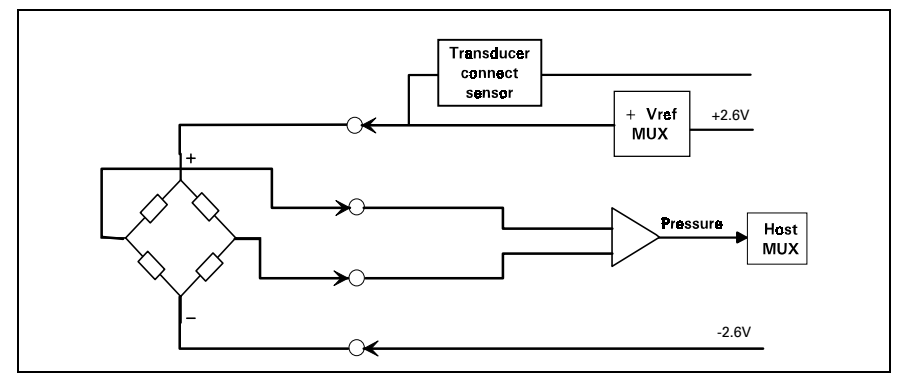

Figure 2-6 IBP Functional Block Diagram

The IBP circuit has been designed to be used with a strain gauge pressure transducer. See Figure 2-6. The analog portion of the IBP circuit provides excitation voltages for resistance bridge transducers. These voltages are derived from a reference which is also used to derive the A/D converter reference voltage. At the circuit input, a resistor divider network provides for transducer unplugged detection. R-C filtering and protection diodes limit the effects produced during electrosurgery, defibrillation, and other such procedures. A selector multiplexer allows for the insertion of calibration signals into the amplifier stage. The multiplexor feeds the pressure signal to a buffer amplifier, which in turn feeds the AD converter analog input. This allows the monitor to measure pressure signals in a range greater than ±700 mmHg with a resolution of approximately .02mmHg/LSB.

When no pressure transducer is plugged into the monitor, the resistor divider network puts a negative signal into the instrumentation amplifier, which propagates through the system to indicate the unplugged condition.

Refer to Figure 2-7 on page 18.

The NBP subsystem consists of the following components:

- pump
- two modulating valves
- strain-gauge pressure transducer
- overpressure sensor
- pneumatic manifold

In addition, an electronic data acquisition and control system measures and digitizes the pressure pulses as the cuff inflates and deflates. Pump and valve control circuitry engage these elements as needed in the measurement cycle. Several interlock systems and expiration timers ensure the safety of the equipment in case of single point failures.

The SC6002XL NBP circuit uses a cuff and the oscillometric method to determine blood pressure without using a microphone. A strain-gauge pressure transducer is DC-coupled to a 16-bit A/D converter, so that cuff pressure is measured with adequate resolution to detect blood pressure pulses. This eliminates the need for a separate ac-coupled measurement channel, with its associated distortion and long transient recovery.

#### 5.4 Invasive Blood Pressure

#### 5.5 Non-Invasive Blood Pressure

5.5.1 NBP Subsystem

Γ

٦

|       |                        | Cuff                                                                                                    |
|-------|------------------------|----------------------------------------------------------------------------------------------------|
|       |                        | Pump<br>Control                                                                                                    |
|       |                        | V1<br>Pump<br>Time out<br>Shut down<br>V2<br>Filter<br>Ambient<br>V2<br>V2<br>Pressure<br>Transducer<br>AdD<br>Pressure<br>Sensor<br>V2<br>V2<br>V2<br>V2<br>V2<br>V2<br>V2<br>V2<br>V2<br>V2                                                                                                    |
|       |                        | Figure 2-7 NBP Functional Block Diagram                                                                                                    |
| 5.5.2 | NBP System Description | The combination of high-resolution A/D conversion and digital filtering, together with wide-range linear deflation control allows the circuit to measure blood pressure very rapidly and accurately, and to recover quickly from motion artifacts. The non-invasive pressure system is composed of the following components:                                                                                                    |
|       |                        | • pneumatic assembly                                                                                                    |
|       |                        | <ul> <li>electronic circuitry, mounted on the Main CPU Board</li> </ul>                                                                                                    |
|       | Pneumatic Assembly     | The pneumatic assembly contains a pump, two modulating valves (V1 and V2), two air filters (intake and manifold), and a manifold assembly which interconnects these components. The pump provides the pressurized air to inflate the blood pressure cuff. V1 and V2 control the air flow during the deflation phase of a blood pressure measurement. V1 is a normally-closed exhaust valve with a relatively small orifice (relative to V2). V2 is a normally-open exhaust valve with a relatively large orifice. The pump speed can be controlled to permit accurate inflation pressures for special applications. The filters prevent potential contamination of pneumatic components by debris coming from the cuff or hose. |
|       | Electronic Circuitry   | The electronic circuitry, mounted on the Main CPU Board, contains the electrical drivers for the pump, the valves, and its power supplies. In addition, the readback from the pressure transducer is processed through the floating section ADC. The software data acquisition and algorithm processing is performed in the MPC821 main processor.                                                                                                    |
| 5.5.3 | Operation              | The measurement sequence consists of an inflation phase, in which the air<br>pump inflates the cuff, which has been wrapped around the patient's limb<br>(typically the upper arm or thigh) to a predetermined pressure. At this<br>point, the blood circulation to the limb is occluded. The monitor then<br>linearly deflates the cuff at a software-controlled rate during which time<br>the blood pressure parameters are determined by digital filtering and<br>analysis of waveform data obtained from the pressure transducer during<br>the deflation cycle.                                                                                                    |

|       | Inflation Phase    | When a blood pressure measurement is initiated (via software or front<br>panel fixed key), V2 closes, the pump turns ON, and the pressure<br>transducers monitor the ensuing pressure rise. When the pressure has<br>reached the target inflation pressure, the pump turns OFF and a dynamic<br>braking circuit rapidly brings the pump to a halt. The target inflation<br>pressure adapts to the patient's systolic pressure, just occluding the blood<br>flow. The software monitors the slope of the pressure curve during<br>inflation to estimate the cuff volume, a factor used in the deflation<br>sequence.                                                                            |
|-------|--------------------|----------------------------------------------------------------------------------------------------|
|       | Deflation Phase    | After the pump stops, there is a short delay to allow thermal transients to settle. Either V1 or V2 is modulated to control the deflation rate. The choice of V1 or V2 and the initial pulse width is made based on the estimated cuff volume determined during the inflation cycle. The chosen valve is modulated at a 20 Hz rate, and the pulse width (open time) is continuously adjusted to provide a linear deflation rate. If initial deflation was started with V1, the software may determine that it needs to switch to V2 to maintain proper deflation. In either case, V2 opens fully (de-energizes) when the measurement cycle is ended to allow for rapid and complete deflation. |
| 5.5.4 | NBP Hardware       | Pump control circuitry provides the following three functions:                                                                                                    |
|       |                    | <ul> <li>limits the current to the pump when it starts, to prevent power supply<br/>overload</li> </ul>                                                                                                    |
|       |                    | <ul> <li>dynamically brakes the pump when the pump is shut off</li> </ul>                                                                                                    |
|       |                    | <ul> <li>provides a closed-loop speed control for special low-flow operations</li> </ul>                                                                                                    |
|       | Speed Control      | Pump speed is controlled by measuring the back-EMF generated by the motor winding, which is directly proportional to the speed. However, to obtain a measurement of the back-EMF, the drop caused by copper losses must be added to the voltage appearing on the motor winding. The speed control effectively drives the pump at constant full speed.                                                                                                    |
|       | Current Limit      | Dedicated circuitry limits the current to the pump. When the current on the pump is approx. 363 mA, the current loop takes over and limits its value. The microprocessor and an N-channel FET turn the pump ON.                                                                                                    |
| 5.5.5 | Valve Control      | A relatively high pulse voltage is used to drive V1 and V2 to get quick response and extend the pulse-width flow control range.                                                                                                    |
| 5.5.6 | Power Supplies     | Separate control logic supplies voltage (+12V) to the pump and V2 to provide them with redundant turn-off capability. Without +12V the pump cannot run, and V2 can neither close nor remain closed. Power supplies necessary for operation of the NBP circuitry are derived as follows:                                                                                                    |
|       | +5V and -5V Supply | The +5V and -5V for the NBP analog circuitry are derived from the floating section.                                                                                                    |
|       | +12V Supply        | The +12V drives the NBP pump and both modulating valves. The 6002XL flyback supply produces the +12V. This circuit produces several voltages needed for monitor operation. The main flyback regulation loop is closed around the +12V output, therefore making it the best regulated of the multiple voltages generated.                                                                                                    |
|       |                    | In operation, a resistor network samples the +12V output and feeds it into<br>the controller chip error amplifier, which compares it to an internal<br>reference. The duty cycle of the switching transistor is adjusted to null this<br>reference. A separate current feedback loop is used to stabilize the circuit<br>and provide current limiting protection.                                                                                                    |

|       | +36V Regulator       | A +36V supply used to accelerate the energizing of the valve coils is derived from the 42V raw supply generated by the flyback supply.                                                                                                    |
|-------|----------------------|----------------------------------------------------------------------------------------------------|
| 5.5.7 | Power Supply Monitor | The power supply monitor circuit provides reset logic to the microprocessor, and the redundant power switch circuit, both at power-up and in the event of a power failure or voltage drop. The heart of the monitor is a power supervisor chip. At power-up, the control line is held low for a period of about 200 ms, after which the voltage rises to the +5V level. After start-up, any dip in the +5V that causes the output to go to less than +4.75V causes the same sequence. A resistor network is used to monitor the +12V supply. When the voltage on the reference signal falls below +1.25V, a reset sequence similar to the one described above ensues. The +5V and -5V are monitored via the floating section ADC. |
| 5.5.8 | Safety Timer         | The safety timer becomes active only after starting the pump at least one time. Once the pump has been activated, the timer circuit operates regardless of whether the pump has been turned off. Starting of the pump is sensed by voltage developed across the pump sense resistor. If as a result of some failure, hardware or software, the pump continues to run longer than the timer expiration period, a microcontroller output rises and opens a redundant switch, which causes the pump to turn off and V2 to open.                                                                                                    |
|       |                      | The safety timer period is derived from the microcontroller clock. Note that, for redundancy purposes, the safety timer is implemented not in the MPC821 but in the 68HC11 microcontroller.                                                                                                    |
|       |                      | Among other signals multiplexed into the floating section data stream are<br>power supply monitor voltages. Measuring these voltages gives an<br>indication of the integrity of the power supplies and the A/D converter<br>voltage reference.                                                                                                    |
| 5.5.9 | Pressure Channels    | Pressure fluctuations in the cuff change the balance of the pressure<br>measurement bridge, resulting in a differential voltage which is fed into an<br>amplifier. The gain of the amplifier is determined by the setting of a<br>calibration potentiometer. This potentiometer is initially adjusted in the<br>factory, and from then on the calibration should be checked every year.                                                                                                    |
|       |                      | The overpressure hardware is fed by a single power source. This increases<br>safety of the system, since a failure of the reference voltages does not<br>impact operation of the overpressure channel. An overpressure test is<br>performed at each power-up cycle to ensure that the overpressure<br>circuitry is working. Any error detected in the overpressure comparator<br>circuit is fed to the redundant power switch circuitry described above. The<br>software overpressure detection is completely independent of the<br>overpressure circuitry.                                                                                                    |
|       |                      | Tcal. Host                                                                                                    |

Figure 2-8Temperature Functional Block Diagram

### 5.6 Temperature Circuit

Temperature measurements are made using a thermistor probe that is electrically equivalent to YSI<sup>®</sup> 400 series probes. See Figure 2-8.

Temp.

ensor

U

Х

| 5.6.1 | Reference Networks | Two independent reference networks are used to verify correct circuit<br>function by measuring the difference between the reference network ratio<br>values (simulating -5°C and +50°C temperatures), and reporting an error if<br>that difference exceeds the expected range of values. The reference<br>networks are also used to cancel offset and gain errors in the measure-<br>ment circuits. The measurements of the two references allows for the<br>determination of circuit offset and gain within the accuracy of the<br>reference networks. |
|-------|--------------------|----------------------------------------------------------------------------------------------------|
|       |                    | reference networks.                                                                                                    |

5.6.2 A/D Converter A resistor network linearizes the voltage versus temperature curve of the thermistor to within ±2°C. Later the curve is further linearized to 0.01°C, using a look-up table in the microprocessor. The maximum power to the thermistor element is limited to 50 μW. To maintain high accuracy, all signal voltages are ratiometric to the A/D converter voltage reference. The sensitive electronics are protected from damage by an RF filter and an overvoltage clamp.

A multiplexer selects one of three inputs: T1, T-5, or T50. T-5 and T50 are used in a two-point error correction algorithm, to measure the actual gain and offset of the measurement circuit. The T-5 and T50 voltages are created by precision resistor dividers, and are calculated to simulate the voltage that would appear at T1 when a thermistor probe is at a temperature of -5°C and 50°C, respectively.

When a thermistor probe is disconnected from the measurement circuit, the voltage at the input to the A/D converter reaches a value that is above positive full scale. The microprocessor is programmed to interpret a positive full scale value from the A/D converter as a probe disconnect.

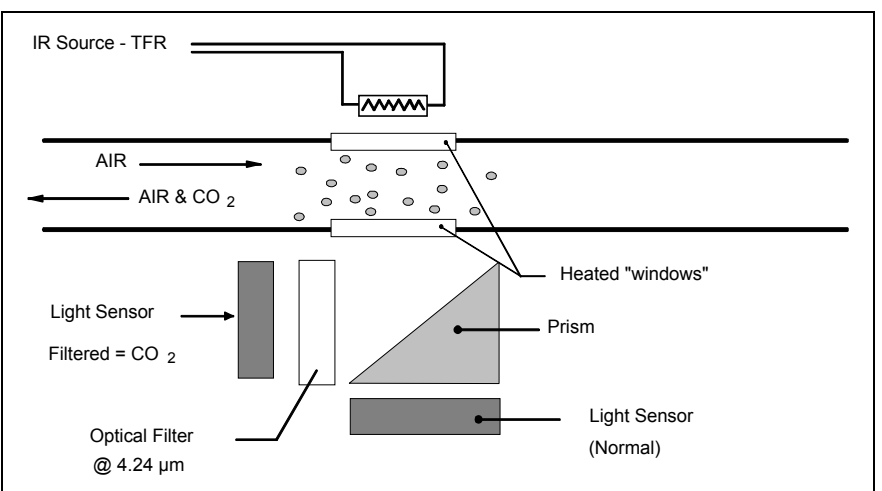

Figure 2-9 etCO<sub>2</sub> Sensing Process Functional Block Diagram

# The etCO<sub>2</sub> pod non-invasively monitors end-tidal CO<sub>2</sub> using a technique that relies on the selective absorption properties of the CO<sub>2</sub> to specific frequencies of infra-red radiation. See Figure 2-9.

In the sensor a thick film infra-red source is pulsed at a rate of approximately 87 Hz, generating a broad- band spectrum of IR. Selective filtering separates this into two narrow regions, one inside and one outside the band of  $CO_2$  absorption. The detector associated with the filter outside the band of  $CO_2$  absorption records the maximum level of the source energy since the signal it receives is not affected by  $CO_2$ . It provides a baseline which serves as a Reference for the level of  $CO_2$  in the airway.

### 6 etCO<sub>2</sub> Pod

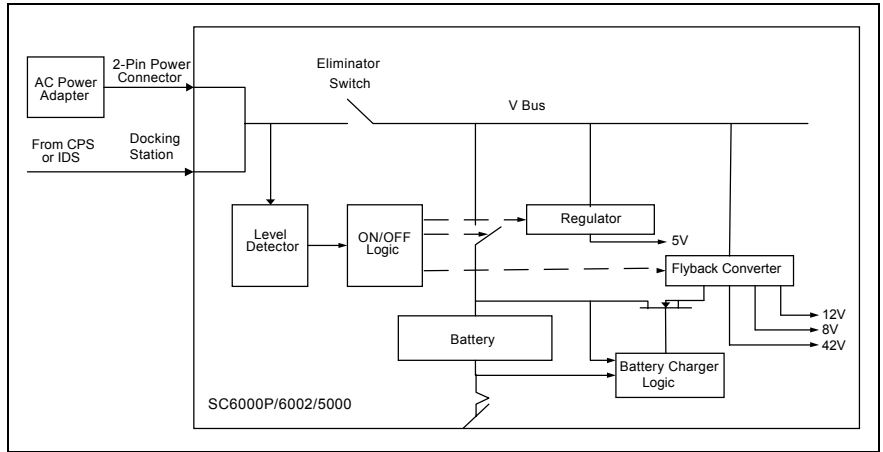

Figure 2-10 Power System Block Diagram

The other detector senses a filtered energy level modified by the presence of  $CO_2$ . As the level of  $CO_2$  increases, the  $CO_2$  gas molecules in the airway absorb more of the light energy and less signal reaches the detector. This signal, converted by the detector, is referred to as the Data signal. Current through the thick-film source is bidirectional to offset the tendency of particles within the source to migrate when exposed to a strong unidirectional electric field caused by current flow only in one direction. This keeps the structure of the source uniform and enhances system integrity and life of the product.

To acquire a precise level of  $CO_2$ , both channels are simultaneously sampled and the level of  $CO_2$  is determined from the ratio of the Data and the Reference channels. The ratio is compared to a look-up table in memory to establish the correct value in units of mmHg.

The pod then sends the results to the PodCom input of the SC 6002XL for further processing and display.

#### 6.1 Power Supply System

The monitor can be powered from any of several sources --

- A lead-acid or lithium-ion battery, housed in the monitor
- A CPS (Communication/Power Supply), through a docking station,
- An IDS (INFINITY Docking Station)
- An AC power adapter

As illustrated in Figure 2-10, the ac power adapter and the CPS/IDS are connected in parallel. The monitor is normally powered by a CPS via a docking station, or an IDS, in a "pick-and-go" application, and by the ac power adapter in a stand-alone application. If both supplies were to be connected simultaneously the one with a higher voltage would take over.

Two solid state switches, the eliminator switch and the battery switch, govern supply of power to the monitor and charging of the battery. In addition, there are three DC/DC converters, two buck regulators that produce the main +5V and +3.3V, and a multi-output flyback supply that generates three auxiliary voltages, including the voltage that is used to charge the battery.

On/Off logic circuitry manages the condition of the switches and the DC/ DC converters under different circumstances, and responds to the On/Off pushbutton on the monitor front panel. The logic is implemented in the microcontroller.

| 6.1.1 | Main Battery     | A lead-acid main battery should sustain autonomous operation of the<br>monitor for approximately 75 minutes. A lithium-ion main battery should<br>sustain autonomous operation of the monitor for approximately 180<br>minutes. When the battery eliminator is connected, power to the load and<br>charging power for the battery is provided from the AC mains.                                                                                                    |
|-------|------------------|----------------------------------------------------------------------------------------------------|
|       |                  | To be fully charged, lead-acid batteries require a voltage of approximately 2.45 V/cell at 25°C (14.7 V in SC 6002XL monitors). This voltage should not be sustained after full charge has been reached, however, because the battery starts to outgas which reduces its life. Therefore, voltage to the battery must be reduced to 2.30 V/cell at 25°C. This is known as the "float" voltage. At this voltage the battery can remain indefinitely connected to the monitor, ready to deliver current when necessary. The charging circuitry in the SC 6002XL automatically varies the charging cycle. Lithium-ion batteries require a constant charging voltage. See Section 3.5 above. |
| 6.1.2 | AC Power Adapter | The ac power adapter is a regulated 12V (nominal) supply with enough current capability to supply the load and charge the battery at the same time. The eliminator switch (see Figure 2-10) is turned ON when the input voltage exceeds 11.25 V, allowing the ac power adapter to feed the rest of the monitor circuitry. The battery is charged from the output of the flyback supply through a regulating FET and a low-value sense resistor.                                                                                                    |

This page intentionally left blank.

# **Chapter 3: Subassembly Replacement Procedures**

### 1 Introduction

This chapter describes how to replace hardware that Siemens has identified as field-replaceable in an SC 6000XL Patient Monitor. Siemens recommends use of a small common-blade screwdriver such as Stanley 64-846 or equivalent, for removing side panels and opening the monitor. Individual field-replaceable parts and subassemblies can be replaced using only the small common-blade screwdriver or Siemens side-panel removal tool (Art. No. 47 24 667 E533U), and a small Phillips-head screwdriver.

### 2 Safety Precautions

Disconnect all external power, and remove the battery cover and battery before opening the monitor.

#### Caution

- Failure to remove the battery before opening the monitor may result in damage to the Main Board.
- SC 6002XL monitors contain electronic components that can be damaged by electrostatic discharge. Open the monitor

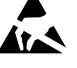

case only in a static-protected environment. Observe standard procedures for protecting the equipment from static electricity.

• **Open monitor only in a dust-free environment**. This is particularly important when replacing subassemblies or components in the Front Panel Subassembly.

3 Service Policy and Replaceable Parts

Qualified service personnel may replace the following specific items in the field. Component-level repairs should not be attempted, and void any warranty or exchange allowance for returned subassemblies. **Siemens recommends a full functional verification following replacement of any internal subassembly in the Monitor.** Refer to Appendix A for Replacement part numbers.

- Battery Door and Main Battery (see User's Guide)
- Rotary Knob
- Foot Pads
- Backlights
- Speaker
- Optical Encoder
- Main Processor Subassembly
- Monitor Handle
- TFT-LCD Display
- Front Panel PC Board
- Inverter PC Board
- PodCom PC Board
- Intermediate Subassembly
- Side Panels
- NBP Pneumatic Assy
- NBP Air Filters
- Battery Connector Subassembly

| 4 Non-Invasive<br>Replacement<br>Procedures | Only the Battery, Battery Compartment Door, Rotary Knob, and Foot Pads<br>can be replaced without requiring the monitor to be opened. Refer to any<br>User Guide for the SC6002XL Patient Monitor for the procedure to replace<br>the battery or battery compartment door.         |
|---------------------------------------------|----------------------------------------------------------------------------------------------------|
| 4.1 Replacing Rotary<br>Knob                | The rotary knob is press fitted onto the metal shaft of the optical encoder subassembly, and can be reinstalled if carefully removed. If damaged during removal, it must be replaced.                                                                                              |
|                                             | To remove the knob, grip it <b>very</b> firmly with vise-grip pliers or a similar tool, and pull it straight out and off of the metal shaft of the optical encoder. Avoid turning the knob in the process.                                                                         |
|                                             | Note: Placing a small piece of soft cloth on the knob before gripping it with vise-grip pliers can help protect the knob.                                                                                                    |
|                                             | To install a new knob (or reinstall a knob), firmly press knob onto the shaft.                                                                                                    |
| 4.2 Replacing Foot Pads                     | Two feet are on the bottom of the Front Bezel Subassembly, and two are<br>on the bottom of the rear housing. The pads are secured in foot wells with<br>adhesive. Replace the pads as follows:                                                                                     |
|                                             | 1. Remove all remnants of existing pad and adhesive from foot well.                                                                                                    |
|                                             | <ol> <li>Remove protective covering from adhesive surface of replacement<br/>pad.</li> </ol>                                                                                                    |
|                                             | <ol><li>Position replacement pad in foot well, and press firmly on pad to<br/>secure it in well.</li></ol>                                                                                                    |
| 5 Accessing<br>Replaceable<br>Subassemblies | In order to access replaceable subassemblies, the monitor must be<br>opened. First remove the battery compartment cover and battery, and set<br>safely aside. Then remove the left and right side panels in order to enable<br>removal of the Front Bezel and opening the monitor. |
|                                             |                                                                                                    |

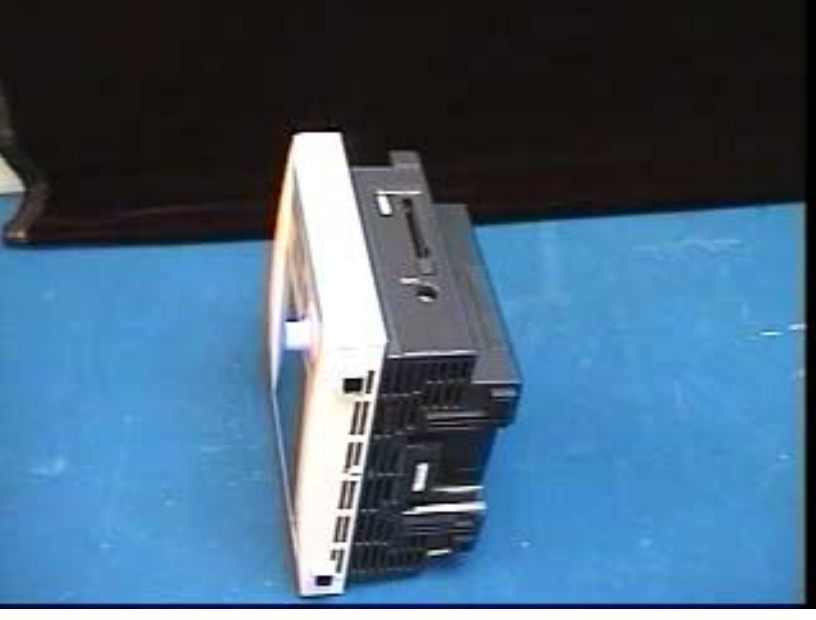

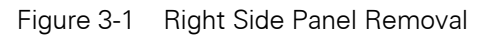

### 5.1 Removing Side Panels

To view the process, click on the picture.

The Right and Left Side Panels are secured to the rear housing by locking tabs and a latching tab. Complete the following steps to remove side panels.
- 5.1.1 Removing Right-Hand Side Panel
   1. Remove and save ejection shaft cover, using either a or b to remove ejection shaft cover, before attempting to remove Right Side Panel. See Figure 3-1.
  - a) Insert PCMCIA card into the slot to make ejection button accessible
  - b) Insert pointed end of small screwdriver between cover and side panel, as shown in Figure 3-2, and pry cover out of hole.
  - 2. Carefully rock cover off of ejection shaft using back and forth motion.

#### Caution

Pulling on the cover with excessive force can pull the shaft completely out of the ejector mechanism, requiring depot repair of the monitor.

- 3. Set cover aside, remove PCMCIA card (if used), push shaft back into monitor, and go to Section 5.1.1.
- 4. Turn monitor left side down on a clean flat surface.
- Carefully insert small screwdriver into ejection button opening on panel, at a shallow angle as shown in Figure 3-1, and use tool as a lever to lift side of panel approximately 1/8" (3mm). Do not angle tool toward memory card slot.

Note: This lifts the locking tab out of its slot in the monitor housing, permitting the panel to move.

6. With side of panel lifted, carefully slide panel in direction shown, to release locking tabs from slots and remove panel.

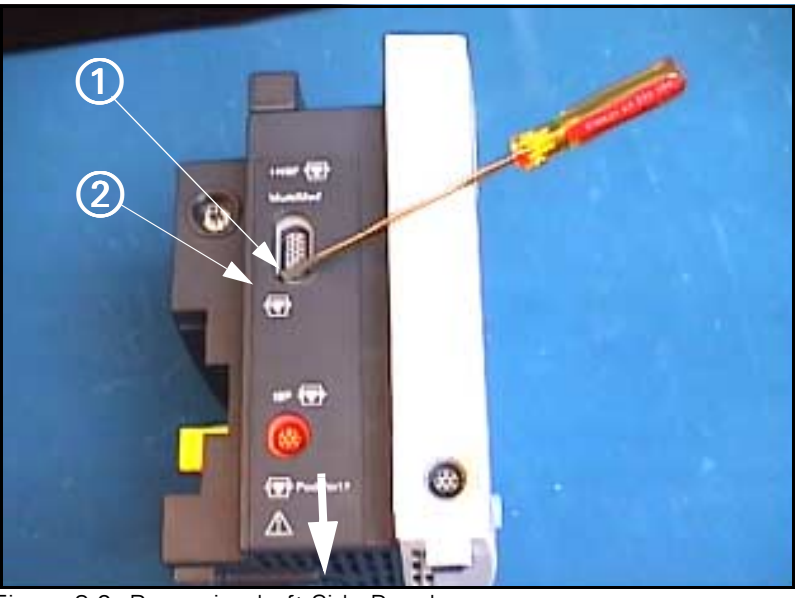

Figure 3-2 Removing Left Side Panel

5.1.2 Removing Left Side Panel

 Carefully insert screwdriver or side-panel removal tool into MultiMed connector opening (1) in Figure 3-2), at a shallow angle as shown. Use tool as a lever to lift side of panel approximately 1/8" (3mm) at (2) in Figure 3-2. This releases panel latch.

2. With side of panel lifted, carefully slide panel in direction illustrated by heavy arrow, to release locking tabs from slots and remove panel.

- 5.1.3 Reinstalling Side Panels
- 1. For each side panel, position planel so that locking tabs and latching tabs are aligned with appropriate slots in rear housing.
- Press into housing with a slight upward motion, in direction opposite to that indicated in Figure 3-1 or Figure 3-2, until panel seats properly and clicks into place.
- 3. Press ejection shaft cover onto ejection shaft on Right Side Panel.

Note: Cover can be properly installed in only one orientation (so that slot in cover is toward back of Monitor) and installs easily when properly oriented.

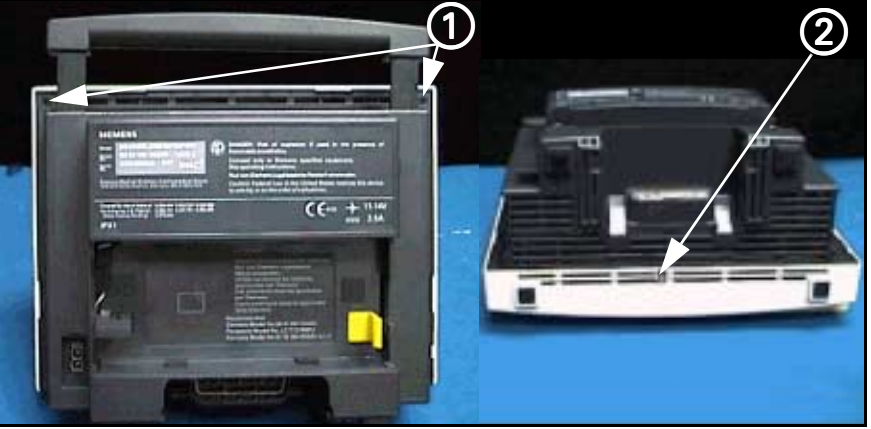

Figure 3-3 Bezel Retaining Screws

- 1. After removing battery compartment cover and battery, remove and save side panels (refer to Section 5.1).
- Remove and save two bezel retaining screws in upper corners of Intermediate Subassembly frame (1) in Figure 3-3) and one in bottom center of bezel (2) in Figure 3-3).

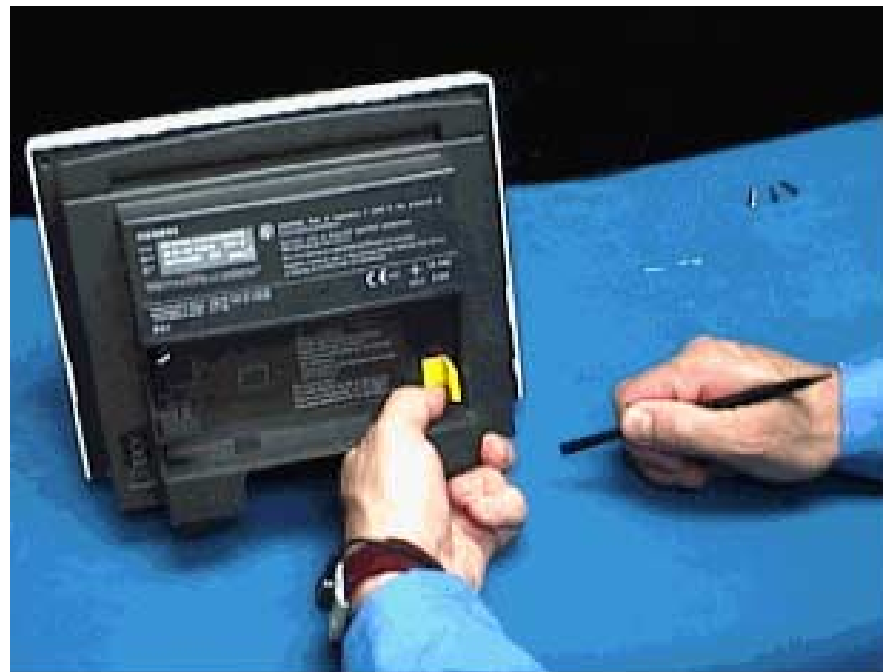

Figure 3-4 Front Bezel Removal

5.2 Front Bezel Removal

To view the process, click on the picture.

- 3. Carefully insert flat blade of Siemens Side Panel Removal Tool into rear slot of Front Bezel Subassembly as shown in Figure 3-4, and apply pressure away from monitor to depress internal locking tab and partially release bezel.
- 4. Repeat step 3 to depress remaining three tabs, working in a counterclockwise fashion, and carefully separate Front Bezel Subassembly from rear housing subassembly.
- 5. Place monitor backside down, with bottom of monitor facing you, and carefully lift left side of Front Bezel Subassembly up from rear housing subassembly. Refer to Figure 3-4.
- 6. Unplug optical encoder connector from connector on Front Panel PC Board.
- 7. Unplug flat cable from connector on Front Panel PC Board.
- 8. Do either a or b below, as appropriate.
  - a) If removing Front Bezel Subassembly only to replace Optical Encoder Subassembly, set rest of monitor safely aside and go to Section 5.3.
  - b) If removing Front Bezel Subassembly to access other subassemblies in monitor set Front Bezel Subassembly safely aside and go on to appropriate Section.
- 1. Remove rotary knob, ① in Figure 3-5, (see Section 4.1) and then separate Front Bezel Subassembly from rear housing (Section 5.2.
- Unscrew securing nut on front bezel (2) in Figure 3-5 on page 29) to free Optical Encoder Subassembly (3) in Figure 3-5) from Front Panel Subassembly and remove optical encoder from back of front panel.
- 3. Position new Optical Encoder Subassembly in front bezel, oriented as illustrated in Figure 3-5, and secure subassembly to bezel.

Note: Keyed washer (④ in Figure 3-5) assures proper orientation of Optical Encoder Subassembly in Front Panel Subassembly, and prevents turning of the optical encoder when rotary knob is turned in normal operations. Be sure to reinstall lock washer (⑤ in Figure 3-5).

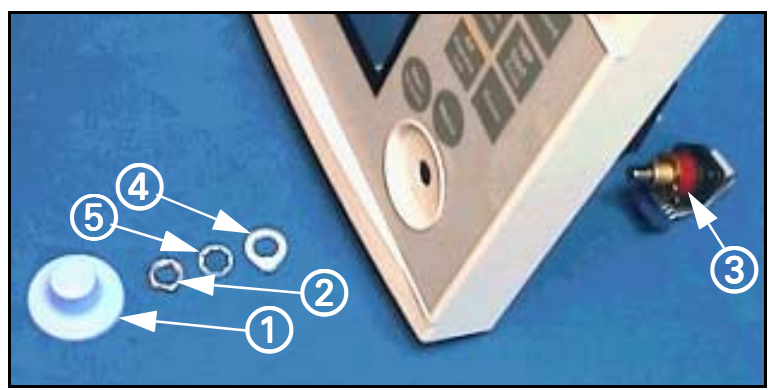

Figure 3-5 Optical Encoder Subassembly

- 4. Orient knob properly with flat area on shaft of optical encoder, and press knob firmly onto shaft.
- 5. Reinstall Front Bezel Subassembly on monitor. Refer to Section 5.4.

## 5.3 Replacing Optical Encoder Subassembly

# 5.4 Front Bezel Installation

- 1. Place monitor on a clean flat surface so that face (TFT-LCD display) of monitor is up and bottom side of monitor (feet side) is positioned in front of you.
- Reverse procedure of Section 5.2 to reinstall Front Bezel Subassembly. Press front bezel and rear housing together to assure four locking tabs on sides of front bezel lock into place in Intermediate Subassembly.
- 3. Reinstall and tighten screws removed in step 2 of Section 5.2 above.
- 4. Reinstall Side Panels (see Section 5.1.3), battery, and battery compartment cover.
- 5. Functionally verify proper operation of Monitor. Refer to "Chapter 4: Functional Verification and Calibration" on page 47.

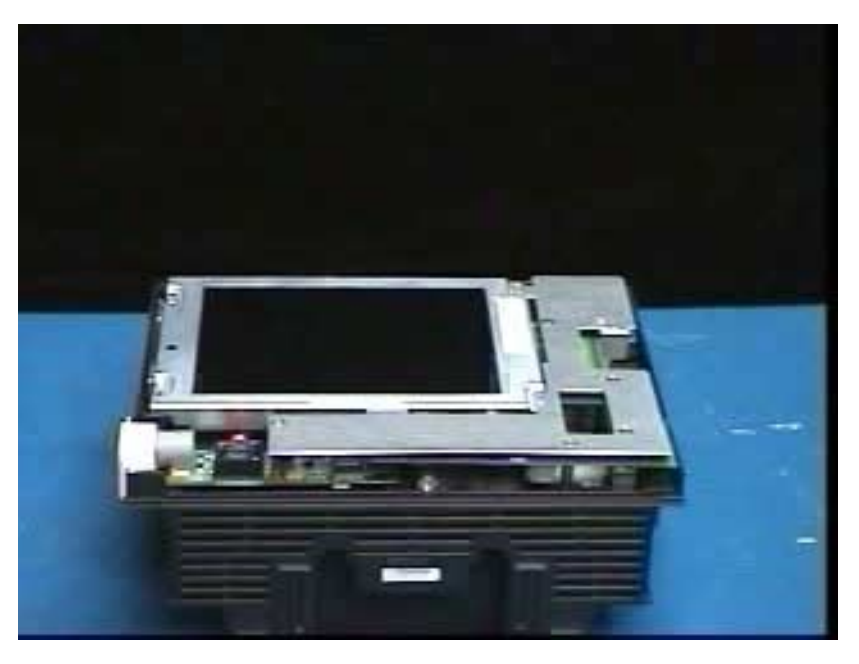

Figure 3-6 TFT-LCD Display Subassembly

click on the picture.

To view the process,

## 5.5 Removing/Installing TFT-LCD Subassembly

5.5.1 Removing TFT-LCD Subassembly 1. After removing Front Bezel Subassembly (see Section 5.2), remove and set aside TFT-LCD Display Subassembly screws as shown in Figure 3-6.

Note: Note screw sizes and types so that they can be reinstalled in same locations when reassembling monitor.

- 2. Insert flat blade of removal tool into PC board latch and lift slightly up on board and metal plate to release from latch, as shown.
- Gently lift metal plate and Front Panel PC Board to unplug Front Panel PC Board connector from PODPORT PC Board connector (if Option installed) and Front Panel PC Board interface connector from Intermediate Subassembly.
- 4. Unplug speaker cable from Front Panel PC Board.
- 5. Remove TFT-LCD Display Subassembly from monitor chassis and place face down on clean flat surface in static-protected environment.

- 5.5.2 Installing TFT-LCD Display Subassembly
- 1. Reverse procedure of Section 5.5.1 to install TFT-LCD Display Subassembly.

Note: If installing a new TFT-LCD display, remove protective film from TFT-LCD display screen prior to installing Front Bezel.

2. Refer to Section 5.4 to reinstall Front Bezel Subassembly and reassemble monitor.

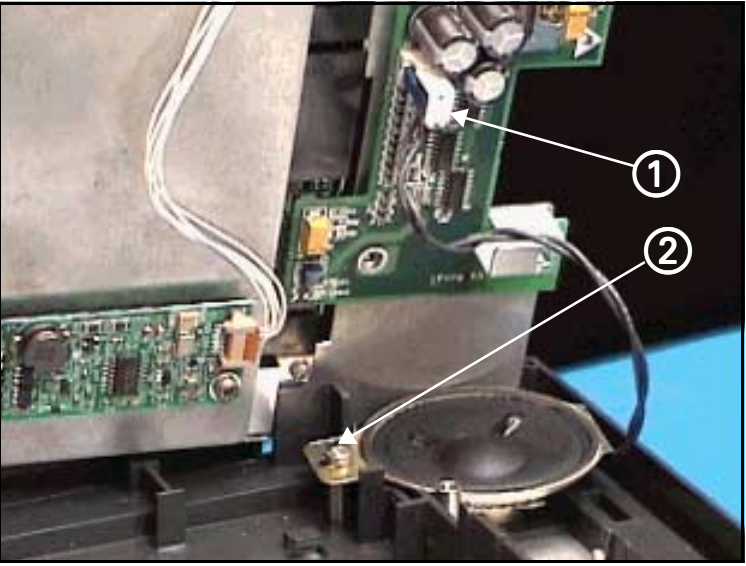

Figure 3-7 Speaker Subasssembly Connector

- 1. After removing TFT-LCD Display Subassembly (refer to Section 5.5) remove and save screw (② in Figure 3-7 on page 31).
- 2. Lift Speaker Subassembly out of positioning well.
- 3. To install new Speaker Subassembly, locate speaker in positioning well in Intermediate Subassembly, and then reinstall screw saved in step 1.
- 4. Refer to procedure of Section 5.5.2 to reinstall TFT-LCD Subassembly and reassemble monitor.

# 5.6 Speaker Replacement.

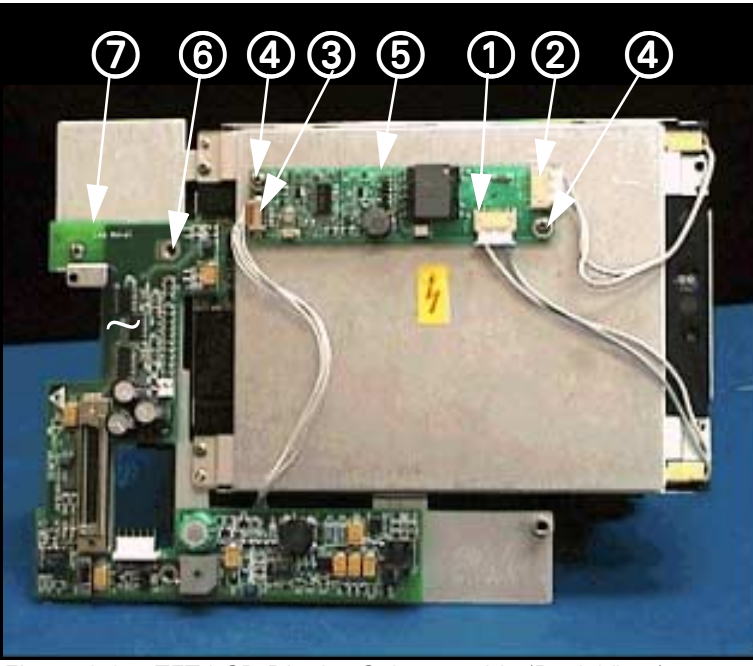

Figure 3-8 TFT-LCD Display Subassembly (Back View)

# 5.7 Front Panel PC Board Replacement

| 1.                         | Remove TFT-LCD Display Subassembly from monitor chassis (refer to Section 5.5).                                                                                                    |  |  |  |
|----------------------------|----------------------------------------------------------------------------------------------------|--|--|--|
| 2.                         | With back of TFT-LCD display facing up as shown in Figure 3-8, unplug front panel board cable from connector from X3 (③).                                                                                       |  |  |  |
| 3.                         | Remove securing screw (⑥ in Figure 3-8) and lift Front Panel PC board (⑦ in Figure 3-8) off of TFT-LCD Display Subassembly.                                                                                     |  |  |  |
| 4.                         | Complete steps 1- 4 above in reverse order to install Front Panel PC Board and reassemble TFT-LCD Display Subassembly.                                                                                          |  |  |  |
| 5.                         | Refer to Section 5.5.2 to reinstall TFT-LCD Display Subassembly and reassemble monitor.                                                                                                    |  |  |  |
| Inverter Board Replacement |                                                                                                    |  |  |  |
| 1.                         | Remove Front Bezel Subassembly (see Section 5.2) and TFT-LCD Subassembly (see Section 5.5) from monitor chassis.                                                                                                |  |  |  |
| 2.                         | With back of TFT-LCD display facing up as shown in Figure 3-8, unplug backlight cable connectors from X1 and X2 (① and ② in Figure 3-8), and front panel board cable from connector from X3 (③ in Figure 3-8)). |  |  |  |
| 3.                         | Remove two screws (④ in Figure 3-8), and lift Inverter PC Board (⑤ in Figure 3-8) off of TFT-LCD Display Subassembly.                                                                                           |  |  |  |
| 4.                         | Complete steps 1-3 above in reverse order to install Inverter PC Board and reassemble TFT-LCD Display Subassembly.                                                                                              |  |  |  |
| 5.                         | Refer to Section 5.5.2 to reinstall TFT-LCD Display Subassembly and reassemble monitor.                                                                                                    |  |  |  |
|                            | <ol> <li>1.</li> <li>2.</li> <li>3.</li> <li>4.</li> <li>5.</li> <li>en</li> <li>1.</li> <li>2.</li> <li>3.</li> <li>4.</li> <li>5.</li> </ol>                                                                  |  |  |  |

5.8

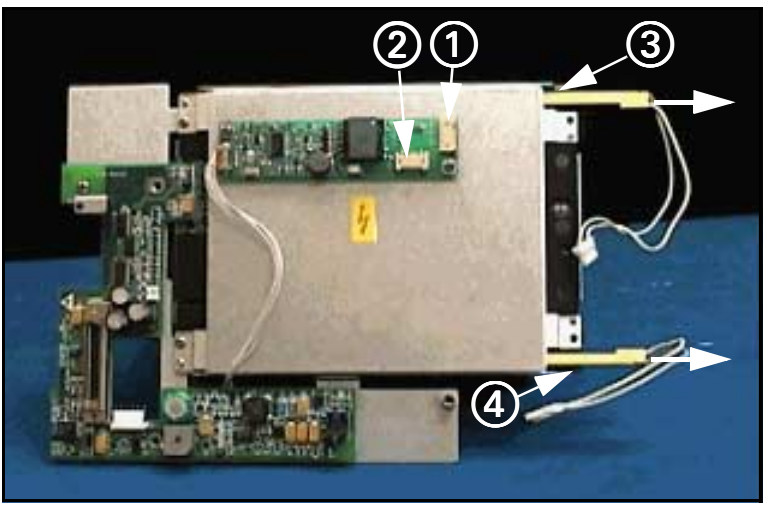

Figure 3-9 Backlight Retaining Tabs Location

| 5.9<br>I | FFT-LCD Display<br>Backlight<br>Replacement | Alv<br>to a                            | vays replace both backlights, even though only one may be defective, assure even lighting of the display screen.                                                                                                    |
|----------|---------------------------------------------|----------------------------------------|----------------------------------------------------------------------------------------------------|
|          | Removing Backlights                         | 1.                                     | After removing TFT-LCD Display Subassembly from monitor (refer to Section 5.5), and with back of TFT-LCD display facing up as shown in Figure 3-8, unplug cable connectors from X1 and X2 (① and ② in Figure 3-8 and Figure 3-9).                                                                                                    |
|          |                                             | 2.                                     | Depress each black plastic retaining tab, ③ and ④ in Figure 3-9, and extract corresponding backlight from TFT-LCD display guide slot in direction indicated by heavy arrows in Figure.                                                                                                    |
|          | Installing Backlights                       | 3.                                     | Slide new backlights into TFT-LCD display guide slots until retaining tabs snap into position.                                                                                                    |
|          |                                             | 4.                                     | Plug backlight cables into X1 and X2 (① and ② in Figure 3-8 and Figure 3-9).                                                                                                    |
|          |                                             | 5.                                     | Reverse steps of Section 5.5.2 to reinstall TFT-LCD Display Subassembly and reassemble monitor.                                                                                                    |
| 5.10 F   | PODPORT PC Board Remo                       | val                                    | /Installation                                                                                                    |
|          |                                             | The<br>Boar<br>ren<br>tha<br>Po<br>dis | e following is a procedure for removal/installation of a PODPORT PC<br>ard without requiring that the TFT-LCD Display Subassembly be<br>noved from the Monitor. If installing the PODPORT Option into a monitor<br>at did not have the option previously installed, slide the insert out of the<br>DPORT connector channel in left side of Intermediate Subassembly and<br>card before attempting to install the PODPORT connector sleeve. |
| 5.10.1   | Removing PODPORT PC<br>Board                | 1.                                     | After removing Front Bezel (refer to Section 5.2), place monitor backside down on clean flat surface.                                                                                                    |

To view the process, click on the picture.

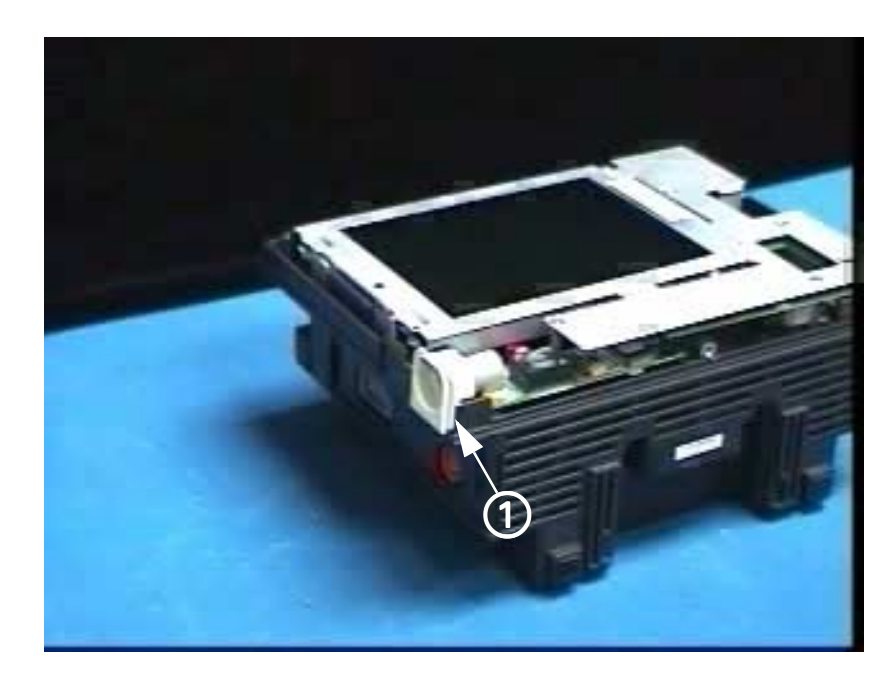

Figure 3-10 Removing PODPORT PC Board

2. Carefully insert side panel removal tool between port sleeve and chassis, as shown in Figure 3-10.

Note: This releases latching tab on the bottom of sleeve, enabling sleeve to slide up and out of side of Intermediate Subassembly.

3. Apply upward pressure on sleeve to slide sleeve off of PODPORT connector and out of opening in side of Intermediate Subassembly.

Note: When sliding port sleeve onto PODPORT connector during reassembly, be sure that tab on bottom of sleeve engages Intermediate Subassembly frame to lock sleeve into place.

- 4. Remove and save screws as shown in Figure 3-10.
- Depress Front Panel PC Board securing tab, using side-panel removal tool, and gently lift up simultaneously on metal plate and circuit board to free board from latch and to unplug Front Panel PC Board connector from connector on PODPORT PC Board.
- 6. Lift and slide PODPORT PC Board out of Monitor.
- 1. With Front Bezel removed (refer to Section 5.2), and monitor backside down on clean flat surface, remove screws as shown in Figure 3-10 (if not already removed) to free Front Panel PC Board and metal plate.
- Depress Front Panel PC Board securing tab, using side-panel removal tool, and gently lift up simultaneously on metal plate and circuit board ) to free circuit board from retaining clip.
- 3. Locate PODPORT PC board on positioning posts on Intermediate Subassembly.
- Carefully align Front Panel PC Board connector into connector on PODPORT PC Board, and press on metal plate and Front Panel PC Board to secure board under latching tab.
- 5. Slide PODPORT connector sleeve into access slot in left side of Interface Subassembly.

5.10.2 Installing PODPORT PC Board

- 6. Reinstall screws removed in step 4 of Section 5.10.1 above.
- 7. Refer to Section 5.5.2 to reinstall TFT-LCD Display Subassembly and reassemble monitor.

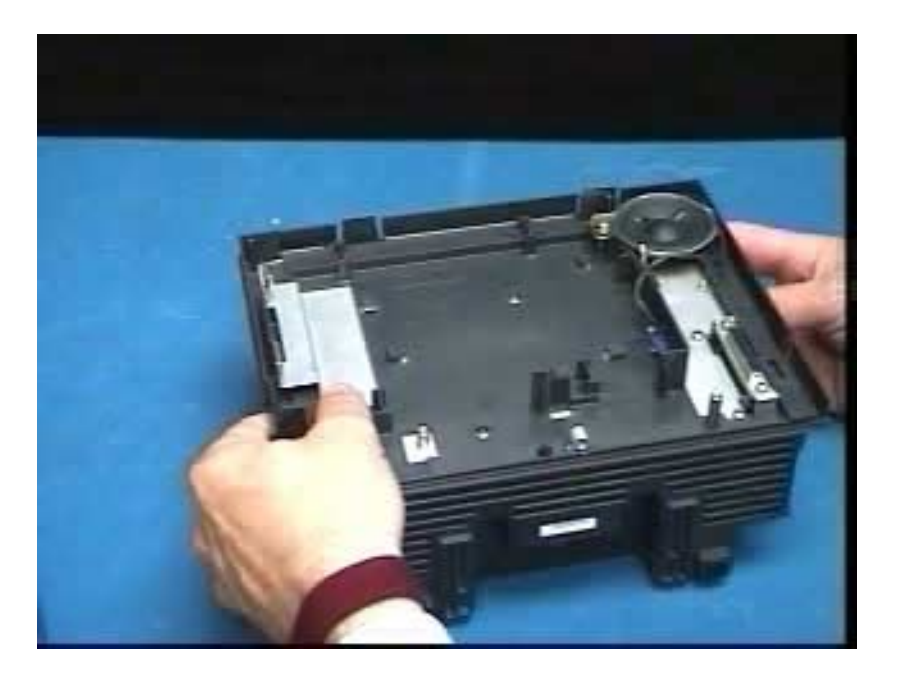

To view the process, click on the picture.

Figure 3-11 Removing Intermediate Subassembly

The Intermediate Subassembly constitutes a framework for positioning the TFT-LCD Displaly Subassembly, and shields the Front Panel Subassembly and associated circuitry from the Main Processor, While the Intermediate Subassembly needs to be removed to access components of the rear housing, normally the subassembly should need to be replaced only if it becomes physically damaged.

- 1. After removing TFT-LCD Display Subassembly (see Section 5.5) and PODPORT PCB, place rear housing subassembly back side down on a clean flat surface (open side up).
- 2. Remove 6 screws and save for use in reinstallation. See Figure 3-11.

Note: Screws are of different sizes. Identify screws removed so that each can be reinserted into the same position during reassembly.

- Insert blade of side-panel removal tool into four slots in sides of rear housing to release latches that secure intermediate subassembly in rear housing.
- 4. Apply firm pressure between rear housing and external flange on Intermediate Subassembly to separate subassembly from housing.
- 5. Place Intermediate Subassembly safely aside for use in reassembly.
- 1. Place rear subassembly on a clean flat surface so that the Main Processor Subassembly is facing up.
- 2. Reverse procedure of Section 5.11.1 to install Intermediate Subassembly.

### 5.11 Replacing Intermediate Subassembly

5.11.1 Removing Intermediate Subssembly

5.11.2 Installing Intermediate Subssembly

# 5.12 Replacing Main Processor Subassembly

5.12.1 Removing Main Processor Subassembly The main processor PC board is sandwiched between metal shields and a heat sink, which altogether constitute the Main Processor Subassembly.

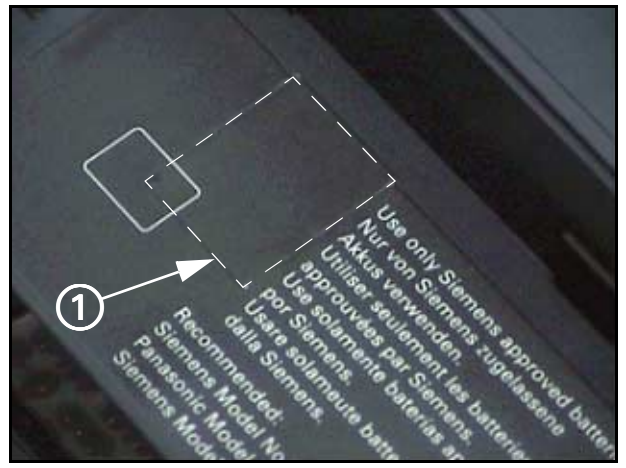

Figure 3-12 Securing Screw Access Cover

- With Intermediate Subassembly removed from rear housing (refer to Section 5.11), remove and save screw (located in back of battery compartment under label, 1) in Figure 3-12) that secures Main Processor Subassembly in rear housing.
- 2. Place rear housing normal side down with its open side facing you, as shown in Figure 3-13.
- 3. Carefully pull NBP tubing off of port on NBP transducer on main processor board as shown in Figure 3-13.

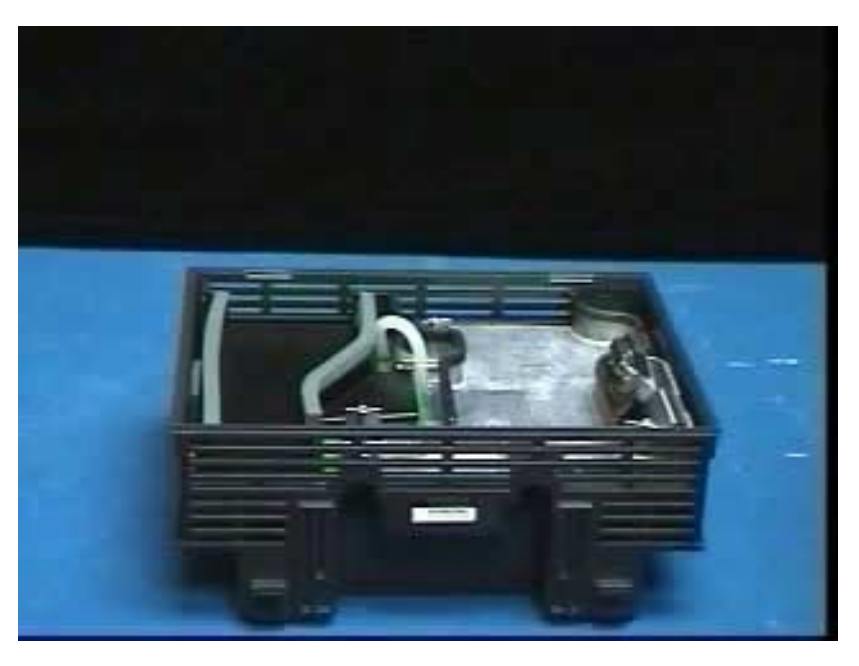

Figure 3-13 Accessing Main Processor Subassembly

4. Carefully separate Main Processor Subassembly from rear housing on left side as shown, and then lift plastic funnel off of subassembly and store for future reinstallation.

To view the process, click on the picture.

Note: The memory card ejector shaft (③ in Figure 3-13) must be pushed in all the way when removing the Main Processor Subassembly from the rear housing.

- 5. Reach behind subassembly and carefully pull NBP tubing all the way back through hole in main processor board.
- 6. Unplug ground connector (① in Figure 3-14) above hole through which NBP tubing was removed), to permit better access to cable connectors plugged into main processor board.
- 7. As carefully as you can in the limited area of access, unplug red/black/ white main power cable connector (② in Figure 3-14), 2-wire black/ white NBP engine pump cable in 3-pin connector (③ in Figure 3-14), 4-wire black/white/black/white valves cable in 4-pin connector (④ in Figure 3-14), and 4-wire red/orange/yellow/black ID chip cable in 5-pin connector (⑤ in Figure 3-14) from main processor board.
- 8. Separate Main Processor Subassembly out of rear housing and set aside in static protected environment.

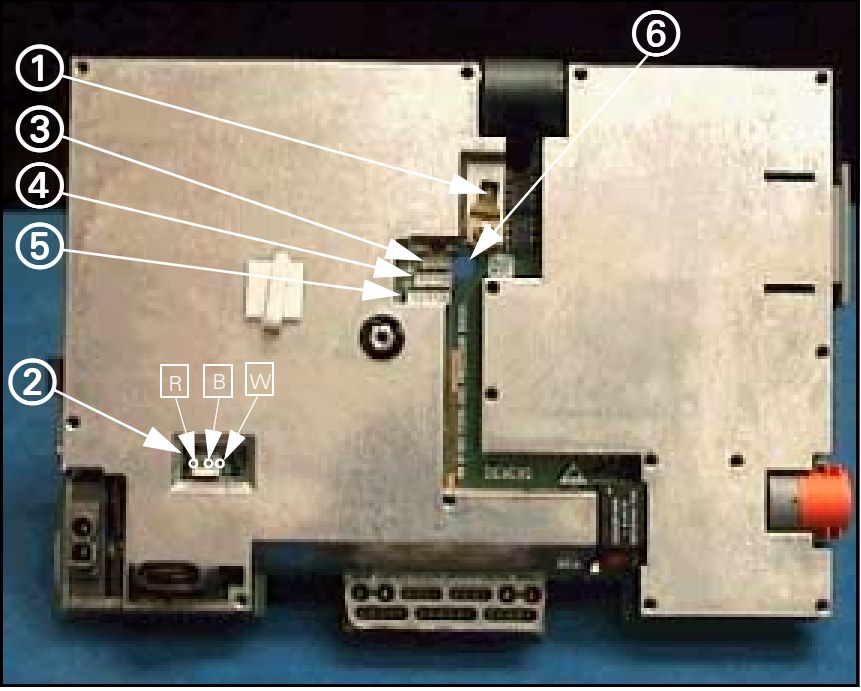

Figure 3-14 Connector Locations on Main Processor Subassembly

1. With monitor positioned as in Figure 3-13, as carefully as you can in limited area of access, plug in red/black/white main power cable connector.

#### Caution

Observe proper polarity to avoid damage to the Main board. Refer to Figure 3-14. Orient the connector so that the red wire plugs into  $\mathbb{R}$  and the black wire into  $\mathbb{B}$ .

2. Then plug in following cables into main processor PC board connectors in sequence listed. Refer to Figure 3-14.

5.12.2 Installing Main Processor Subassembly

- a) 4-wire red/orange/yellow/black ID chip cable in 5-pin connector ((5))
- b) 4-wire black/white/black/white valves cable in 4-pin connector (④)
- c) 2-wire black/white NBP engine pump cable in 3-pin connector (③)
- d) ground cable connector into terminal lug (①) above hole for NBP tubing
- Dress cables through cable restraint on back of Main Processor Subassembly.
- 4. Route NBP tubing through hole provided in main processor board (6) in Figure 3-14).
- Install funnel on top of Main Processor Subassembly so that positioning flanges are inside spacers on metal shield on main processor board, and channel is fully seated in channel guide along top of both metal shields.
- 6. Tuck ferrite on power cable into cavity in lower right back of rear housing. (See ③ in Figure 3-20 on page 43.
- 7. Carefully position Main Processor Subassembly in rear housing.

Note: When properly positioned, by funnel and shield around Docking Station Connector, Main Processor Subassembly slides easily into rear housing. **Do not try to force Subassembly into housing**.

- 8. Pull gently on air hose to take up any slack and connect end of hose to transducer on main processor board.
- 9. Holding Processor Subassembly firmly in position in rear housing, turn housing over and secure subassembly to housing using screw removed in step 1 of Section 5.12.1.
- 10. Install replacement label over securing screw in battery compartment.

Note: Installation of a replacement Main Processor Subassembly requires that the hardware revision number stored in EEPROM in the monitor be corrected. Refer to Section 5.17 for the procedure.

11. Refer to Section 5.11.2 to install Intermediate Subassembly and reassemble Monitor.

Remove the handle as follows:

- 1. With Main Processor Subassembly removed from rear housing, place housing backside down on clean flat surface. See Figure 3-15
- Insert common-blade screwdriver or flat end of side panel removal tool sequentially into each of two slots, (3) and (4) in Figure 3-15, as you apply a slight downward pressure on handle (see arrow).

Note: This releases the locking tabs on the bottom of the plate, and pressure on the handle lifts and holds up bottom edge of plate.

- 3. Using your fingers, lift up bottom edge of plate enough to fully release locking tabs.
- 4. Pull on retainer plate to draw tabs on top of plate out of handle shaft holes in top of rear housing and remove it.
- 5. Pull handle out through top of housing.

# 5.13 Monitor Handle

5.13.1 Removing Handle

To view the process, click on the picture.

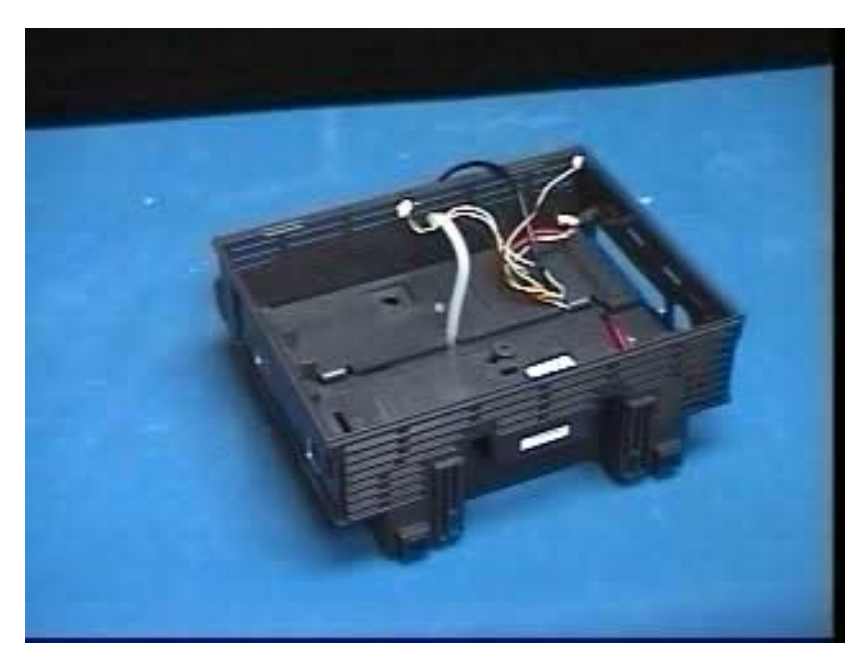

Figure 3-15 Removing Handle retaining Plate

- 1. Insert handle through slots in top of housing, so that smooth sides of handle shafts ride on channels in housing (rectangular locking pads on shafts should be visible).
- 2. Route cables from ID chip and from NBP subassembly through slot provided beside bottom right-hand locking tab in retainer plate.
- 3. Route main processor board transducer air hose from NBP subassembly through slot provided at bottom of retainer plate .
- 4. Slide plate's top tabs into handle shaft holes on top of handle shafts and press bottom tabs into slots in rear housing to lock plate in position.

Note: Tilt the handle slightly to permit the plate's top tabs to be inserted easily.

5. Refer to Section 5.12.2 to reinstall Main Processor Subassembly and reassemble monitor.

5.13.2 Installing Handle

| To view the process,<br>click on the picture. |                                                                                                    |
|-----------------------------------------------|----------------------------------------------------------------------------------------------------|
|                                               | Figure 3-16 Location of NBP Subassembly in Rear Housing                                                                                                    |
| 5.14 Replacing NBP<br>Subassembly             | Replacing the NBP subassembly invalidates pneumatic tolerance values previously stored. Replacing this subassembly, therefore, involves the following steps:                                                                                                    |
|                                               | a) Replace NBP Subassembly, and reassemble monitor.                                                                                                    |
|                                               | b) Check for leaks in pneumatic system                                                                                                    |
|                                               | c) Calibrate NBP Function in Monitor                                                                                                    |
|                                               | d) Characterize pneumatic tolerances                                                                                                    |
| 5.14.1 Removing NBP                           | Refer to Figure 3-16. Remove NBP Subassembly as follows:                                                                                                    |
| Subassembly                                   | 1. Remove Main Processor Board Subassembly (refer to Section 5.12.1). and handle-retaining plate (Section 5.13.1).                                                                                                    |
|                                               | <ol> <li>Slide air intake filter out of its retaining slot in top of battery<br/>compartment in rear housing.</li> </ol>                                                                                                    |
|                                               | 3. Slip NBP air hose off of metal cuff connector.                                                                                                    |
|                                               | 4. Slide NBP Subassembly partially out of its cavity in rear housing, and unplug ID chip ground connector.                                                                                                    |
|                                               | 5. Slide NBP Subassembly completely out of rear housing.                                                                                                    |
| 5.14.2 Installing NBP Subassembly             | <ol> <li>Dress pneumatic tubing of NBP subassembly as shown in Figure<br/>Figure 3-18 on page 42, and slide subassembly into guide channels in<br/>NBP cavity of rear housing.</li> </ol>                                                                                                    |
|                                               | Note: Route transducer hose behind cuff connector hose and then<br>through hole in lower section of assembly so that the hose exits<br>under manifold subassembly as in Figure 3-16. Position air intake<br>hose beside cuff connector hose. Ensure all hoses are not<br>constricted or pinched when sliding NBP Subassembly into place in<br>cavity in rear housing. |
|                                               | <ol> <li>Partially slide NBP subassembly into guide channels in rear housing,<br/>and reconnect ID chip ground wire to ground connector on NBP<br/>Subassembly.</li> </ol>                                                                                                    |

- 3. Be sure wires of pump and valve cables are not trapped behind or under NBP subssembly guides, and seat NBP Subassembly completely into NBP cavity in rear housing.
- 4. Secure NBP air hose onto metal cuff connector in side of rear housing.
- 5. Slide air intake filter into retaining slot in top of battery compartment of rear housing.
- 6. Route transducer hose through access slot in bottom of handle retainer plate.
- Dress cables from I/O chip, NBP and ground cable through slot provided in retainer plate and reinstall plate (see step 4 in Section 5.13.2).
- 8. Refer to Section 5.12.2 to reinstall Main Processor Subassembly and reassemble monitor.

There are two NBP air filters -- an air intake filter (② in Figure 3-16 and in Figure 3-18, also see ① in Figure 3-17), and a manifold filter (① in Figure 3-18). The first is accessible from the top of the battery compartment; and does not require that the monitor be opened. The second is located in the manifold subassembly itself.

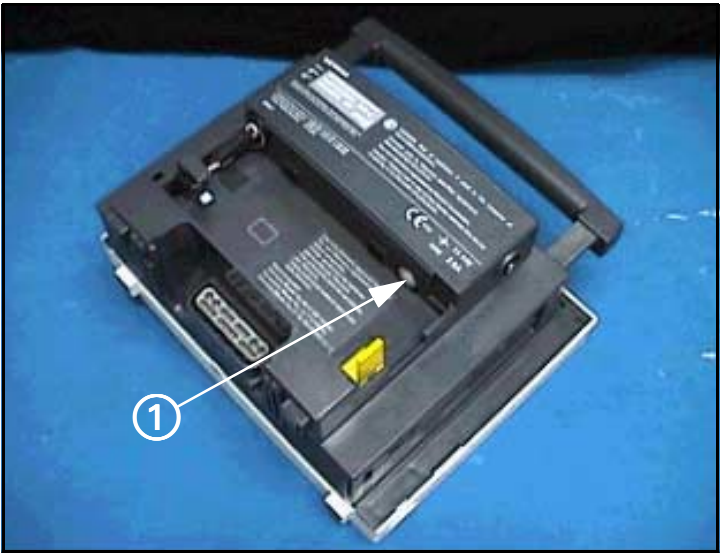

Figure 3-17 NBP Air Intake Filter Access

- 1. Open battery compartment door and remove battery.
- 2. Remove plastic cap covering air intake filter (① in Figure 3-17) through opening in top of battery compartment as shown in Figure 3-17.
- 3. Remove filter with a pair of needle-nose pliers.
- 4. Fully insert new filter into filter housing, open end first, and replace cap.

Note: NBP filters have an opening in one end. The end with the opening must be inserted into the filter housing for the filter to function properly.

5. Reinstall battery and battery compartment door.

## 5.15 Replacing NBP Air Filters

5.15.1 Replacing Air Intake Filter

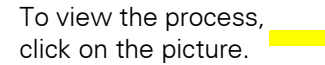

5.15.2 Replacing Manifold Filter

#### 5.16 Replacing Battery Connector Subassembly

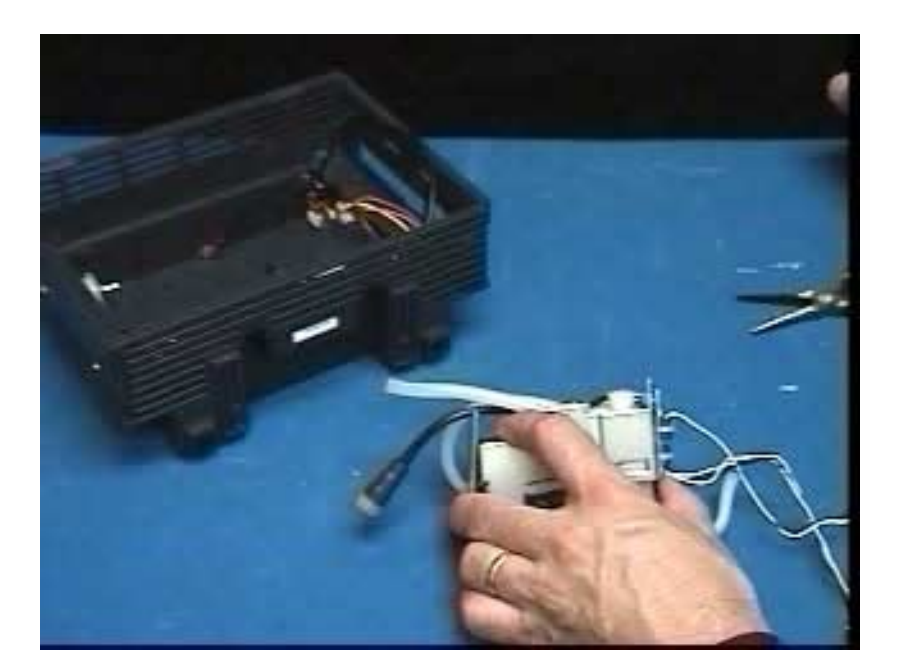

Figure 3-18 NBP Manifold Filter Replacement

It is necessary to open the monitor and remove the Main Processor Subassembly to access the NBP Subassembly and replace the manifold filter. Replace the filter as follows:

Note: Replace manifold filter only if monitor fails characterization.

1. With Main Processor Subassembly removed from rear housing (see Section 5.12.1), slide NBP Subassembly partially out of rear housing to access manifold filter.

Note: It is not necessary to completely remove NBP Subassembly from rear housing, as shown in Figure 3-18, if only replacing filter.

- 2. Remove plastic cap covering manifold filter.
- 3. Remove manifold filter with a pair of needle-nose pliers as shown.
- 4. Fully insert new filter (see Note in step 4 above), and replace cap.
- 5. Reinstall NBP Subassembly. Refer to Section 5.14.2.
- 1. Open Monitor and remove Main Processor Subassembly (refer to Section 5.12.1).
- With battery compartment door and battery removed, disconnect inline battery connector (2) in Figure 3-19) from battery terminal connector (1) in Figure 3-19) in battery compartment.

Note: The battery terminal connector subassembly (① in Figure 3-19) is inserted into the battery compartment from inside the rear housing, through an opening in the back of the rear housing (⑤ in Figure 3-19 and in ② in Figure 3-20), and held in place by the spring action of two locking tabs (③ in Figure 3-19).

 Slide a thin metal wedge, such as a small flat-blade screwdriver, between locking tab and battery connector subassembly (see ④ in Figure 3-19) on each side as you press subassembly into rear housing.

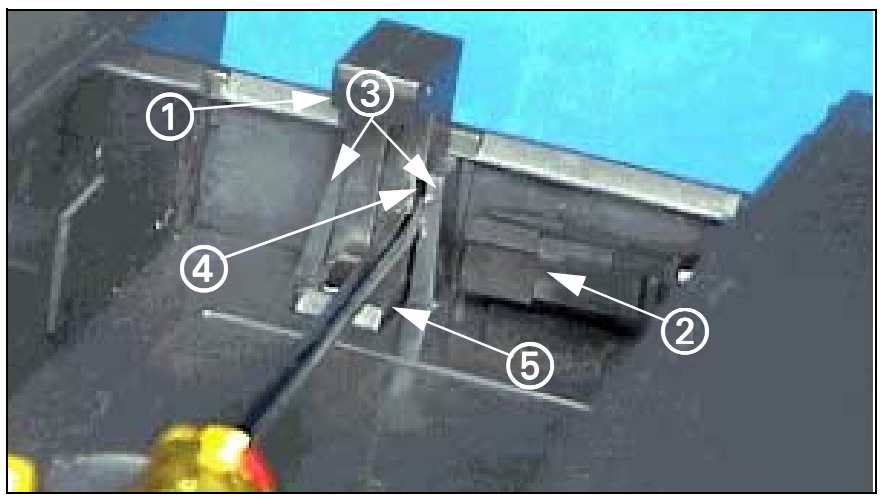

Figure 3-19 Battery Connector Subassembly

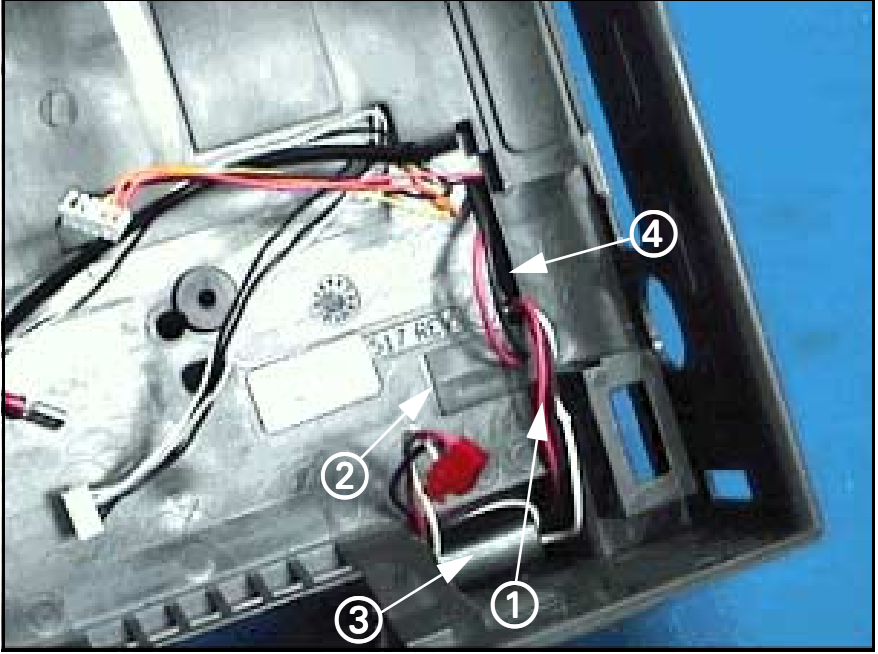

Figure 3-20 Battery Connector Subassembly Access Inside Rear Housing

Note: Figure 3-19 shows right hand locking tab wedged open (④ in Figure 3-19). Pressing on the top of the subassembly keeps the right hand locking tab unlocked while you wedge left hand tab open.

- 4. Remove power cable (① in Figure 3-20) from inside rear housing assembly.
- 5. Insert replacement power cable (① in Figure 3-20) into rear housing assembly, ensuring female in-line battery connector enters battery compartment through opening in rear housing (④ in Figure 3-20).
- 6. Position ferrite on power cable (③ in Figure 3-20) into cavity in lower right hand back of rear housing.
- From inside of rear housing (Figure 3-20), insert battery terminal (1) in Figure 3-19) through opening in rear housing (2) in Figure 3-20 and also (5) in Figure 3-19).

|                                                                  | 8. Squeeze locking<br>together while pr<br>to lock replaceme                                                                                                    | tabs (③ in Figure 3-19) in battery compartment<br>essing on battery connector from inside rear housing<br>ent battery connector subassembly in place.  |
|------------------------------------------------------------------|----------------------------------------------------------------------------------------------------|----------------------------------------------------------------------------------------------------|
|                                                                  | 9. Reinstall Main Pr<br>reassemble mon                                                                                                    | ocessor Subassembly (refer to Section 5.12.2) and itor.                                                                                                |
| 5.17 Correcting Hardware<br>Revision Number<br>Stored in Monitor | The terminal emulation program in a laptop or PC equipped with<br>Microsoft <sup>®</sup> Windows 3.1, Win95, or other equivalent terminal emulator<br>required to correct the hardware revision number stored in EEPROM in<br>monitor. In addition, Diag UART cable Art. No. 47 14 346 E530U is also<br>required. Use the following procedure to enter the correct hardware<br>revision into EEPROM. |                                                                                                    |
|                                                                  | Connect diagnostic c<br>port on PC/laptop. If<br>Section 5.17.1. If PC/<br>5.17.2.                                                                                                    | able, CBL DIAG UART 47 14 346 E530U, into serial PC/laptop is equipped with Windows 3.1, go on to<br>laptop is equipped with Windows 95, go to Section |
| 5.17.1 Windows 3.1                                               | 1. On PC/laptop cor                                                                                                    | nputer, double-Click on Accessories window.                                                                                                    |
|                                                                  | 2. Double-click on T                                                                                                    | erminal Icon.                                                                                                    |
|                                                                  | 3. Select Settings, a                                                                                                    | and then Communications.                                                                                                    |
|                                                                  | 4. Set following par                                                                                                    | ameters as given, and click on OK.                                                                                                    |
|                                                                  | Connector:                                                                                                    | Com <b>X</b> ( <b>X</b> = PC/laptop serial port to which diagnostic cable is attached)                                                                 |
|                                                                  | • Baud:                                                                                                    | 19200                                                                                                    |
|                                                                  | • Data bits:                                                                                                    | 8                                                                                                    |
|                                                                  | <ul> <li>Stop bit:</li> </ul>                                                                                                    | 1                                                                                                    |
|                                                                  | <ul> <li>Parity:</li> </ul>                                                                                                    | none                                                                                                    |
|                                                                  | Flow Control:                                                                                                    | none                                                                                                    |
|                                                                  | Parity Check:                                                                                                    | leave blank                                                                                                    |
|                                                                  | • Carrier detect:                                                                                                    | leave blank                                                                                                    |
|                                                                  | 5. Press <enter> ar</enter>                                                                                                    | nd proceed to Section 5.17.3.                                                                                                    |
| 5.17.2 Windows 95                                                | <ol> <li>Select "Start" and<br/>"Hyperterminal".</li> </ol>                                                                                                    | scroll to "Programs", then "Accessories", then                                                                                                    |
|                                                                  | 2. At "Hypertermina                                                                                                    | l" window, select "Hypertrm.exe" icon.                                                                                                    |
|                                                                  | 3. If asked to set up                                                                                                    | o for modem use, select NO.                                                                                                    |
|                                                                  | 4. At "Connection D select any icon, a                                                                                                    | escription" window, enter <b>SC6002XL</b> in "Name" box,<br>ind select OK.                                                                             |
|                                                                  | 5. At "Phone Numbe<br>select <b>Direct to (</b><br>diagnostic cable i                                                                                                    | er" window, "Connect using:" box pull-down menu,<br>Com X (X = serial port on PC/laptop to which<br>is attached) and click on OK.                      |
|                                                                  | 6. At "Com X Proper                                                                                                    | rties" window, set following parameters and click OK.                                                                                                  |
|                                                                  | • Bits per second:                                                                                                    | 19200                                                                                                    |
|                                                                  | • Data bits:                                                                                                    | 8                                                                                                    |
|                                                                  | • Parity:                                                                                                    | none                                                                                                    |
|                                                                  | • Stop bit:                                                                                                    | 1                                                                                                    |
|                                                                  | • Flow Control:                                                                                                    | none                                                                                                    |

7. Press <Enter> and go on to Section 5.17.3.

| è |
|---|
| è |

- 1. Do either of the following as required:
  - If monitor equipped with interface plate, plug other end of cable into X7 on interface plate.
  - If monitor mounted on docking station or INFINITY Docking Station, plug other end of cable into X3 on CPS or IDS.
- 2. Plug in monitor power adapter and power-up monitor.
- 3. After *MAIN* screen displays on monitor, press <Esc> on PC/laptop keyboard.

## SC6002XL SUPPORT MENU

- 00) Error Display 01)Event Log
- 02) Database Defaults 03)Real-time Clock
- 04) Set EEPROM H/W Rev. 05)Set NBP Constants
- 06) Verify NBP Constants 07) Display Service Data

Press ENTER to exit

Figure 3-21 Support Menu (Item numbers may differ in different versions of installed software.)

- 4. When "Enter Password" prompt displays, type in **7412** and press <Enter> to bring up SC6002XL SUPPORT MENU (See Figure 3-21).
- 5. Type in **4** and press <Enter> to select "Set EEPROM H/W Rev."

Note: A message displays H/W Rev. presently stored in EEPROM. If H/W Rev. indicated is same as on Rev. label located on replacement board between RFI shield and heat sink, type  $\mathbf{N}$  at next prompt to exit program.

- At "Update hardware revision (<Y>es or <N>o)" prompt, type in Y or N as required.
- 7. Type in major hardware revision number (numerical part of H/W Rev.) from label on replacement board.
- 8. Type in minor hardware revision letter (alphabetical part of H/W Rev.) from label on replacement board.
- 9. Press <Enter> to exit program.

This page intentionally left blank.

# **Chapter 4: Functional Verification and Calibration**

| 1 Functional<br>Verification Tests | Complete the following Functional Verification Tests. Document test results on a copy of the Functional Checklist in Appendix D: Functional Verification Checklist.                                                                |  |  |  |  |
|------------------------------------|----------------------------------------------------------------------------------------------------|--|--|--|--|
| 1.1 Power Circuits and<br>Startup  | The following procedures check the monitor's power circuits, power-up sequence, and power off indicator. Begin this procedure with monitor turned off, main battery removed, and ac power adapter disconnected.                    |  |  |  |  |
| AC Power Adapter                   | <ol> <li>With power cord connected to a hospital-grade power source, plug ac<br/>power adapter into monitor.</li> </ol>                                                                                                    |  |  |  |  |
|                                    | <ol><li>Verify that green Battery Charger LED on front panel of monitor<br/>illuminates.</li></ol>                                                                                                    |  |  |  |  |
| Power-Up Sequence                  | <ol><li>Press ON/OFF switch on front panel, and verify following sequence of<br/>events:</li></ol>                                                                                                    |  |  |  |  |
|                                    | 3.1) Power ON LED in ON/OFF key turns on, display illuminates and monitor emits a brief tone.                                                                                                    |  |  |  |  |
|                                    | 3.2) Startup screen containing displays character changing colors as<br>it descends towards Siemens Logo.                                                                                                    |  |  |  |  |
|                                    | 3.3) Monitor emits a brief tone and screen goes blank for a few seconds.                                                                                                    |  |  |  |  |
|                                    | 3.4) Pressure relief valve pulses.                                                                                                    |  |  |  |  |
|                                    | 3.5) Display reappears containing Siemens copyright notice, installed<br>software version, and message "Loading software, please wait".                                                                                            |  |  |  |  |
|                                    | 3.6) MAIN screen replaces Startup Screen after several seconds.                                                                                                    |  |  |  |  |
| Power Off Indicator                | <ol> <li>Press ON/OFF switch, and verify that monitor powers-down and a<br/>high pitched tone sounds for ≈ 7 seconds.</li> </ol>                                                                                                   |  |  |  |  |
|                                    | <ol> <li>Disconnect external power source from monitor, and verify that<br/>Battery Charger LED turns off.</li> </ol>                                                                                                    |  |  |  |  |
| Battery and Charging               | 6. Install main battery.                                                                                                    |  |  |  |  |
| Circuit                            | Note: Battery should have at least 50% charge level, as indicated by the charge level bar graph in the display message area.                                                                                                    |  |  |  |  |
|                                    | 7. Press ON/OFF switch on front panel, and verify the following:                                                                                                    |  |  |  |  |
|                                    | <ul> <li>Monitor powers-up according to normal power-up sequence of<br/>events. (Refer to power-up sequence in step 3.)</li> </ul>                                                                                                 |  |  |  |  |
|                                    | <ul> <li>Battery charge level indicator appears in message field on bottom left<br/>hand side of display.</li> </ul>                                                                                                    |  |  |  |  |
|                                    | <ol> <li>Plug in ac power adapter, and verify that the Green Battery Charger<br/>LED on front panel of monitor illuminates, screen brightness<br/>increases, and after ≈ 14 seconds, charge level indicator disappears.</li> </ol> |  |  |  |  |
| 1.2 Optical Encoder                | The Rotary Knob on the front panel controls an optical encoder for pointing to and selecting fields and functions on the display.                                                                                                  |  |  |  |  |
|                                    | <ol> <li>After power-up sequence has completed, press Rotary Knob and<br/>verify that fill color of New Patient NO prompt changes to white<br/>indicating that you can now confirm value NO or change it to YES.</li> </ol>        |  |  |  |  |

|     |                      | 2. Turn knob one notch (detent, click) in either direction, and verify that value in NO field changes to YES. Turn knob another notch, and verify that value changes back to NO.                      |
|-----|----------------------|----------------------------------------------------------------------------------------------------|
|     |                      | 3. Choose YES, and verify that New Patient prompt disappears.                                                                                                    |
| 1.3 | TFT-LCD Display      | The SC6002XL display is composed of an active-matrix, 6.5 inch TFT-LCD screen with backlite. Test the TFT-LCD display as follows:                                                                     |
|     |                      | <ol> <li>Verify that backlite provides sufficient and consistent background<br/>illumination for TFT-LCD.</li> </ol>                                                                                  |
|     |                      | 2. Verify that there are $\leq$ 17 inoperative pixels ("stuck" ON or OFF).                                                                                                    |
| 1.4 | Fixed Keys           | The following tests verify that membrane switches on the front panel are functioning properly, and that the signal from the key is processed by the Front Panel Control PCB.                          |
|     |                      | Note: Before beginning Key tests access Main menu. Select Monitor Setup $\rightarrow$ Monitor Options $\rightarrow$ Speaker Volumes, and assure that Attention Tone Volume is set to other than OFF.  |
|     | ON/OFF Key           | The ON/OFF key initiates the power-on sequence if the monitor is powered off, and powers-off the monitor, initiating a brief power-off piezo alarm, if the monitor is powered-on.                     |
|     |                      | Note: This test can be omitted if the procedure in step 3 of Section 1.1 has already been performed.                                                                                                  |
|     |                      | 1. Press and momentarily hold ON/OFF key.                                                                                                    |
|     |                      | 2. Verify that powered state of monitor changes from ON to OFF or from OFF to ON.                                                                                                    |
| ٢   |                      | 3. Set monitor to powered-on state, if monitor powered off.                                                                                                    |
|     | Main Screen and Menu | The Main Screen key sets the display to the MAIN screen.                                                                                                    |
|     | Keys                 | 4. Press Menu key to display Main menu.                                                                                                    |
|     |                      | 5. Press Main Screen key, and verify that Main menu extinguishes, and display returns to <i>MAIN</i> screen.                                                                                          |
|     | Alarm Silence Key    | The Alarm Silence key silences an alarm tone for one minute.                                                                                                    |
|     |                      | <ol> <li>Assure that HR alarm is enabled, and without any input applied to<br/>MultiMed POD, plug MultiMed or MultiMed 6 cable into monitor.<br/>Monitor should Alarm.</li> </ol>                     |
|     |                      | 7. Press Alarm Silence key and verify that alarm ceases.                                                                                                    |
|     | Alarm Limits Key     | The Alarm Limits fixed key calls up a setup table on which upper and lower<br>alarm limits for physiologic parameters can be assigned, and alarms and<br>alarm recordings can be enabled or disabled. |
|     |                      | <ol><li>Attach patient simulator to MultiMed cable and set simulator as follows:</li></ol>                                                                                                    |
|     |                      | • ECG = Normal Sinus                                                                                                    |
|     |                      | <ul> <li>HR = 60 beats per minute (bpm)</li> </ul>                                                                                                    |
|     |                      | 9. With <i>MAIN</i> screen displayed, press Alarm Limits fixed key.                                                                                                    |
|     |                      | 10. Verify that Alarms Setup Table displays.                                                                                                    |
|     |                      | 11. Set Upper HR alarm parameter to 55.                                                                                                    |

|     | All Alarms Off Key  | The All Alarms Off key sile                                                                                                    | nces all alarms for a period of 3 minutes.                                                                                                    |
|-----|---------------------|----------------------------------------------------------------------------------------------------|----------------------------------------------------------------------------------------------------|
|     |                     | 12. When alarm sounds (se                                                                                                    | etup in previous step),press All Alarms Off key.                                                                                                    |
|     |                     | 13. Verify message "All Al                                                                                                    | arms Off" appears on display.                                                                                                    |
|     |                     | 14. Verify that after 3 minu<br>Off"message disappea                                                                                    | ites, alarm sounds and "All Alarms<br>ars.                                                                                                    |
|     |                     | 15. Set alarm parameter w                                                                                                    | ithin alarm condition (> 60).                                                                                                    |
|     | Record Key          | The Record key initiates a<br>directly or via a network, to<br>stored recording.                                                        | recording when monitor is connected, either<br>o an R50 Recorder and otherwise initiates a                                                                                                    |
|     |                     | 16. Press Record key.                                                                                                    |                                                                                                    |
|     |                     | 17. Verify "Recording Star                                                                                                    | ted" appears in message field.                                                                                                    |
|     | NBP Start/Stop Key  | The NBP Start/Stop key ini<br>non-invasive blood pressur                                                                                | tiates or terminates the inflation cycle for the remonitor function.                                                                                                    |
|     |                     | 18. Press Menu key. Acces<br>Speaker Volume $\rightarrow$ Me                                                                            | ss Monitor Setup $\rightarrow$ Monitor Options $\rightarrow$ edium.                                                                                                    |
|     |                     | 19. Press NBP Start/Stop k                                                                                                    | cey.                                                                                                    |
|     |                     | 20. Verify that monitor sou cuff connector.)                                                                                            | nds a tone. (Cuff must <b>Not</b> be plugged into                                                                                                    |
|     | Zoom Key            | The Zoom key allows NBP<br>the bottom of the SC60022<br>lower right section of the o<br>box allows 3 additional para<br>of the display. | data displayed in either large characters across<br>XL display or in a small parameter box in the<br>display. Displaying NBP in the small parameter<br>ameter boxes to be available across the bottom |
|     |                     | 21. Press Zoom key, Acces                                                                                                    | ss Bottom Channel $\rightarrow$ All.                                                                                                    |
|     |                     | 22. Verify that 4 parameter                                                                                                    | boxes displayed across bottom of display.                                                                                                    |
|     |                     | 23. Access Bottom Channe                                                                                                    | $eI \rightarrow NBP.$                                                                                                    |
|     |                     | 24. Verify NBP parameter I                                                                                                    | boxes across bottom of display                                                                                                    |
| 1.5 | ECG/RESP            | 1. Connect either a 3-lead<br>Simulator into the Mult                                                                                   | I, 5-lead, or 6-lead ECG cable from the Patient<br>iMed POD.                                                                                                    |
|     | ECG/RESP Test Setup | <ol> <li>Select HR parameter b<br/>menu.</li> </ol>                                                                                     | ox and press rotary knob in to bring up ECG                                                                                                    |
|     |                     | <ol> <li>Set all ECG Lead settin<br/>as follows:</li> </ol>                                                                             | gs at default values and remaining parameters                                                                                                    |
|     |                     | • Tone Source                                                                                                    | ECG                                                                                                    |
|     |                     | • Tone Volume                                                                                                    | Low                                                                                                    |
|     |                     | <ul> <li>Pacer Detection</li> </ul>                                                                                                    | On                                                                                                    |
|     |                     | <ul> <li>QRS Marks</li> </ul>                                                                                                    | On                                                                                                    |
|     |                     | <ul> <li>ECG Processing</li> </ul>                                                                                                    | ECG1                                                                                                    |
|     |                     | • ECG Leads                                                                                                    | (set for type cable installed in step 1)                                                                                                    |
|     |                     | <ul> <li>Arrhythmia</li> </ul>                                                                                                    | On                                                                                                    |
|     |                     | • Relearn                                                                                                    | depress knob to update Arrhythmia                                                                                                    |

4. Set simulator as follows: • ECG = Normal Sinus • HR = 80 beats per minute (bpm) • amplitude = 1.0 mV • RESPIRATION = Normal Rest. • rate = 20 breaths per minute (BPM) ohms = 1.0 • LEAD SELECT = II/RA-LL • BASELINE IMPEDANCE = 500 Waveforms/Digital 1. Verify the following: Readouts/Tones • Waveform and HR correspond to data provided by simulator. Heart symbol (♥) blinks and pulse tone sounds for each QRS complex. White spike present at each QRS complex. • RESP and HR digital readout correspond to settings of simulator. 2. Vary Tone Volume setting and verify that pulse tone volume changes. 3. Set Tone Volume to OFF, and verify that pulse tone stops. Lead-Off Indicators 1. One at a time, disconnect each ECG lead from simulator. 2. Verify "Lead-Off" message appears in message area, pulse tone ceases, and \*\*\* replaces digital heart rate in HR field for each lead removed in step 1. 3. Reconnect all leads to simulator. Alarm Function This procedure also tests that the alarm function of the monitor, as applicable to all other patient parameters, is operational in the monitor. 1. In Alarm Limits Table, set HR alarm parameters as follows: Upper limit = 110 bpm • Lower limit = 40 bpm • Alarm = ON 2. Set simulator to HR = 120 bpm. 3. Verify that monitor responds with following Serious Alarm indications: • HR in parameter field = 120 • HR parameter field blinks and color changes. Serious Alarm tone sounds. • Message HR > 110 appears in message area at bottom of display. 4. Reset simulator to HR = 80 bpm. 5. Verify the following: • HR parameter field returns to normal color • HR returns to 80 Message area continues to report cause of most recent alarm

|                                     |                                  | 6.                                                            | Press Alarm Silence fixed ke                                                                        | у.                                                                                                    |
|-------------------------------------|----------------------------------|---------------------------------------------------------------|----------------------------------------------------------------------------------------------------|----------------------------------------------------------------------------------------------------|
|                                     |                                  | 7.                                                            | Verify that "HR > 110" cease                                                                        | es to be reported.                                                                                                    |
| 1.6                                 | Asystole                         | Swi<br>ASY<br>moi                                             | itch power to simulator OFF.<br>Y, "Asystole" appears in mes<br>nitor responds with Life-Thre       | Verify that HR parameter field reports<br>sage area at bottom of display, and<br>atening alarm.                                                  |
|                                     |                                  | Swi                                                           | itch power to simulator ON.                                                                         |                                                                                                    |
| 1.7                                 | SpO <sub>2</sub>                 | The<br>the<br>pov                                             | e SC 6002XL monitors oxyger<br>spectrophotometric method.<br>ver-up and also periodically w         | n saturation (SpO <sub>2</sub> ) and pulse rate using<br>. SpO <sub>2</sub> software is checked on monitor<br>/hile the monitor is in operation. |
|                                     | SpO <sub>2</sub> Test Setup      | 1.                                                            | Select SpO <sub>2</sub> parameter box t follows:                                                    | to access menu. Set parameters as                                                                                                    |
|                                     |                                  | •                                                             | Pulse Tone Source                                                                                   | SpO <sub>2</sub>                                                                                                    |
|                                     |                                  | ٠                                                             | Pulse Tone Volume                                                                                   | Low                                                                                                    |
|                                     |                                  | •                                                             | Bargraph                                                                                            | ON                                                                                                    |
|                                     |                                  | •                                                             | Averaging                                                                                           | Normal                                                                                                    |
|                                     |                                  | 2.                                                            | On Main Screen, highlight Cl<br>parameters as follows:                                              | hannel 2 field and access menu. Set                                                                                                    |
|                                     |                                  | •                                                             | Curve                                                                                               | SpO <sub>2</sub>                                                                                                    |
|                                     |                                  | •                                                             | Size                                                                                                | 20-30%                                                                                                    |
|                                     |                                  | 3.                                                            | Apply SpO <sub>2</sub> sensor to finger.                                                            |                                                                                                    |
|                                     |                                  | 4.                                                            | Verify an ${\rm SpO}_2$ reading of $\geq$                                                           | 94 in the monitors $SpO_2$ parameter box.                                                                                                    |
|                                     |                                  |                                                               | Note: Allow approx. 20 seco                                                                         | nds for reading to stabilize.                                                                                                    |
| Waveforms/Digital<br>Readouts/Tones | 1.                               | Verify the following:                                         |                                                                                                    |                                                                                                    |
|                                     | •                                | Channel 2 displays $\text{SpO}_2$ wa (PLS) values.            | veform, and digital SpO <sub>2</sub> and pulse rate                                                 |                                                                                                    |
|                                     |                                  | •                                                             | Pulse strength bar graph puls<br>field, and pulse tone sounds                                       | ses SpO <sub>2</sub> in field, ♥ symbol blinks in PLS<br>for every detected pulse.                                                               |
| 1.8                                 | Temperature                      | Usi<br>pati                                                   | ng the Temperature Y Cable i<br>ient simulator to supply a tem                                      | input to the MultiMed Pod, set up the nperature input.                                                                                           |
| 1.8.1                               | Functional Verification          | Set                                                           | the simulator for a standard                                                                        | 37°C.                                                                                                    |
|                                     | Flocedule                        | 1. Verify that monitor indicates temperature of 37±0.1°C.     |                                                                                                    |                                                                                                    |
|                                     |                                  | 2. Change simulator to temperature above and then below 37°C. |                                                                                                    |                                                                                                    |
|                                     |                                  | З.                                                            | Verify that monitor readout a                                                                       | grees with simulator settings $\pm 0.1^{\circ}$ C.                                                                                               |
|                                     |                                  | 4.                                                            | Perform Temperature Calibra Regulatory Standards.                                                   | ation Check, if required by local                                                                                                    |
| 1.8.2                               | Temperature Calibration<br>Check | In s<br>peri<br>leas                                          | ome national jurisdictions ter<br>iodically as specified in the O<br>st every two years). Use the f | nperature calibration must be checked<br>perating Instructions or User Guide (at<br>following procedure.                                         |
|                                     | Recommended<br>Equipment         | Dec<br>acc                                                    | cade Resistor with $\pm 0.1\%$ accuracy)                                                            | curacy (or fixed resistors with same                                                                                                    |
|                                     |                                  | Sier                                                          | mens Temp Adapter Cable, A                                                                          | art. No. 51 98 333 E530U (Optional)                                                                                                    |
|                                     | Procedure                        | 1.                                                            | Connect MultiMed pod to in                                                                          | put of patient monitor.                                                                                                    |

- 2. Connect temp adapter cable to MultiMed Pod (if needed).
- 3. Connect temperature input to decade resistor.

| Resistance<br>Setting ( $\Omega$ ) | Set<br>Temperature | Monitor<br>Reading | Tolerance    | Pass |
|------------------------------------|--------------------|--------------------|--------------|------|
| 6990                               | 1.0                |                    | 0.9 to 1.1   |      |
| 3539                               | 15.0               |                    | 14.9 to 15.1 |      |
| 1355                               | 37.0               |                    | 36.9 to 37.1 |      |
| 843.2                              | 49.0               |                    | 48.9 to 49.1 |      |

 Table 4-1Resistance Value vs. Temperature

- 4. For each resistance value in Table 4-1, verify that monitor reports "Set Temperature" value ±0.1°C.
- 5. Document test results on a copy of the Functional Verification Checklist in Appendix D.

1.9 etCO<sub>2</sub> (if installed)

The etCO<sub>2</sub> Pod enables the SC6002XL to non-invasively monitor end-tidal  $CO_2$  (etCO<sub>2</sub>) using a technique that relies on the selective absorption properties of  $CO_2$  to specific frequencies of infrared radiation. The pod automatically compensates for variations in ambient barometric pressure if set to automatic mode. Before beginning this procedure, use a mercury column barometer or equivalent other device to determine local atmospheric pressure. Record this value\_\_\_\_\_.

- 1. Press Main screen key.
- 2. Connect Sensor (without adapter) to etCO<sub>2</sub> pod and pod to monitor.

Note: Observe"etCO2 Sensor Warming Up" in message field at bottom of monitor.

- After "etCO2 Sensor Warming Up" disappears (approximately 2 minutes), select etCO<sub>2</sub> parameter box and in etCO<sub>2</sub> setup menu select "More".
- 4. Select Atm. Press Mode Manual.
- 5. Select Atm Pressure and set value as recorded above.
- 6. Press Main Screen key.
- Select etCO<sub>2</sub> parameter box and in etCO<sub>2</sub> Setup menu, select "Sensor Cal.".
- 8. After "etCO2 Place Sensor On Zero Cell" appears at bottom of screen, place sensor on Zero Cell.
- 9. Verify "etCO2 Calibrating Sensor" appears in message field, followed by "etCO2 Place Sensor on Ref Cell".
- 10. After "etCO2 Place Sensor on Ref Cell" appears, place sensor on Reference Cell.
- 11. Verify that "etCO2 Verifying Sensor Cal", appears, then "etCO2 Sensor Cal Verified" appears simultaneously with a tone.
- 12. Verify reading in etCO2 parameter box =  $38 \pm 2$ mmHg.
- 13. Remove reference cell, insert adaptor into sensor and press Main Screen key.

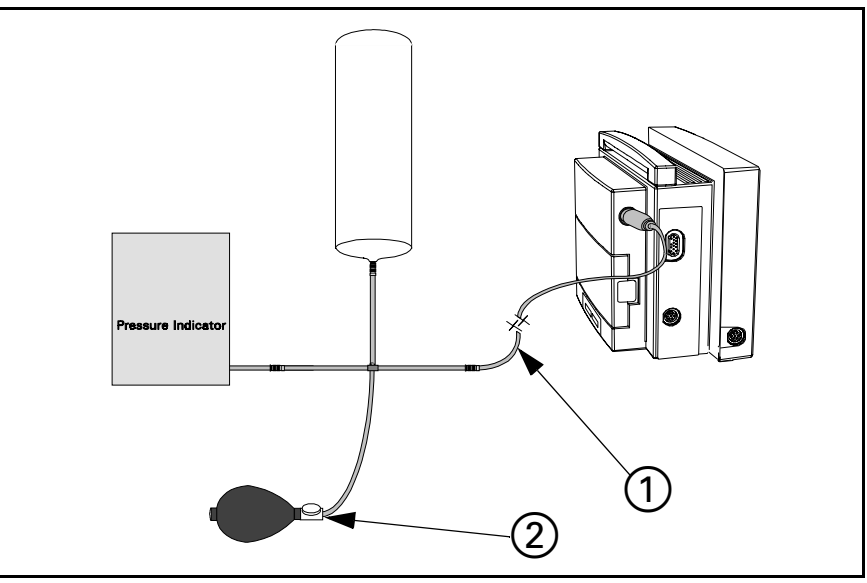

Figure 4-1 Test Setup

## 1.10 Non-Invasive Blood Pressure

1.10.1 System Setup and Pneumatics Leakage Test Set up NBP Calibration assembly (Art. No. 28 77 855 EE54U) as illustrated in Figure 4-1. Assure that pneumatic leakage is within specifications before continuing to Section 1.10.2, Calibration Check.

- 1. Power-up monitor.
- 2. After *MAIN* screen displays on monitor, double-click rotary knob to accept "New Patient".
- 3. Turn rotary knob until NBP field is highlighted, then depress knob.
- 4. Set following in NBP parameter field menu:
  - Interval Mode: OFF
  - Calibration Mode: ON (Observe "NBP Cuff 0 mmHg" appears in lower right area of NBP field
  - Inflation Mode: Adult:270
- Clamp pneumatic hose (with hemostat or clamp) between T-connector and monitor (① in Figure 4-1), and using pressure bulb, increase pressure to 250 ±5 mmHg. Then clamp hose at inflation bulb (② in Figure 4-1), and let pressure stabilize for 1 minute. *Do NOT run pump.*
- Observe pressure drop for an additional 5 minutes. Drop should be <2 mmHg in 5 minutes. If not, tighten all connections and fittings and retest equipment for leakage. When leakage test OK, go on to step 7.
- 7. With both clamps removed, reinflate to 250±5 mmHg, if necessary, and then re-clamp hose at inflation bulb.
- Observe pressure drop for 1 minute. Drop should be <4 mmHg. If not, service monitor's internal pneumatics system and retest system for leakage. When leakage test OK, remove clamp at inflation bulb and go on to Section 1.10.2.
- 1.10.2 Functional and Calibration Check
- Using hand bulb, increase pressure to 250 ±5 mmHg, if necessary, and allow it to stabilize for 1 minute.

- 2. Verify that pressure values displayed on monitor (lower left message area) and pressure indicator are within ±3 mmHg of each other.
- Slowly release pressure in decrements of 50 mmHg. At pressures of 200, 150, 100, and 50 mmHg, verify that pressure values on monitor and pressure indicator are within ±3 mmHg of each other at each level.
- If NBP function fails calibration check, go to Section 3 and calibrate NBP system. Then return to step 5. Otherwise, if NBP function is OK, Set Calibration Mode to "OFF" as described in steps 3 and 4 of Section 1.10.1 and continue.
- 5. Document test results on a copy of Functional Verification Checklist in Appendix D.

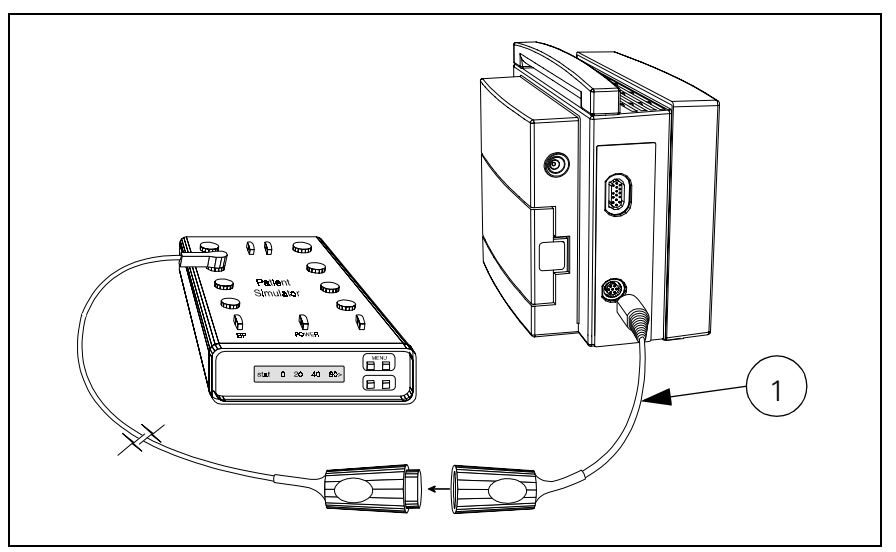

Figure 4-2 IBP Test Setup

# 1.11 Invasive Blood Pressure IBP Test Setup 1. Connect simulator BP output to IBP input on monitor's left side panel, using adapter cable ((1) in Figure 4-2) Art. No. 33 68 383 E530U. 2. On MAIN Screen, select Channel 2 waveform field, and select following on Channel 2 menu: • Waveform - GP1 • Size - 200 mmHg 3. Return to MAIN Screen. Calibration 1. Apply a static pressure of 0 mmHg from patient simulator. 2. Select pressure parameter box. 3. Select "Zero" in IBP Setup window. 4. Verify that "GP1 Zero Accepted" exhibits in message field, and that a flat pressure curve is displayed at 0 line in second waveform channel. 5. Change static pressure to 100 mmHg at patient simulator. 6. Select Manometer Cal. in IBP Setup window.

#### ASK-T941-04-7600 6kXLSMC4.cd-rom.fm/06-00/kaupp

|                           | 7. Set Manometer Cal. to 100.                                                                                                    |                                                                                                    |  |  |  |  |
|---------------------------|----------------------------------------------------------------------------------------------------|----------------------------------------------------------------------------------------------------|--|--|--|--|
|                           | Note: Even if Manometer Cal. reads 100, sele<br>to 100.                                                                                                    | ect field and reset value                                                                                                    |  |  |  |  |
|                           | <ol><li>Verify that "GP1 Cal. Accepted" exhibits in m<br/>simultaneously with a tone.</li></ol>                                                                                                    | Verify that "GP1 Cal. Accepted" exhibits in message field simultaneously with a tone.                                                |  |  |  |  |
|                           | 9. Return to <i>MAIN</i> screen.                                                                                                    |                                                                                                    |  |  |  |  |
|                           | <ol> <li>Verify that <u>Mean</u>, <u>D</u>iastolic and Systolic values<br/>100 mmHg ±2 mmHg, and that a flat pressure<br/>exactly in the middle of waveform channel.</li> </ol>                                                                                                    | s displayed read<br>e curve is displayed                                                                                             |  |  |  |  |
|                           | 11. Increase static pressure to 200 mmHg                                                                                                    | 11. Increase static pressure to 200 mmHg                                                                                             |  |  |  |  |
|                           | 12. Verify that <u>M</u> ean, <u>D</u> iastolic and Systolic values<br>mmHg, and that flat pressure curve is displaye                                                                                                    | s displayed are 200 ±2<br>ed in waveform channel.                                                                                    |  |  |  |  |
| IBP Limits Alarms         | 1. In Alarm Limits Table select AutoSet.                                                                                                    | 1. In Alarm Limits Table select AutoSet.                                                                                             |  |  |  |  |
|                           | 2. In Alarm Limits Table set Syst/Dia/Med Alarm                                                                                                    | to ON.                                                                                                    |  |  |  |  |
|                           | 3. Set simulator to stat < 50.                                                                                                    |                                                                                                    |  |  |  |  |
|                           | 4. Verify that monitor responds with following Se                                                                                                    | erious Alarm indications:                                                                                                    |  |  |  |  |
|                           | • <u>M</u> ean, <u>D</u> iastolic and Systolic values = simulate                                                                                                    | or stat setting.                                                                                                    |  |  |  |  |
|                           | <ul> <li>GP1 parameter field changes to yellow.</li> </ul>                                                                                                    | <ul> <li>GP1 parameter field changes to yellow.</li> </ul>                                                                           |  |  |  |  |
|                           | <ul> <li>Serious Alarm tone sounds.</li> </ul>                                                                                                    |                                                                                                    |  |  |  |  |
|                           | <ul> <li>Messages "GP1 Static", "GP1 Dia &lt;170" and<br/>&lt;170" blink on and off in message field.</li> </ul>                                                                                                    | d "GP1 Mean                                                                                                    |  |  |  |  |
|                           | 5. In Alarm Limits Table set Sys/Dia/Med Alarm                                                                                                    | to OFF.                                                                                                    |  |  |  |  |
| 2 Leakage Current<br>Test | The SC6002XL is a battery operated device, isolat<br>transformer in an ac power adapter, or grounded<br>power supply, when operated from an external ac<br>current tests assure that under both normal and f<br>leakage current does not exceed values given in<br>following general procedure to measure leakage o | ted from ground by the<br>through the CPS or IDS<br>power source. Leakage<br>ault conditions, any<br>Table 4-2. Use the<br>currents. |  |  |  |  |
|                           | Table 4-2   Leakage Current Tests                                                                                                    |                                                                                                    |  |  |  |  |
|                           | TEST                                                                                                    | Max. Current                                                                                                    |  |  |  |  |
|                           | Combined Lead Leakage                                                                                                    | <10µA                                                                                                    |  |  |  |  |
|                           | Individual Lead Leakage                                                                                                    | <10µA                                                                                                    |  |  |  |  |
|                           | Paired Leak Leakage                                                                                                    | <10µA                                                                                                    |  |  |  |  |
|                           | Leakage with Line Voltage on Leads                                                                                                    | <50µA                                                                                                    |  |  |  |  |
|                           | <ol> <li>Perform leakage current tests on a SC6002XL<br/>power adapter (see Figure 4-3), CPS Commur<br/>(see Figure 4-4), or IDS power supply (see Fig<br/>leakage tester.</li> </ol>                                                                                                    | series monitor with ac<br>nications/Power Supply<br>Jure 4-5) plugged into                                                           |  |  |  |  |
|                           | <ol> <li>Attach MutiMed cable (① in Figure 4-3, Figure<br/>Monitor.</li> </ol>                                                                                                    | e 4-4, and Figure 4-5) to                                                                                                    |  |  |  |  |
|                           | <ol> <li>Attach MutiMed cable ECG leads (② in Figure<br/>Figure 4-5) to corresponding posts at Leakage</li> </ol>                                                                                                    | e 4-3, Figure 4-4, and<br>e Tester.                                                                                                  |  |  |  |  |

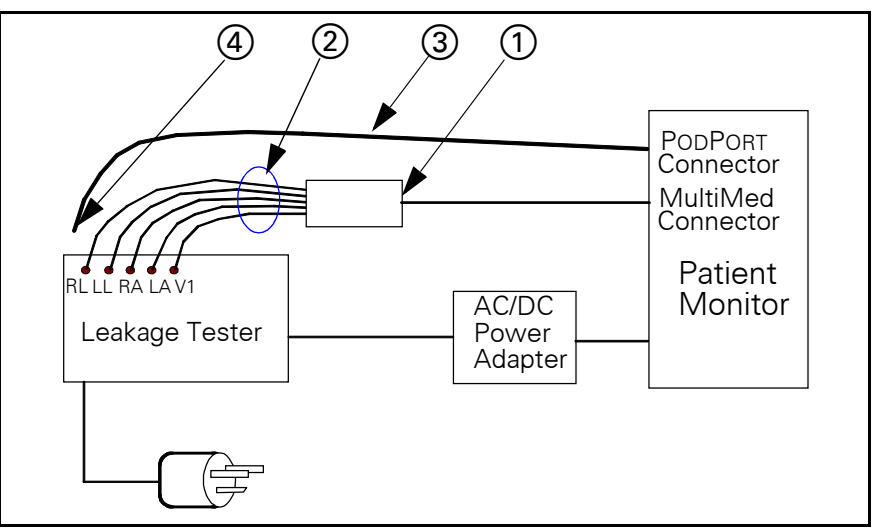

Figure 4-3 Block Diagram: Earth Leakage Current (AC/DC Power Adapter)

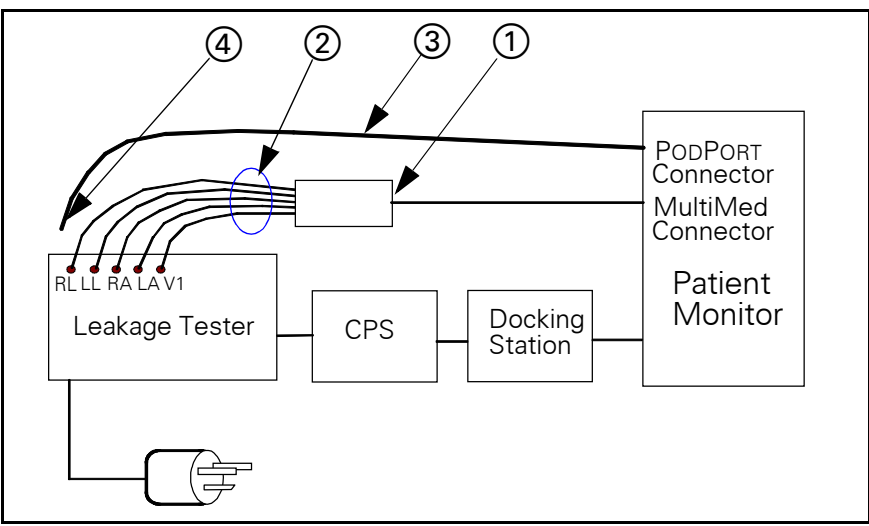

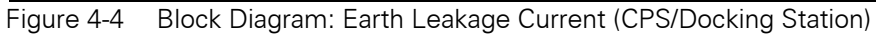

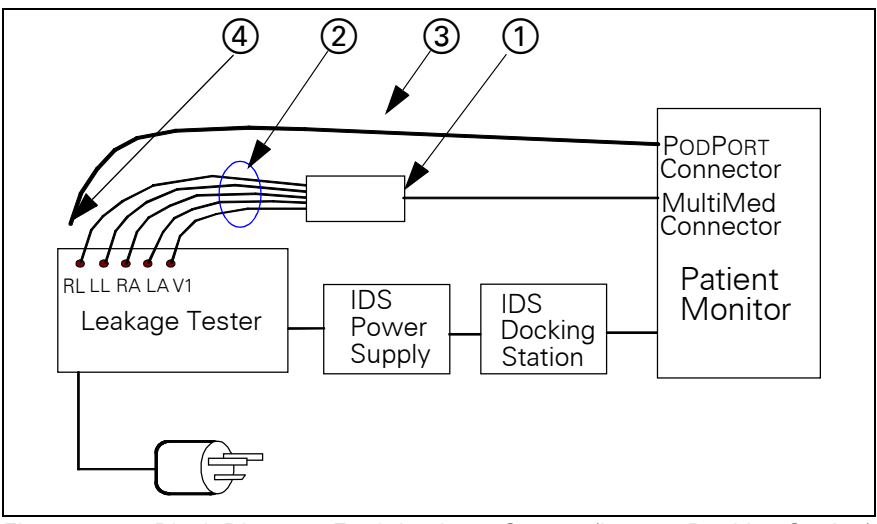

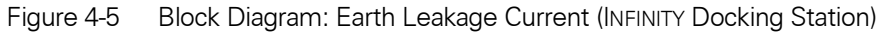

|                             | <ol> <li>Follow leakage tester manufacturer's instructions to measure each<br/>leakage current given in Table 4-2, for each of following conditions:</li> </ol>                                             |
|-----------------------------|----------------------------------------------------------------------------------------------------|
|                             | Combined Lead Leakage                                                                                                    |
|                             | Individual Lead Leakage                                                                                                    |
|                             | Paired Lead Leakage                                                                                                    |
|                             | <ul> <li>Leakage with Line Voltage on Leads</li> </ul>                                                                                                    |
|                             | 5. Verify that current does not exceed values shown in Table 4-2.                                                                                                    |
|                             | 6. Document test results on a copy of Functional Verification Checklist in Appendix D.                                                                                                    |
|                             | <ol> <li>Disconnect MutiMed cable ECG leads (2) in Figure 4-3, Figure 4-4,<br/>and Figure 4-5) from corresponding posts at Leakage Tester.</li> </ol>                                                       |
|                             | <ol> <li>Short together all leads to shield at end of PodCom Leakage Test<br/>Cable (④ in Figure 4-3, Figure 4-4, and Figure 4-5) and connect leads<br/>and shield to RL post of Leakage Tester.</li> </ol> |
|                             | <ol> <li>Attach Pod Com Leakage Test Cable (③ in Figure 4-3, Figure 4-4, and<br/>Figure 4-5) to SC 6002XL PODPORT connector.</li> </ol>                                                                     |
|                             | 10. Follow leakage tester manufacturer's instructions to measure each leakage current given in Table 4-2, for each of following conditions:                                                                 |
|                             | Individual Lead Leakage                                                                                                    |
|                             | <ul> <li>Leakage with Line Voltage on Leads</li> </ul>                                                                                                    |
|                             | 11. Verify that current does not exceed values shown in Table 4-2.                                                                                                    |
|                             | 12. Document test results on a copy of Functional Verification Checklist in Appendix D.                                                                                                    |
| 3 Calibrating NBP<br>System | N.B. Regulations in some national jurisdictions may place specific requirements on who may perform this procedure.                                                                                          |
| 3.1 Introduction            | The NBP function requires external intervention for calibration of the internal transducer and characterization of the internal pneumatics. The calibration procedure consists of the following tasks:      |
|                             | Step 1) Testing for leaks in the pneumatic system                                                                                                    |
|                             | Step 2) Calibrating the transducer                                                                                                    |
|                             | Step 3) Characterizing pneumatic tolerances (if required)                                                                                                    |

Use tools listed in the table below as required, to check calibration, and when necessary, calibrate the non-invasive pressure transducer: Note pressure indicator required for NBP calibration.

| Test Equipment                                                                                                 | Description                                                          |
|----------------------------------------------------------------------------------------------------|----------------------------------------------------------------------|
| Either:                                                                                                    |                                                                      |
| <ul> <li>a) PC or laptop computer equipped with terminal emulation<br/>software and serial port, or</li> </ul> | e.g., Microsoft® Windows™                                            |
| b) terminal equipped with a serial port                                                                        | e.g., VT100 terminal-emulation<br>software package (e.g., SmartTerm) |
| SHP ACC CBL DIAG UART                                                                                          | Art. No. 47 14 346 E530U                                             |
| NBP Calibration Assembly                                                                                       | Art. No. 28 77 855 EE54U                                             |

#### Table 4-3 NBP Calibration Test Equipment

#### Table 4-3 NBP Calibration Test Equipment (Continued)

| Test Equipment                                                                                        | Description              |  |  |  |
|----------------------------------------------------------------------------------------------------|--------------------------|--|--|--|
| NBP Hose                                                                                              | Art. No. 12 75 275 EH50U |  |  |  |
| Side Panel Removal Tool                                                                               | Art. No. 47 24 667 E533U |  |  |  |
| Interface Plate                                                                                       | Art. No. 33 76 493 E530U |  |  |  |
| *Dynatech cuff link or *Baumonometer                                                                  |                          |  |  |  |
| *For calibration check. For calibration, Paroscientific Pressure Meter, Model 740-12D, or equivalent, |                          |  |  |  |
| is recommended. An equivalent must be accurate to $\pm 0.3$ mmHg from 0 to 330 mmHg.                  |                          |  |  |  |

Note: For NBP calibration, the Pressure Indicator must be accurate to  $\pm 0.3$  mmHg from 0.0 mmHg to 330.0 mmHg, and must be calibrated. The calibration must be traceable to National Standards.

## 3.2 Calibration Procedure

- 1. Power down monitor.
- 2. Disconnect monitor from docking station (if mounted).

Complete the following steps to calibrate the NBP system.

- 3. Remove left side panel. Refer to Section 5.1.2 in Chapter 3: Subassembly Replacement Procedures.
- 4. Assure that system has been set up and checked for leakage as described in Section 1.10.1.
- 5. Connect AC power adapter (Art. No. 59 53 539 E530U or Art No. 51 88 607 E530U) and power up monitor.
- 6. After *MAIN* screen displays on monitor, double-click rotary knob to accept "New Patient".
- 7. Turn rotary knob until NBP field is highlighted, then depress knob.
- 8. Set following in NBP parameter field menu:
  - Interval Mode: OFF
  - Calibration Mode: ON (Observe "NBP Cuff 0 mmHg" appears in lower right area of NBP field)
  - Inflation Mode: Adult:270
- 9. Using hand bulb, increase pressure to 260±2 mmHg.
- 10. Adjust calibration potentiometer (① in Figure 4-6 on page 59) through access port in left side of monitor, until monitor (lower right area of NBP field) and pressure indicator readings match ± 1mmHg.

Note: Siemens recommends using a small flathead jewelers screwdriver to make potentiometer adjustments.

- 11. Using deflation valve on hand bulb, reduce pressure in steps to 200, 150, 100, and 50 ±5 mmHg. Allow pressure to stabilize at each level, then verify that pressures displayed on monitor and pressure indicator are within ±1 mmHg of each other at each level.
- 12. Repeat steps 10 and 11 until all pressures steps displayed on monitor (200, 150, 100, and 50 ±5 mmHg) are within ±1 mmHg of each other at each level.
- 13. Set Calibration Mode to "OFF."
- 14. Power-down monitor.
- 15. Enter date of calibration on a copy of Functional Verification Checklist in Appendix D.

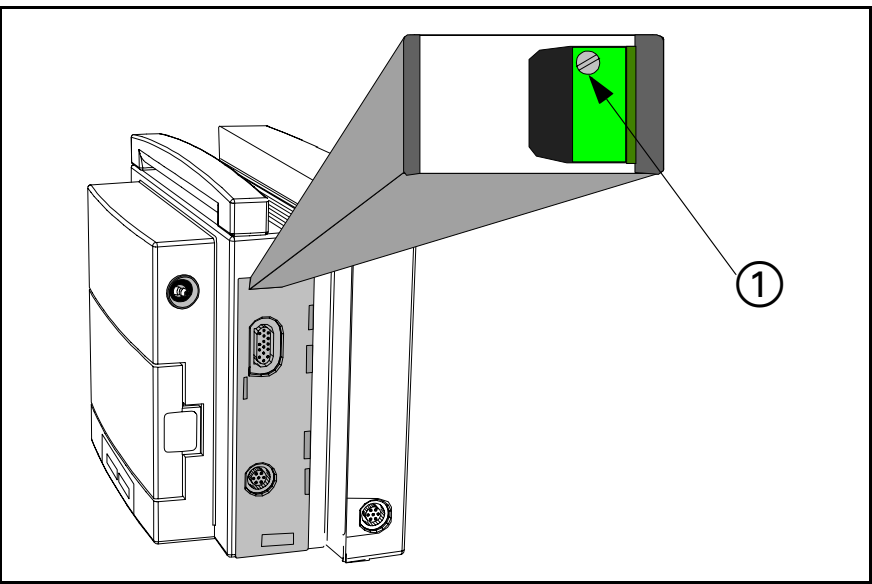

Figure 4-6 Calibration Potentiometer

# 3.3 Characterization

Pneumatics in the monitor have tolerances that affect flow control of pump and valves during NBP measurements. To accurately represent flow data to NBP software, tolerances must be determined and characterized, to allow software to compensate for variations. Tolerances are represented as "pneumatic characterization constants" stored in EEPROM, each of which is unique to its set of pneumatics. Characterization is required after NBP subassembly or Main Processor Subassembly have been replaced, or if there is a suspected problem such as difficulty in calibrating NBP. The process for determining and storing constants is programmed into the monitor's software.

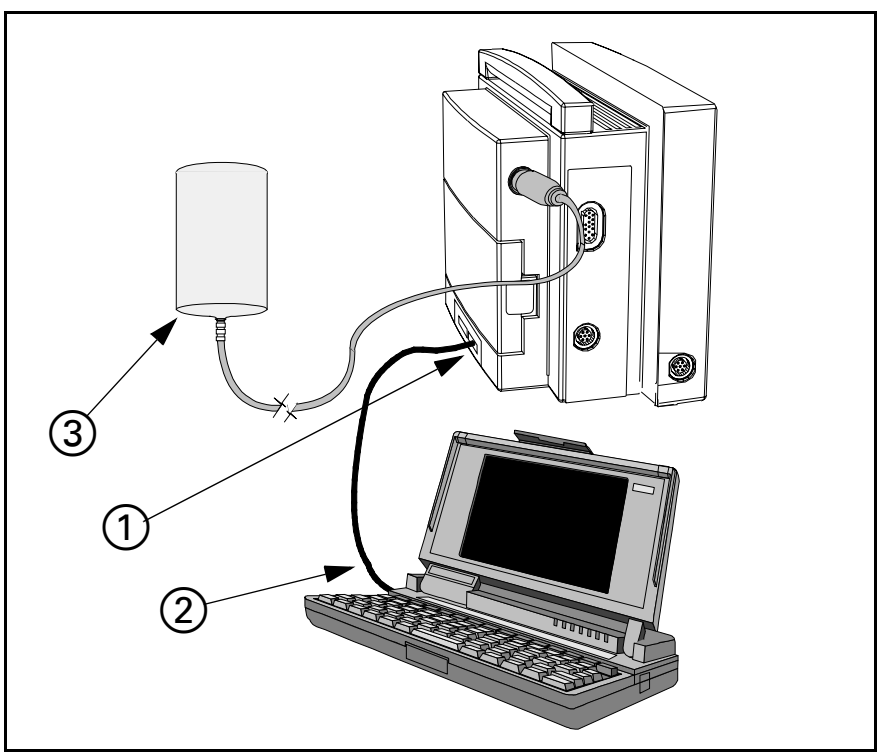

Figure 4-7 NBP Characterization Setup

| 3.3.1             | Characterization Setup    | 1. | Install Interface monitor.                                                                                                    | Plate (1) in F                                                   | igure 4-7), Art. No. 33 76 493 E530U, on                                                                                                    |  |
|-------------------|---------------------------|----|----------------------------------------------------------------------------------------------------|------------------------------------------------------------------|----------------------------------------------------------------------------------------------------|--|
|                   |                           | 2. | Connect diagno:<br>Figure 4-7), bety<br>plate. If PC/lapto<br>If PC/laptop is e                                                                                                    | stic cable, CE<br>ween serial p<br>op is equippe<br>quipped with | BL DIAG UART 47 14 346 E530U (2) in<br>ort on PC/laptop and X7 on interface<br>d with Windows 3.1, go to Section 3.3.2.<br>Windows 95, go to Section 3.3.3. |  |
| 3.3.2 Windows 3.1 |                           | 1. | On PC/laptop computer, double-Click on Accessories window.                                                                                                    |                                                                  |                                                                                                    |  |
|                   |                           | 2. | Double-click on Terminal Icon.                                                                                                    |                                                                  |                                                                                                    |  |
|                   |                           | З. | Select Settings,                                                                                                    | and then Co                                                      | mmunications.                                                                                                    |  |
|                   |                           | 4. | Set following parameters as given, and click on OK.                                                                                                    |                                                                  |                                                                                                    |  |
|                   |                           | •  | Connector:                                                                                                    | Com <b>X</b> ( <b>X</b> = cable was a                            | PC/laptop serial port to which diagnostic ttached in Section 3.3.1)                                                                                         |  |
|                   |                           | •  | Baud:                                                                                                    | 19200                                                            |                                                                                                    |  |
|                   |                           | •  | Data bits:                                                                                                    | 8                                                                |                                                                                                    |  |
|                   |                           | •  | Stop bit:                                                                                                    | 1                                                                |                                                                                                    |  |
|                   |                           | •  | Parity:                                                                                                    | none                                                             |                                                                                                    |  |
|                   |                           | •  | Flow Control:                                                                                                    | none                                                             |                                                                                                    |  |
|                   |                           | •  | Parity Check:                                                                                                    | leave blank                                                      |                                                                                                    |  |
|                   |                           | •  | Carrier detect:                                                                                                    | leave blank                                                      |                                                                                                    |  |
|                   |                           | 5. | . Press <enter> and proceed to section 3.3.4.</enter>                                                                                                    |                                                                  |                                                                                                    |  |
| 3.3.3             | Windows 95                | 1. | Select "Start" and scroll to "Programs", then "Accessories", then "Hyperterminal".                                                                                                    |                                                                  |                                                                                                    |  |
|                   |                           | 2. | At "Hypertermin                                                                                                    | al" window, s                                                    | select "Hypertrm.exe" icon.                                                                                                    |  |
|                   |                           | З. | If asked to set up for modem use, select NO.                                                                                                    |                                                                  |                                                                                                    |  |
|                   |                           | 4. | At "Connection Description" window, enter <b>SC6002XL</b> in "Name" box, select any icon, and select OK.                                                                                                    |                                                                  |                                                                                                    |  |
|                   |                           | 5. | At "Phone Number" window, "Connect using:" box pull-down menu, select <b>Direct to Com X</b> ( <b>X =</b> serial port on PC/laptop to which diagnostic cable was attached in Section 3.3.1) and click on OK. |                                                                  |                                                                                                    |  |
|                   |                           | 6. | At "Com X Prope                                                                                                    | erties" windo                                                    | w, set following parameters and click OK.                                                                                                    |  |
|                   |                           | •  | Bits per second                                                                                                    | :                                                                | 19200                                                                                                    |  |
|                   |                           | •  | Data bits:                                                                                                    |                                                                  | 8                                                                                                    |  |
|                   |                           | •  | Parity:                                                                                                    |                                                                  | none                                                                                                    |  |
|                   |                           | •  | Stop bit:                                                                                                    |                                                                  | 1                                                                                                    |  |
|                   |                           | •  | Flow Control:                                                                                                    |                                                                  | none                                                                                                    |  |
|                   |                           | 7. | Press <enter> and proceed to 3.3.4.</enter>                                                                                                    |                                                                  |                                                                                                    |  |
| 3.3.4             | Complete Characterization | 1. | Plug in monitor                                                                                                    | power adapte                                                     | er and power-up monitor.                                                                                                    |  |
|                   |                           | 2. | After <i>MAIN</i> scre<br>keyboard.                                                                                                    | een displays o                                                   | on monitor, press <esc> on PC/laptop</esc>                                                                                                    |  |

| SC6002XL SUPPORT MENU                                                                     |                                                                                                    |                                                                                   |  |  |  |  |  |
|-------------------------------------------------------------------------------------------|----------------------------------------------------------------------------------------------------|-----------------------------------------------------------------------------------|--|--|--|--|--|
| C                                                                                         | 00) Error Display                                                                                                    | 01)Event Log                                                                      |  |  |  |  |  |
| C                                                                                         | 02) Database Defaults                                                                                                    | 03)Real-time Clock                                                                |  |  |  |  |  |
| C                                                                                         | 04) Set EEPROM H/W Rev.                                                                                                    | 05)Set NBP Constants                                                              |  |  |  |  |  |
| C                                                                                         | 06) Verify NBP Constants                                                                                                    | 07)Display Service Data                                                           |  |  |  |  |  |
| Press ENTER to exit                                                                       |                                                                                                    |                                                                                   |  |  |  |  |  |
| Figure 4-8 Support Menu (Item numbers may differ between versions of installed software.) |                                                                                                    |                                                                                   |  |  |  |  |  |
| 3.                                                                                        | . When "Enter Password" prompt displays, type in <b>7412</b> and press<br><enter> to bring up SC6002XL SUPPORT MENU (See Figure 4-8).</enter> |                                                                                   |  |  |  |  |  |
| 4.                                                                                        | Type in ${\bf 5}$ and press <enter> to access NBP Characterization function.</enter>                                                          |                                                                                   |  |  |  |  |  |
|                                                                                           | Note: The item number to access the NBP function may be different for different versions of installed software.                               |                                                                                   |  |  |  |  |  |
| 5.                                                                                        | Connect half-liter standard volume to monitor (③ in Figure 4-7) and follow instructions on terminal display.                                  |                                                                                   |  |  |  |  |  |
| 6.                                                                                        | After Characterization is complete ( $\approx$ 30 seconds), verify "Pneumatic Characterization was SUCCESSFUL!" is displayed at PC/laptop.    |                                                                                   |  |  |  |  |  |
|                                                                                           | Note: If the test fails because of examine NBP pneumatics and                                                                                 | of a constant out-of-range condition, replace if out-of-range condition persists. |  |  |  |  |  |
| 7.                                                                                        | Power down monitor.                                                                                                    |                                                                                   |  |  |  |  |  |
| 8.                                                                                        | Document test results on a co<br>Appendix D: Functional Verific                                                                               | py of Functional Verification Checklist in ation Checklist.                       |  |  |  |  |  |

This page left intentionally blank.
# **Chapter 5: Troubleshooting**

# 1 Troubleshooting

If the Monitor should fail to respond properly to procedures prescribed in the User Guide for the installed software version, use the procedures below to aid in identifying and remedying the problem.

## 1.1 Power Problems

1.1.1 No Response When POWER ON/OFF Key Pressed There are several possible reasons why a Monitor might not respond when the Power ON/OFF key is pressed. Required troubleshooting procedures depend on power sources connected to the monitor. Refer to Table 5-1.

| Conditions                             | Possible Cause(s)            | Troubleshooting and Remedial Action                                                                                                    |
|----------------------------------------|------------------------------|----------------------------------------------------------------------------------------------------|
| Monitor connected directly to Power    | Power Adapter<br>malfunction | <ol> <li>Assure Power Adapter is connected to an active<br/>hospital power source.</li> </ol>                                                  |
| Adapter; Battery<br>Charger LED not    | Monitor Malfunction          | <ol> <li>Disconnect power adapter from Monitor and<br/>measure Power Adapter output voltage.</li> </ol>                                        |
| Illuminated*                           |                              | • If voltage = 11.6 to 13.8 VDC, continue to step 3.                                                                                           |
|                                        |                              | <ul> <li>If voltage &lt; 11.6 VDC or &gt; 13.8 VDC, replace Power<br/>Adapter.</li> </ul>                                                      |
|                                        |                              | 3. Replace Front Bezel.                                                                                                    |
|                                        |                              | 4. If problem persists, replace Front Panel PC Board.                                                                                          |
| * AC/DC Power Adapte                   | r, Art. No. 51 88 607 E530U  | <ol> <li>If problem persists, replace Main Processor<br/>Subassembly.</li> </ol>                                                               |
| does not have an LED.                  |                              | 6. If problem persists, contact TSS in Solna or Danvers.                                                                                       |
| Monitor on docking<br>station: Battery | IDS Power Supply malfunction | 1. If IDS, assure that IDS power supply is connected to an active hospital power source.                                                       |
| charger LED not                        | CPS/IDS malfunction          | <ul> <li>If CPS, assure that CPS is connected to active<br/>hospital power source and switched ON.</li> </ul>                                  |
|                                        | Monitor maifunction          | NOTE:If CPS or IDS power supply LED is not<br>illuminated, check power source and power<br>cable. If O.K., replace CPS or IDS power<br>supply. |
|                                        |                              | <ol> <li>Measure voltage between pins 11 and 12 at docking<br/>connector on docking station. (See left.)</li> </ol>                            |
|                                        |                              | • If voltage = 11.6 to 13.8 VDC, continue to step 3.                                                                                           |
|                                        |                              | <ul> <li>If voltage &lt; 11.6 VDC or &gt; 13.8 VDC, replace IDS<br/>Power Supply or CPS.</li> </ul>                                            |
|                                        |                              | 3. Replace Front Bezel.                                                                                                    |
|                                        |                              | 4. If problem persists, replace Front Panel PC Board.                                                                                          |
|                                        |                              | <ol> <li>If problem persists, replace Main Processor<br/>Subassembly.</li> </ol>                                                               |
|                                        |                              | 6. If problem persists, contact TSS in Solna or Danvers.                                                                                       |

Table 5-1 Power-On Problems

| Conditions                                                | Possible Cause(s)                                                                                                    | Troubleshooting and Remedial Action                                                                                                    |
|-----------------------------------------------------------|----------------------------------------------------------------------------------------------------|----------------------------------------------------------------------------------------------------|
| Monitor on docking                                        | Monitor on docking<br>station or directlyCorrupted SoftwareStation or directlyFront Bezel malfunctionconnected to Power<br>Adapter; BatteryFront Panel PCB<br>malfunction | 1. Press Power On key to power monitor ON.                                                                                                    |
| station or directly connected to Power                    |                                                                                                    | <ol> <li>Try booting with monitor software PCMCIA card<br/>inserted into card slot.</li> </ol>                                                                                                    |
| Adapter; Battery<br>charger I FD                          |                                                                                                    | 3. If problem persists, replace Front Bezel.                                                                                                    |
| illuminated                                               | Main Processor                                                                                                    | 4. If problem persists, replace Front Panel PC Board.                                                                                                    |
|                                                           |                                                                                                    | <ol> <li>If problem persists, replace Main Processor<br/>Subassembly.</li> </ol>                                                                                                    |
|                                                           |                                                                                                    | 6. If problem persists, contact TSS in Solna or Danvers.                                                                                                    |
| NO power. Monitor not connected to AC                     | Battery discharged or<br>needs to be replaced                                                                                                    | 1. Connect monitor to AC Power Adapter or Docking Station.                                                                                                    |
| Power Adapter or<br>docking station;<br>battery installed | Battery charger circuitry malfunction                                                                                                    | <ol> <li>When Battery charger LED illuminates, press<br/>POWER ON/OFF key to power monitor ON and<br/>access MAIN screen.</li> </ol>                                                                                                    |
|                                                           |                                                                                                    | NOTE: If Battery charger LED fails to illuminate,<br>refer to section above on Condition - "Monitor<br>connected directly to Power Adapter; Battery<br>Charger LED not illuminated or "Monitor on<br>docking station; Battery charger LED not<br>illuminated"                                                                         |
|                                                           |                                                                                                    | <ol> <li>Allow monitor or remain on Power Adapter or<br/>powered Docking Station for ≈ 1 hr. Disconnect<br/>monitor from Power Adapter or powered Docking<br/>Station. After ≈ 30 sec. check battery level bar<br/>graph, located at bottom left side of display, and<br/>verify that a portion of the bar graph is green.</li> </ol> |
|                                                           |                                                                                                    |                                                                                                    |
|                                                           |                                                                                                    | <ul> <li>If no portion of the bar graph is green, replace<br/>main battery, and then repeat step 3. If charge<br/>level remains constant, go to step 5.</li> </ul>                                                                                                    |
|                                                           |                                                                                                    | <ol> <li>After charging the Main battery (≥4.5 hrs for Lead-<br/>acid type battery or ≥7 hrs for <u>optional</u> Lithium-ion<br/>type battery) recheck battery charge level.</li> </ol>                                                                                                    |
|                                                           |                                                                                                    | <ul> <li>If charge level = 100%, return monitor to clinical<br/>service.</li> </ul>                                                                                                    |
|                                                           |                                                                                                    | <ul> <li>If charge level &lt;100% replace Main battery.</li> </ul>                                                                                                    |
|                                                           |                                                                                                    | <ol> <li>If problem persists with new main battery, replace<br/>Main Processor Subassembly.</li> </ol>                                                                                                    |
|                                                           |                                                                                                    | 6. If problem persists, contact TSS in Solna or Danvers.                                                                                                    |

# Table 5-1 Power-On Problems (Continued)

#### 1.1.2 Power On/Off Piezo Tone Fails to Sound.

Table 5-2 Power-off Alarm Malfunction

| Symptom(s)                                                                                                    | Possible Cause(s)                                               | Troubleshooting and Remedial Action                                                                                                    |
|----------------------------------------------------------------------------------------------------|-----------------------------------------------------------------|----------------------------------------------------------------------------------------------------|
| Piezo tone fails to<br>sound when monitor<br>powered on, if<br>monitor loses<br>power, or when<br>monitor powered-<br>off. | Front Panel PCB<br>malfunction<br>Main Processor<br>malfunction | <ol> <li>Replace Front Panel PC Board</li> <li>If problem persists, replace Main Processor<br/>Subassembly.</li> <li>If problem persists, contact TSS in Solna or Danvers.</li> </ol> |

1.1.3 Power-Up Sequence Fails to Complete Properly

 Table 5-3
 Power-up Process Malfunction

| Symptom(s)                                                                   | Possible Cause(s)                                                                                                    | Troubleshooting and Remedial Action                                                                                                    |
|------------------------------------------------------------------------------|----------------------------------------------------------------------------------------------------|----------------------------------------------------------------------------------------------------|
| Power inputs all OK<br>but monitor fails to<br>complete power-up<br>sequence | inputs all OK<br>nitor fails to<br>te power-up<br>ce                                                                 | <ul><li>If power ON LED illuminates but monitor fails to complete power-up sequence, reinstall software as follows:</li><li>1. With monitor powered off, insert PCMICA card into slot at right side of monitor.</li></ul> |
|                                                                              |                                                                                                    | 2. Power monitor on.                                                                                                    |
|                                                                              | <ol> <li>If monitor fails to properly complete power-up<br/>sequence, replace Main Processor Subassembly,</li> </ol> |                                                                                                    |
|                                                                              |                                                                                                    | 4. If problem persists, contact TSS in Solna or Danvers.                                                                                                    |

#### 1.2 Optical Encoder Malfunction.

Table 5-4 Rotary Knob Malfunction

| Symptom(s)                                                                                                    | Possible Cause(s)                                                                                      | Troubleshooting and Remedial Action                                                                                                    |
|----------------------------------------------------------------------------------------------------|----------------------------------------------------------------------------------------------------|----------------------------------------------------------------------------------------------------|
| Rotary knob fails to<br>properly select<br>fields, or pressing<br>the knob in fails to<br>activate a menu or<br>select a default. | Front Panel PC Board<br>malfunction<br>Optical Encoder<br>malfunction<br>Main Processor<br>malfunction | <ol> <li>Replace Front Panel PC Board.</li> <li>If problem persists, replace optical encoder.</li> <li>If problem persists, replace Main Processor<br/>Subassembly.</li> <li>If problem persists, contact TSS in Solna or Danvers.</li> </ol> |

## 1.3 TFT-LCD Display Malfunction.Fixed

Table 5-5LCD Display Malfunction

| Symptom(s)                                         | Possible Cause(s)         | Troubleshooting and Remedial Action |
|----------------------------------------------------|---------------------------|-------------------------------------|
| > 17 inoperative<br>pixels ("stuck" ON<br>or OFF). | LCD screen<br>malfunction | Replace TFT-LCD Display.            |

| Symptom(s)                                                                                                    | Possible Cause(s)                                                                            | Troubleshooting and Remedial Action                                              |
|----------------------------------------------------------------------------------------------------|----------------------------------------------------------------------------------------------|----------------------------------------------------------------------------------|
| Areas of display                                                                                                    | Areas of displayFront Panel PC Boardmissing or colormalfunctioncontaminatedProcessor on Main | 1. Replace Front Panel PC Board.                                                 |
| missing or color contaminated                                                                                             |                                                                                              | <ol> <li>If problem persists, replace Main Processor<br/>Subassembly.</li> </ol> |
|                                                                                                    | PCB malfunction                                                                              | 3. If problem persists, contact TSS in Solna or Danvers.                         |
| Backlight fails to                                                                                                    | TFT-LCD Display                                                                              | 1. Replace TFT-LCD Display Backlights.                                           |
| provide sufficient<br>and consistentmalfunctionbackground<br>illumination for the<br>LCD display.Inverter malfunction<br> | malfunction                                                                                  | 2. If problem persists, replace Inverter PC Board.                               |
|                                                                                                    | Inverter malfunction                                                                         | 3. If problem persists, replace Front Panel PC Board.                            |
|                                                                                                    | Main Processor                                                                               | <ol> <li>If problem persists, replace Main Processor<br/>Subassembly.</li> </ol> |
|                                                                                                    | malfunction                                                                                  | 5. If problem persists, contact TSS in Solna or Danvers.                         |

### 1.4 Fixed Key Fails to Function.

Table 5-6Fixed Key Malfunction

| Symptom(s)                              | Possible Cause(s)                                                                                  | Troubleshooting and Remedial Action                                                                                                    |
|-----------------------------------------|----------------------------------------------------------------------------------------------------|----------------------------------------------------------------------------------------------------|
| A Fixed Key fails to<br>initiate change | Front Bezel<br>malfunction<br>Front Panel PC Board<br>malfunction<br>Main Processor<br>malfunction | <ol> <li>Replace Front Bezel Subassembly.</li> <li>If problem persists, replace Front Panel PC Board.</li> <li>If problem persists, replace Main Processor<br/>Subassembly.</li> <li>If problem persists, contact TSS in Solna or Danvers.</li> </ol> |

#### 1.5 Visual or Audible Alarm Reporting Failure.

Table 5-7 Alarm Malfunctions

| Symptom(s)                                        | Possible Cause(s)                                          | Troubleshooting and Remedial Action                                                                                                    |
|---------------------------------------------------|------------------------------------------------------------|----------------------------------------------------------------------------------------------------|
| Audible Alarm O.K.,<br>but Visual Alarm<br>Fails. | Software problem                                           | <ol> <li>Try reinstalling software.</li> <li>If problem persists, contact TSS in Solna or Danvers.</li> </ol>                                                    |
| Visual Alarm O.K.,<br>but Audible Alarm<br>Fails. | Speaker malfunction<br>Front Panel PC Board<br>malfunction | <ol> <li>Power-cycle monitor and listen for tone after icon<br/>appears on power-up screen (not the piezo, which<br/>sounds before the icon appears).</li> </ol> |
|                                                   | Main Processor                                             | 2. If tone fails to sound, replace speaker.                                                                                                    |
|                                                   | malfunction                                                | 3. If problem persists, replace Front Panel PC Board.                                                                                                    |
|                                                   |                                                            | <ol> <li>If problem persists, replace Main Processor<br/>Subassembly.</li> </ol>                                                                                 |
|                                                   |                                                            | 5. If problem persists, contact TSS in Solna or Danvers.                                                                                                    |

# 1.6 NBP Malfunction

| Table 5-8 | NBP M | alfunctions |
|-----------|-------|-------------|
|           |       |             |

| Symptom(s)                                                           | Possible Cause(s)                                                                                                    | Troubleshooting and Remedial Action                                                                                                    |
|----------------------------------------------------------------------|----------------------------------------------------------------------------------------------------|----------------------------------------------------------------------------------------------------|
| NBP fails to zero<br>properly, fails<br>characterization, or         | NBP pneumatic<br>system malfunction<br>Main Processor<br>malfunction                                                                         | <ol> <li>If monitor fails calibration, perform characterization<br/>procedure (see Section 3.3 in Chapter 4: Functional<br/>Verification and Calibration).</li> </ol> |
| fails calibration<br>check                                           |                                                                                                    | <ol> <li>If monitor fails characterization or problem<br/>persists, replace Main Processor Subassembly.</li> </ol>                                                    |
|                                                                      |                                                                                                    | 3. If problem persists, contact TSS in Solna or Danvers.                                                                                                    |
| NBP pump fails to F<br>start/stop when NBP m                         | Front Bezel<br>malfunction<br>Front Panel PC Board<br>malfunction<br>NBP pump<br>subassembly<br>malfunction<br>Main Processor<br>malfunction | <ol> <li>If monitor reporting NBP in fault mode, or error<br/>message displays, power-cycle monitor.</li> </ol>                                                       |
| key on front panel is                                                |                                                                                                    | 2. Otherwise, replace front bezel Subassembly.                                                                                                    |
| pressed                                                              |                                                                                                    | 3. If problem persists, replace Front Panel PC Board.                                                                                                    |
|                                                                      |                                                                                                    | <ol> <li>If problem persists, replace NBP Pump<br/>Subassembly.</li> </ol>                                                                                            |
|                                                                      |                                                                                                    | <ol> <li>If problem persists, replace Main Processor<br/>Subassembly.</li> </ol>                                                                                      |
|                                                                      |                                                                                                    | 6. If problem persists, contact TSS in Solna or Danvers.                                                                                                    |
| NBP pump starts,<br>but cuff fails to<br>inflate/deflate<br>properly | Cuff assembly<br>malfunction<br>NBP pneumatic<br>system malfunction                                                                          | <ol> <li>Recheck cuff assembly and installation, and replace<br/>cuff assembly if defective.</li> </ol>                                                               |
|                                                                      |                                                                                                    | <ol><li>If problem persists, check NBP tubing in rear<br/>housing of monitor.</li></ol>                                                                               |
|                                                                      |                                                                                                    | 3. If tubing OK, replace NBP Pump Subassembly.                                                                                                    |
|                                                                      |                                                                                                    | 4. If problem persists, contact TSS in Solna or Danvers.                                                                                                    |

# 1.7 etCO<sub>2</sub> Malfunction.

Table 5-9 etCO<sub>2</sub> Malfunctions

| Symptom(s)                                                                                         | Possible Cause(s)                                                                                                    | Troubleshooting and Remedial Action                                                                                                    |
|----------------------------------------------------------------------------------------------------|----------------------------------------------------------------------------------------------------|----------------------------------------------------------------------------------------------------|
| Parameter box fails<br>to appear when<br>sensor plugged into<br>pod<br>Sensor fails<br>calibration | Sensor or cable<br>malfunction<br>etCO <sub>2</sub> Pod malfunction<br>PodPort PC Board<br>malfunction<br>Main Processor<br>malfunction | <ol> <li>Replace etCO<sub>2</sub> Sensor.</li> <li>If problem persists, replace etCO<sub>2</sub> Pod.</li> <li>If problem persists, replace PodPort PC Board.</li> <li>If problem persists, replace Main Processor<br/>Subassembly.</li> <li>If problem persists, contact TSS in Solna or Danvers.</li> </ol> |
| Persistent Adapter<br>Failure message                                                              | Airway adapter or<br>sensor window<br>occluded<br>Airway adapter<br>malfunction<br>Sensor malfunction                                   | <ol> <li>If adapter or sensor window occluded, clean window.</li> <li>If problem persists, replace airway adapter.</li> <li>If problem persists, replace sensor.</li> <li>If problem persists, replace etCO<sub>2</sub> Pod.</li> <li>If problem persists, contact TSS in Solna or Danvers.</li> </ol>        |

# 1.8 No Printout from Recorder.

Table 5-10 Recorder Problems

| Symptoms                                                           | Possible Cause(s)                                                        | Troubleshooting and Remedial Action                                                                                                    |
|--------------------------------------------------------------------|--------------------------------------------------------------------------|----------------------------------------------------------------------------------------------------|
| Recorder Power LED<br>NOT illuminated                              | Recorder malfunction<br>Cabling malfunction                              | 1. Assure that all units in the power chain are properly connected and powered ON.                                                                                                    |
| when Record key<br>depressed                                       | Interface Plate (if installed) malfunction                               | <ol> <li>If problem persists do either a or b. Refer to<br/>illustrations below left.</li> </ol>                                                                                                    |
|                                                                    | CPS / IDS (if installed)<br>malfunction<br>Main Processor<br>malfunction | a If Recorder has installed Interface Plate, detach<br>Interface Plate from Recorder, depress Record key<br>at monitor and check voltage between pins 1 and 2<br>on Interface Plate docking connector.                                                                            |
| Interface Plate, Auxilia<br>Docking Station -<br>Docking Connector | ary<br>Monitor Docking<br>Connector                                      | b If Recorder mounted on Auxiliary Docking Station,<br>depress Record key and check voltage between pins 1<br>and 2 on Auxiliary Docking Station connector.                                                                                                    |
|                                                                    | 2 1                                                                      | 3. If voltage O.K., replace Recorder.                                                                                                    |
|                                                                    |                                                                          | <ol> <li>If voltage NOT O.K., check for +12VDC between pins 1<br/>and 2 on monitor docking connector.</li> </ol>                                                                                                    |
| CPS<br>2 15                                                        | Recorder CPS<br>2 15 2 15                                                | <ul> <li>If voltage O.K., check for +12VDC between pins 1<br/>and 2 of all docking connectors in path between<br/>monitor and recorder, and between pins 2 and 15<br/>of X13 on CPS or IDS. Replace component that<br/>fails to provide 12VDC at the appropriate pins.</li> </ul> |
|                                                                    |                                                                          | <ul> <li>If voltage not O.K. on monitor docking connector,<br/>continue.</li> </ul>                                                                                                    |
|                                                                    |                                                                          | 5. If problem persists, replace Recorder.                                                                                                    |
| X12 X13                                                            | X13 X13                                                                  | <ol> <li>If problem persists, replace Main Processor<br/>Subassembly</li> </ol>                                                                                                    |
|                                                                    |                                                                          | 7. If problem persists, contact TSS in Solna or Danvers.                                                                                                    |
| Local Recorder connected directly to                               | Recorder malfunction<br>Interconnecting cable                            | <ol> <li>With an ECG waveform from patient simulator on<br/>Monitor display, press Record key.</li> </ol>                                                                                                    |
| Monitor in standalone configuration                                | or connection<br>malfunction<br>Recorder or Monitor                      | <ul> <li>If "Recording Started" followed by double-tone,<br/>then "Recording Stored" message appears in the<br/>message field, continue to step 2.</li> </ul>                                                                                                    |
|                                                                    | Interface Plate                                                          | <ul> <li>If no message or recording appears, go to step 5.</li> </ul>                                                                                                    |
|                                                                    | malfunction<br>Main Processor PCB                                        | <ol> <li>If problem persists, and Recorder Cable Art. No. 43 18<br/>130 E530U is installed, replace Recorder cable.</li> </ol>                                                                                                    |
|                                                                    | malfunction                                                              | <ol> <li>If problem persists, and separate Interface Plates and<br/>Recorder cable are installed, replace each item one at<br/>a time to isolate possible malfunction.</li> </ol>                                                                                                 |
|                                                                    |                                                                          | 4. If problem persists, replace Recorder.                                                                                                    |
|                                                                    |                                                                          | <ol> <li>If problem persists, replace Main Processor<br/>Subassembly</li> </ol>                                                                                                    |
|                                                                    |                                                                          | 6. If problem persists, contact TSS in Solna or Danvers.                                                                                                    |

| Table 5-10 | Recorder | Problems | (Continued) |
|------------|----------|----------|-------------|
|------------|----------|----------|-------------|

| Symptoms                                             | Possible Cause(s)                                                                        | Troubleshooting and Remedial Action                                                                                                    |
|------------------------------------------------------|------------------------------------------------------------------------------------------|----------------------------------------------------------------------------------------------------|
| Local Recorder<br>connected to Monitor               | Recorder malfunction<br>CPS/IDS - Recorder                                               | <ol> <li>With an ECG waveform from patient simulator on<br/>Monitor display, press Record key.</li> </ol>                                                                                                    |
| through CPS or IDS                                   | cable malfunction<br>Recorder Interface<br>Plate malfunction<br>CPS or IDS malfunction   | <ul> <li>If "Recording Started" followed by double-tone,<br/>then "Recording Stored" message appears in the<br/>message field, check cables and connections<br/>between Monitor, CPS/IDS, and Recorder, then<br/>continue to step 2.</li> </ul>                                                                 |
|                                                      | Docking Station or CPS<br>Bridge Plate                                                   | • If no message or recording appears, go to step 3.                                                                                                    |
|                                                      | malfunction<br>Main Processor                                                            | 2. Substitute Recorder connection by installing Recorder cable, Art. No. 47 21 770 E530U or 43 13 560 E530U, in place of Docking Station, CPS/IDS, and cabling.                                                                                                    |
|                                                      | manufiction                                                                              | <ul> <li>If problem persists, replace Recorder.</li> </ul>                                                                                                    |
|                                                      |                                                                                          | <ul> <li>If problem disappears, replace each component<br/>bypassed by Recorder cable, Art. No. 47 21 770<br/>E530U or 43 13 560 E530U, to isolate source of<br/>problem and replace malfunctioning component.</li> </ul>                                                                                       |
|                                                      |                                                                                          | <ol> <li>If problem persists, replace Main Processor<br/>Subassembly</li> </ol>                                                                                                    |
|                                                      |                                                                                          | 4. If problem persists, contact TSS in Solna or Danvers.                                                                                                    |
| 1.9 Isolating Cable<br>Malfunctions                  | A general troul<br>use a known ir<br>or sensor foun<br>associated wit<br>– Open circuits | bleshooting and repair approach for cable malfunctions is to<br>nput signal for any given parameter, and then replace a cable<br>d to be malfunctioning. Cable malfunctions, including those<br>h connectors on the cables, fall into one of three categories<br>s, Short circuits, and Intermittent conditions |
|                                                      | Open circuits a<br>Software in the<br>such as "ECG<br>circuits result i                  | and short circuits manifest themselves as a loss of signal.<br>e Monitor senses the loss, and generates an error message<br>Leads Off" and "SpO2 Transparent." Typically, short<br>in software resets.                                                                                                    |
|                                                      | An intermitten<br>may manifest<br>ECG noise can<br>ECG leads tog<br>while watching       | t condition (e.g. ECG lead not making good skin contact)<br>itself as noise displayed at the monitor screen. A source of<br>noften be isolated by removing the signal and shorting all<br>ether. Then flex along the cable, particularly at connectors,<br>g for noise indications on the monitor display.      |
| 1.10 Patient-Related                                 | Data 1) Replace M                                                                        | lain PCB Subassembly.                                                                                                    |
| Not Retained of<br>Monitor Fails to<br>Compute Trend | r 2) If problem                                                                          | persists, contact TSS in Solna or in Danvers.                                                                                                    |

This page left intentionally blank.

# **Appendix A: Replaceable Parts**

Refer to the Table and Figures on page 72 and page 73.

| ltem<br>No. | Description                                    | Siemens Article<br>Number |
|-------------|------------------------------------------------|---------------------------|
| 1           | E/M SPR LNGLBL 6002XL                          |                           |
|             | E/M SPR LNGLBL 6002XL ENG                      | 57 43 799 E551U           |
|             | E/M SPR LNGLBL 6002XL DEU                      | 57 43 807 E551U           |
|             | E/M SPR LNGLBL 6002XL FRN                      | 59 53 661 E551U           |
|             | E/M SPR LNGLBL 6002XL SPN                      | 59 53 711 E551U           |
|             | E/M SPR LNGLBL 6002XL ITA                      | 59 53 703 E551U           |
|             | E/M SPR LNGLBL 6002XL POR                      | 59 53 729 E551U           |
|             | E/M SPR LNGLBL 6002XL NOR                      | 59 53 695 E551U           |
|             | E/M SPR LNGLBL 6002XL SVE                      | 59 53 687 E551U           |
|             | E/M SPR LNGLBL 6002XL NLD                      | 59 57 399 E551U           |
|             | E/M SPR LNGLBL 6002XL DEN                      | 59 53 679 E551U           |
| 2           | E/M SPR BEZEL/LENS SC6002XL                    | 59 53 968 E551U           |
| 3           | E/M SPR OPTIC ENCODR SC SERIES                 | 43 11 622 E533U           |
| 4           | E/M SPR ROTARY KNOB SC 600X SERIES             | 43 16 662 E533U           |
| 5           | E/M SPR FOOT .40 SQ X .25 THK (PKG-12)         | 43 11 374 E533U           |
| 6           | E/M SPR DISLCD 6.5" TFT 256K                   | 59 50 790 E551U           |
| 7           | E/M SPR BACKLIGHT 6.5" TFT LCD (PKG'2)         | 72 58 945 E551U           |
| 8           | PCB SPR A124 FT PNL SC6002XL NEC               | 59 57 258 E551U           |
| 9           | E/M SPR DCAINV NEC + 5V 2 TUBE                 | 59 50 808 E551U           |
| 10          | E/M SPR PCB A140 POD COM INT                   | 57 41 959 E547U           |
| 11          | E/M SPR INTERMEDIATE SC6002XL                  | 57 42 304 E551U           |
| 12          | E/M SPR SPEAKER SC6002XL                       | 59 47 218 E551U           |
| 13          | E/M SPR A100 SHDL/HS SC6002XL(PROCESSOR        | 57 42 296 E551U           |
| 1.4         |                                                |                           |
| 14          |                                                | 59 50 782 E5510           |
| 15          | E/M OPP PT PET PLATE 20202VL COND (:           | 28 66 726 E516U           |
| 16          |                                                | 72 61 907 E5510           |
| 1/          | E/M CDD DAMA CADD F JECTOD DUITTN (DKC 10)     | 72 58 168 E551U           |
| 18          |                                                | 33 76 865 E522U           |
| 19          | E/M SPR HANDLE SC6000/6000P                    | 47 16 424 E533U           |
| 20          |                                                | 59 54 974 E5510           |
| 21          |                                                | 33 /9 943 E533U           |
| 22          |                                                | 59 47 697 E533U           |
|             |                                                | 57 32 354 E533U           |
| 23          | E/M SPR CVR BATTERY SC6000/6000P               | 33 77 491 E 533U          |
| 24          | E/MI SPR HOUSING REAR SC6002XL (Monitor serial | 59 54 784 E551U           |
|             | number required to order replacement nousing   |                           |
| 25          | E/M SPR PLATE RETAINER SC600X                  | 33 77 533 E533U           |
| 26          | E/M SPR FUNNEL SC6002XL                        | 57 41 033 E551U           |
| 27          | E/M SPR NBP CAL PORT CVR                       | 43 28 816 E533U           |

Table A-1 SC 6000XL - Replaceable Parts and Subassemblies

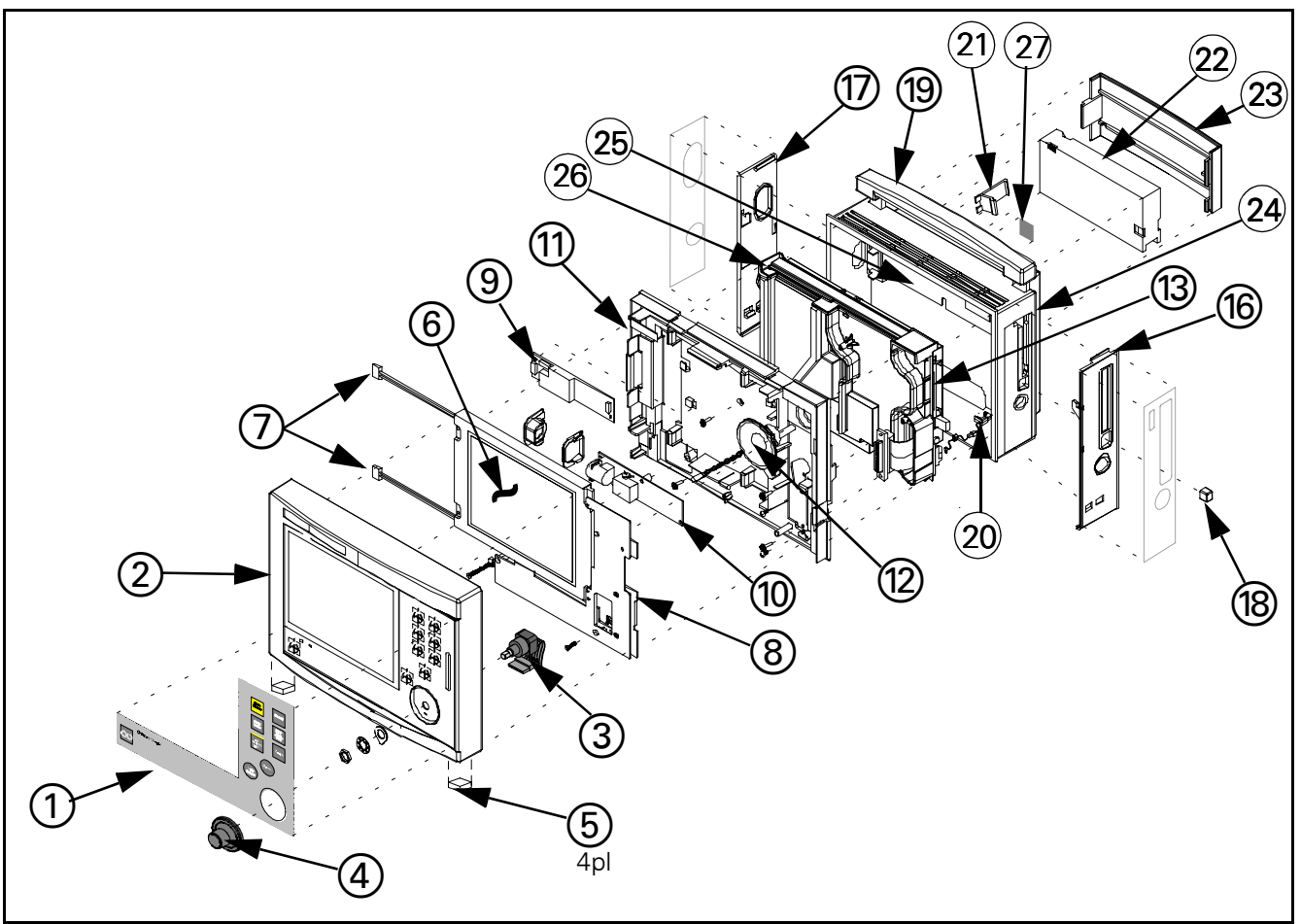

Figure A-1 SC 6002XL Exploded View

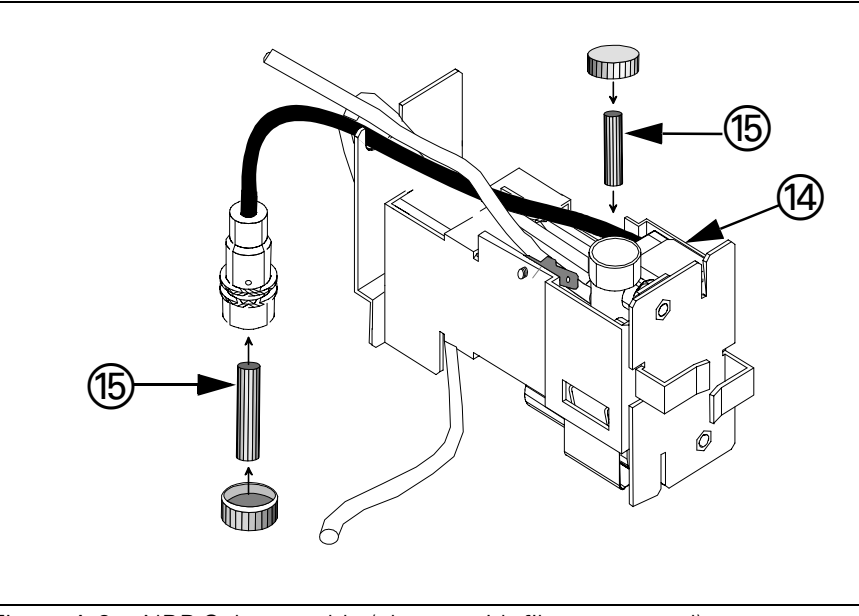

Figure A-2 NBP Subassembly (shown with filters exposed)

This page intentionally left blank.

# **Appendix B: Connector Pinouts**

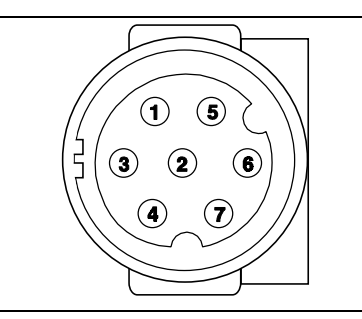

Figure B-1 IBP Connector (see Table B-1)

| Table B-1IBP Connector Pino | uts |
|-----------------------------|-----|
|-----------------------------|-----|

| Pin No. | Signal |
|---------|--------|
| 1       | +VREF  |
| 2       | -VREF  |
| 5       | +IBP   |
| 6       | –IBP   |
| 3, 4, 7 | GND    |
| 8, 9    | SHIELD |

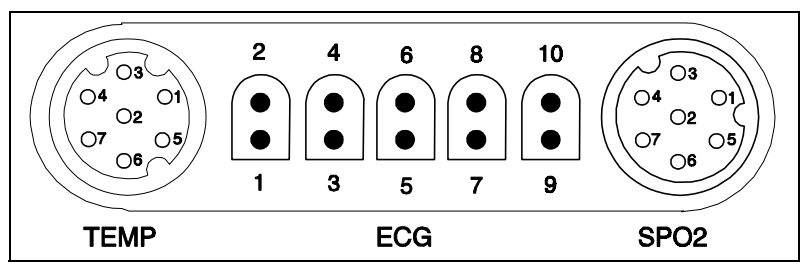

Figure B-2MultiMed Pod Connector (see Table B-2)

| Table B-2 | MultiMed | Pod | Connector | Pinouts |
|-----------|----------|-----|-----------|---------|
|-----------|----------|-----|-----------|---------|

| Temp                       |        | SPO2    |         | ECG     |        |         |        |
|----------------------------|--------|---------|---------|---------|--------|---------|--------|
| Pin No.                    | Signal | Pin No. | Signal  | Pin No. | Signal | Pin.No. | Signal |
| 1                          | ТА     | 1       | DETA    | 1       | SHGND  | 2       | LA     |
| 2                          | TB*    | 2       | DETK SH | 3       | SHGND  | 4       | LL     |
| 3                          | тсом   | 3       | NC      | 5       | SHGND  | 6       | RA     |
| 4                          | NC     | 4       | REDK    | 7       | SHGND  | 8       | V      |
| 5                          | NC     | 5       | RCALRTN | 9       | SHGND  | 10      | RL     |
| 6                          | NC     | 6       | RCALIB  |         |        |         |        |
| 7                          | NC     | 7       | IRK     |         |        |         |        |
| *Not Used in SC6000 Series |        |         |         | -       |        |         |        |

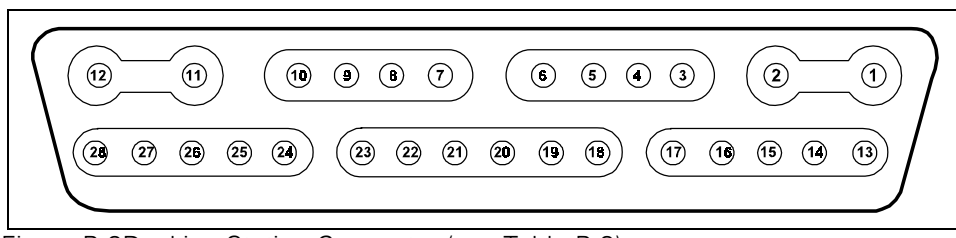

Figure B-3Docking Station Connector (see Table B-3)

| Pin No. | Signal  | Pin No. | Signal  |
|---------|---------|---------|---------|
| 1       | RCDRPWR | 15      | DUTX2   |
| 2       | DCGND   | 16      | DURX2   |
| 3       | PTXD3   | 17      | DCGND   |
| 4       | PRXD3   | 18      | VGARED  |
| 5       | DCGND   | 19      | VGAGRN  |
| 6       | EXTAUD  | 20      | VGABLU  |
| 7       | ALARM   | 21      | DCGND   |
| 8       | PSNL    | 22      | VSYNCLB |
| 9       | DUTX1   | 23      | HSYNCLB |
| 10      | DURX1   | 24      | RCV-    |
| 11      | DCGND   | 25      | RCV+    |
| 12      | DSPWR   | 26      | TX-     |
| 13      | DURTS   | 227     | TX+     |
| 14      | DUCTS2  | 28      | SW6     |

Table B-3 Docking Station Connector Pinouts

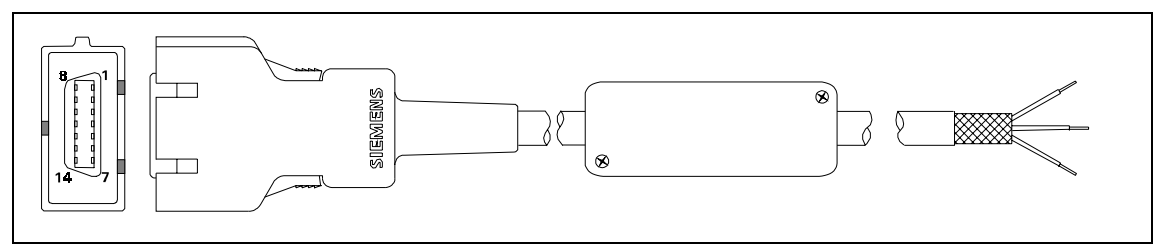

Figure B-4 SHP ACC CBL ALARM UNTERM 5M (see Table B-4)

| Table B-4 | Remote Alarm | Cable | Color | Code |
|-----------|--------------|-------|-------|------|
|-----------|--------------|-------|-------|------|

| Color Code        |                        |                   |                 |  |
|-------------------|------------------------|-------------------|-----------------|--|
| Connector Pin No. | Relay Input Wire Color | SPDT Relay Output | Circuit Status  |  |
| 1                 | Tan                    | Brown             | RTN             |  |
| 2 - 8             | NC                     | Green             | Inactive Open   |  |
| 9                 | Orange                 | White             | Inactive Closed |  |
| 10 - 14           | NC                     |                   |                 |  |

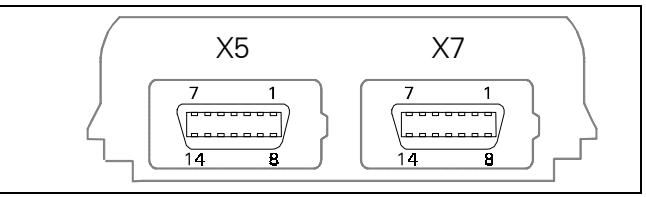

Figure B-5 Interface Plate Connector (see Table B-5)

 Table B-5
 Interface Plate Connectors Pinouts

| Pin No | CRT - X5      | Recorder/Alarm - X7 |
|--------|---------------|---------------------|
| 1      | Ext Red       | GND                 |
| 2      | VGND          | +12VDC              |
| 3      | Ext Grn       | Rec Tx              |
| 4      | VGND          | +12VDC              |
| 5      | Ext Blu       | Diag Tx             |
| 6      | VGND          | +12VDC              |
| 7      | GND           | Rec RTS             |
| 8      | H Sync        | Rec CTS             |
| 9      | V Sync        | Alarm Out           |
| 10     | Rem TxD       | Rec GND             |
| 11     | Rem RxD       | Rec GND             |
| 12     | Power Switch  | Rec Rx              |
| 13     | Rem Audio     | Rec GND             |
| 14     | Rem Audio Ret | Diag Rx             |

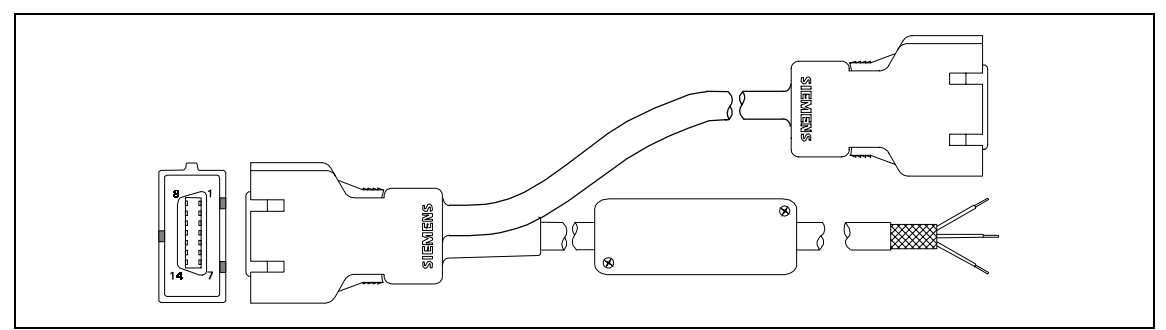

Figure B-6SHP ACC CBL Y RECORDER/ALARM (see Table B-6)

| Table B-6 | Remote Alarm | Cable | Color | Code |
|-----------|--------------|-------|-------|------|
|-----------|--------------|-------|-------|------|

| Color Code        |                        |                   |                 |  |  |  |  |
|-------------------|------------------------|-------------------|-----------------|--|--|--|--|
| Connector Pin No. | Relay Input Wire Color | SPDT Relay Output | Circuit Status  |  |  |  |  |
| 1                 | Tan                    | Brown             | RTN             |  |  |  |  |
| 2 - 8             | NC                     | Green             | Inactive Open   |  |  |  |  |
| 9                 | Orange                 | White             | Inactive Closed |  |  |  |  |
| 10 - 14           | NC                     |                   |                 |  |  |  |  |

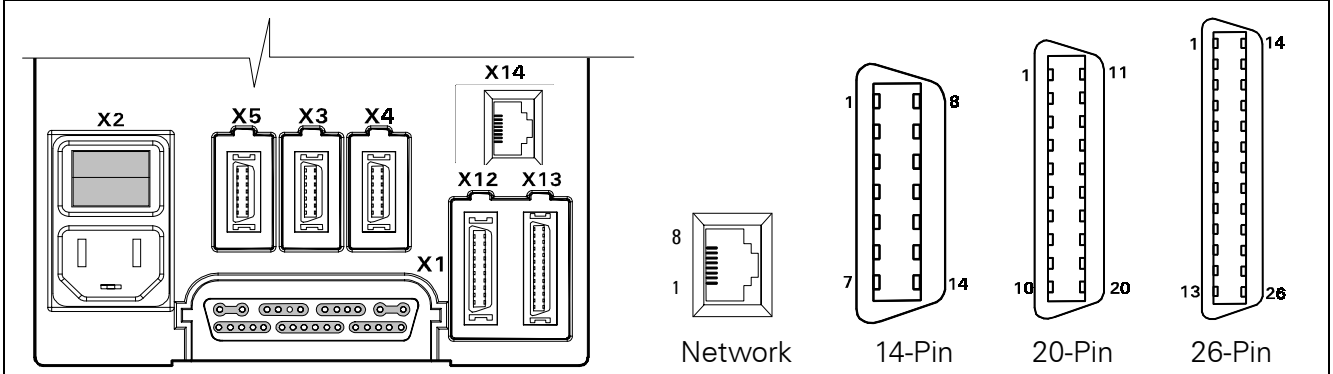

Figure B-7 Basic/Device CPS Connectors - Infinity Network (see Table B-7)

#### Table B-7 INFINITYNET CPS Connector Pins

| ALM/KB/DIAG/COMM-1 (X4) |                | ALM/KB/D | KB/DIAG/COMM-2 (X3) External CRT (X5) |                | AUX/MIB/CANBUS(X12) |         | Recorder (X13)     |         |           |
|-------------------------|----------------|----------|---------------------------------------|----------------|---------------------|---------|--------------------|---------|-----------|
| Pin No.                 | Signal         | Pin No.  | Signal                                | Pin No.        | Signal              | Pin.No. | Signal             | Pin.No. | Signal    |
| 1                       | GND            | 1        | GND                                   | 1              | Ext Red             | 1       | MIB1 D+            | 1       | R50A TxD  |
| 2                       | Tx Data KB     | 2        | Tx Data KB                            | 2              | VGND                | 2       | MIB1 Pwr           | 2       | AUX Pwr2  |
| 3                       | Rem Kbd Pwr    | 3        | Rem Kbd Pwr                           | 3              | Ext Grn             | 3       | MIB1 D-            | 3       | R50A RxD  |
| 4                       | ISD Power      | 4        | ISD PWR                               | 4              | VGND                | 4       | MIB2 Pwr           | 4       | AUX Pwr2  |
| 5                       | Diag TxD (CPS) | 5        | Diag TxD                              | 5              | Ext Blu             | 5       | MIB1 S+            | 5       | R50A CTS  |
| 6                       | DEBUG1         | 6        | MCBOOTL                               | 6              | VGND                | 6       | CAN+               | 6       | AUX Pwr2  |
| 7                       | ISD GND        | 7        | ISD GND                               | 7              | GND                 | 7       | MIB1 S-            | 7       | R50A RTS  |
| 8                       | RxData KB      | 8        | RxData KB                             | 8              | H-Sync              | 8       | CAN R <sub>L</sub> | 8       | AUX Pwr2  |
| 9                       | Alarm Out      | 9        | Alarm Out                             | 9              | V-Sync              | 9       | AUX1 ID0           | 9       |           |
| 10                      | GND            | 10       | GND                                   | 10             | Remote TxD          | 10      | AUX1 ID1           | 10      | AUX Pwr2  |
| 11                      | HWBootL        | 11       | NMI                                   | 11             | Remote RxD          | 11      | AUX1 ID2           | 11      | AUX2 ID0  |
| 12                      | COMM-1 Rx      | 12       | COMM-2 Rx                             | 12             | Power<br>Switch     | 12      | MIB2 D+            | 12      | AUX ID1   |
| 13                      | COMM-1 Tx      | 13       | COMM-2 Tx                             | 13             | Rem Audio           | 13      | GND                | 13      | AUX ID2   |
| 14                      | Diag RxD       | 14       | Diag RxD                              | 14             | Rem Audio<br>Ret    | 14      | MIB2 D-            | 14      | AUX P Enb |
|                         |                |          |                                       |                |                     | 15      | GND                | 15      | P GND     |
|                         |                |          |                                       |                |                     | 16      | MIB2 S+            | 16      | AUX Tx+   |
|                         |                |          |                                       |                |                     | 17      | GND                | 17      | P GND     |
|                         |                |          |                                       |                |                     | 18      | MIB2 S-            | 18      | AUX Tx-   |
|                         |                |          |                                       |                |                     | 19      | CANBUS+            | 19      | P GND     |
|                         |                |          |                                       |                |                     | 20      | Chassis GND        | 20      | AUX Rx+   |
|                         | Network (X14)  |          |                                       |                | 21                  | P GND   |                    |         |           |
|                         |                |          |                                       | Pin No. Signal |                     |         |                    | 22      | AUX Rx-   |
|                         | 1 Tx+          |          |                                       |                |                     | 23      | P GND              |         |           |
|                         |                |          |                                       | 2              | Tx-                 |         |                    | 24      |           |

3 Rx+

6 Rx-

25

26

GND

GND

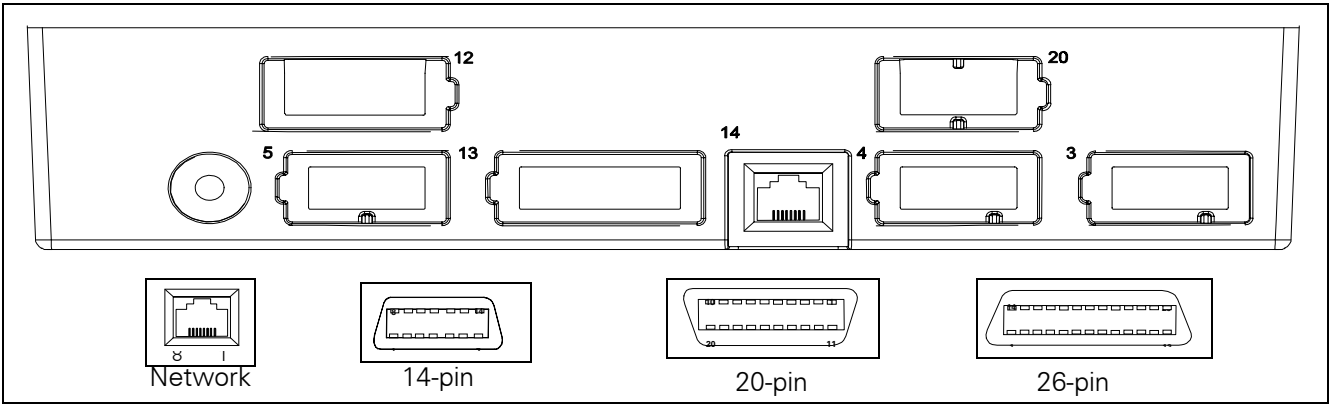

Figure B-8 Infinity Docking Station Connectors(Refer to Table B-8.)

Table B-8 Infinity Docking Station Connectors

| ALM/ | (KB/DIAG/COMM-1 (X4) | ALM/KE | 3/DIAG/COMM-2 (X3) | External CRT (X5) |             | AUX/MIB/CANBUS(X12) |                    | Recorder (X13) |            |
|------|----------------------|--------|--------------------|-------------------|-------------|---------------------|--------------------|----------------|------------|
| Pin  | Signal               | Pin    | Signal             | Pin               | Signal      | Pin                 | Signal             | Pin            | Signal     |
| 1    | GND                  | 1      | GND                | 1                 | Ext Red     | 1                   | MIB1 D+            | 1              | R50A TxD   |
| 2    | Tx Data KB           | 2      | Tx Data KB         | 2                 | VGND        | 2                   | MIB1 Pwr           | 2              | AUX Pwr2   |
| 3    | Rem Kbd Pwr          | 3      | Rem Kbd Pwr        | 3                 | Ext Grn     | 3                   | MIB1 D-            | 3              | R50A RxD   |
| 4    | ISD Power            | 4      | ISD PWR            | 4                 | VGND        | 4                   | MIB2 Pwr           | 4              | AUX Pwr2   |
| 5    | Diag TxD (CPS)       | 5      | Diag TxD           | 5                 | Ext Blu     | 5                   | MIB1 S+            | 5              | R50A CTS   |
| 6    | DEBUG1               | 6      | MCBOOTL            | 6                 | VGND        | 6                   | CAN+               | 6              | AUX Pwr2   |
| 7    | ISD GND              | 7      | ISD GND            | 7                 | GND         | 7                   | MIB1 S-            | 7              | R50A RTS   |
| 8    | RxData KB            | 8      | RxData KB          | 8                 | H-Sync      | 8                   | CAN R <sub>L</sub> | 8              | AUX Pwr2   |
| 9    | Alarm Out            | 9      | Alarm Out          | 9                 | V-Sync      | 9                   | AUX1 ID0           | 9              |            |
| 10   | GND                  | 10     | GND                | 10                | Remote TxD  | 10                  | AUX1 ID1           | 10             | AUX Pwr2   |
| 11   | HWBootL              | 11     | NMI                | 11                | Remote RxD  | 11                  | AUX1 ID2           | 11             | AUX2 ID0   |
| 12   | COMM-1 Rx            | 12     | COMM-2 Rx          | 12                | Pwr Switch  | 12                  | MIB2 D+            | 12             | AUX2 ID1   |
| 13   | COMM-1 Tx            | 13     | COMM-2 Tx          | 13                | Rem Audio   | 13                  | GND                | 13             | AUX2 ID2   |
| 14   | Diag RxD             | 14     | Diag RxD           | 14                | Rem Aud Ret | 14                  | MIB2 D-            | 14             | AUX2 P Enb |
|      |                      |        |                    |                   |             | 15                  | GND                | 15             | P GND      |
|      |                      |        |                    | 1                 |             | 16                  | MIB2 S+            | 16             | R100A TxD+ |

|     | PSL (X20) | Network (X14) |        |  |
|-----|-----------|---------------|--------|--|
| Pin | Signal    | Pin           | Signal |  |
| 1   | GND       | 1             | Tx+    |  |
| 2   | PWR       | 2             | Tx-    |  |
|     |           | 3             | Rx+    |  |
|     |           | 6             | Rx-    |  |

| 10 | AUX1 ID1    | 10 | AUX Pwr2    |
|----|-------------|----|-------------|
| 11 | AUX1 ID2    | 11 | AUX2 ID0    |
| 12 | MIB2 D+     | 12 | AUX2 ID1    |
| 13 | GND         | 13 | AUX2 ID2    |
| 14 | MIB2 D-     | 14 | AUX2 P Enb  |
| 15 | GND         | 15 | P GND       |
| 16 | MIB2 S+     | 16 | R100A TxD+  |
| 17 | GND         | 17 | P GND       |
| 18 | MIB2 S-     | 18 | R100A TxD-  |
| 19 | CANBUS+     | 19 | P GND       |
| 20 | Chassis GND | 20 | R100A RxD+  |
|    |             | 21 | P GND       |
|    |             | 22 | R100 RxD-   |
|    |             | 23 | P GND       |
|    |             | 24 |             |
|    |             | 25 | Chassis GND |
|    |             | 26 | Chassis GND |

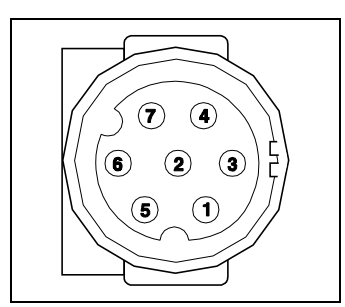

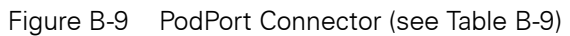

| Table B-9 PodF | Port Connec | tor Pinouts |
|----------------|-------------|-------------|
|----------------|-------------|-------------|

| Pin No. | Signal   |
|---------|----------|
| 1       | TXDATA+  |
| 2       | NC       |
| 3       | TXDATA-  |
| 4       | RXDATA+  |
| 5       | POD GND  |
| 6       | POD PWR  |
| 7       | RXDATA-  |
| 8,9     | POD1 SHD |

# **Appendix C: Error and Diagnostic Codes**

# 1 Introduction

This section describes startup, diagnostic, and error messages produced by SC6002XL Patient Monitors. Codes listed in this appendix are typical. Codes are sometimes different, however, in different versions of SW.

- **1.1 Startup Messages** Upon power-up, the monitor runs internal diagnostics that check various functions. The Startup Screen remains in place for several seconds after the last message. All hardware and software for the various functions checked is assumed to be functioning properly if no error messages display during the startup sequence.
- **1.2 Diagnostic Log** Messages stored in the Diagnostic Log refer to startup diagnostics, hardware and software errors, and designated exception conditions such as a user-initiated language change. Some diagnostic codes, such as "Software Option Unlocked" are only informational and require no action. Classes of Error/Diagnostic codes are as follows:
  - Power-Up
  - MPC821 (Main Processor)
  - PSOS
  - Front End
  - Diagnostic
  - Taskmail
  - Peripherals
  - Database
  - NBP
  - SpO2
  - User Interface
  - Data Processing
  - High Temperature
  - Language Change
  - Software Update
  - Network
  - Software Option Unlocked
  - etCO2

To access the Diagnostic Log, select BIOMED on the Main menu and then DIAG. LOG.

Diagnostic Log messages have the form --

| Date/Time      | Code                 | Description (3P/VB2.3-W)           |
|----------------|----------------------|------------------------------------|
|                | $\uparrow$           | $\uparrow$ $\uparrow$ $\uparrow$   |
| four-digit hex | <u>adecimal code</u> | <u>Main Board H/W Rev./SW Rev.</u> |

The four-digit hexadecimal code can help service personnel identify a subassembly or module that may need to be replaced in a malfunctioning monitor and provide quick remedial action. Specific codes help developers diagnose the actual cause of a problem. The first 80 entries in the Log can be printed on a Recorder by pressing the Record key while the diagnostic log is displayed. Logs may also be downloaded onto a PC by setting up the PC and connecting it to the monitor as described in either Section 5.17.1 or Section 5.17.2 of Chapter 3, and using the following procedure:

- 1) Do either of the following as required:
  - If monitor equipped with interface plate, plug other end of cable into X7 on interface plate.
  - If monitor mounted on docking station or INFINITY Docking Station, plug other end of cable into X3 on CPS or IDS.
- 2) Plug in monitor power adapter and power-up monitor.
- 3) After *MAIN* screen displays on monitor, press <Esc> on PC/laptop keyboard.

|     |                | SC6002XL SUPPORT MENU                                                                   |           |                                           |                                                                           |                        |
|-----|----------------|-----------------------------------------------------------------------------------------|-----------|-------------------------------------------|---------------------------------------------------------------------------|------------------------|
|     |                | 00) Error D                                                                             | Display   |                                           | 01)Event Log                                                              |                        |
|     |                | 02) Databa                                                                              | ase Defau | ults                                      | 03)Real-time Clock                                                        |                        |
|     |                | 04) Set EE                                                                              | PROM H    | I/W Rev.                                  | 05)Set NBP Constants                                                      |                        |
|     |                | 06) Verify                                                                              | NBP Con   | stants                                    | 07)Display Service Data                                                   |                        |
|     |                | Press ENT                                                                               | ER to exi | t                                         |                                                                           |                        |
|     |                | Table C-1 Support Menu (Item nu<br>versions of installed sc                             |           |                                           | umbers may differ between dif<br>ftware.)                                 | ferent                 |
|     |                | 4) When SC6002XL SUPPORT MENI<br>Display and press <enter>.</enter>                     |           |                                           | IENU displays, select option <b>0</b> ,                                   | Error                  |
|     |                | 5) Either press any key if more than<br>to Reset Buffer, <cr> to exit ap<br/>file.</cr> |           |                                           | an one page, until prompt "En<br>appears, or press <b>E</b> to print to e | ter <r><br/>end of</r> |
|     |                | 6) Save file on floppy disk.                                                            |           |                                           |                                                                           |                        |
|     |                | Note: If Win95 installed on PC or laptop, include date in file name.                    |           |                                           |                                                                           |                        |
| 1.3 | Severity Codes | Error Severity                                                                          | listed in | the Diagnos                               | stic Log are interpreted as follo                                         | WS:                    |
|     |                | Туре                                                                                    | Code      | Result                                    |                                                                           |                        |
|     |                | Note                                                                                    | 0         | not an eri                                | or -Informational only                                                    |                        |
|     |                | Warning                                                                                 | 1         | – error logg                              | ed, no sys reset                                                          |                        |
|     |                | Fatal                                                                                   | 2         | - from non-                               | -interrupt code, sys reset                                                |                        |
|     |                | Trap                                                                                    | 3         | from interrupt code, sys reset            |                                                                           |                        |
|     |                | Diagnostic                                                                              | 4         | from diagnostics, diag mst on display     |                                                                           |                        |
|     |                | Database                                                                                | 5         | - like fatal error, with db factory reset |                                                                           |                        |
|     |                | Shutdown                                                                                | 6         | shuts dov                                 | vn everything except the moni                                             | tor                    |
| 1.4 | Reset Causes   | used to def                                                                             | ine reset | cause slot i                              | n error buffer.                                                           |                        |
|     |                | Power-up                                                                                |           | 0                                         | Low-voltage Shutdown                                                      | 5                      |
|     |                | SW Trap Erro                                                                            | r         | 1                                         | Debug Shutdown                                                            | 6                      |
|     |                | Watchdog                                                                                |           | 2                                         | Language Change                                                           | 7                      |
|     |                |                                                                                         |           |                                           |                                                                           |                        |
|     |                | 3-min. Timeo                                                                            | ut        | 3                                         | SW Option Unlocked                                                        | 8                      |

# 2 Diagnostic Messages

Note: Messages listed in Table C-2 are only informational.

#### Table C-2 Startup Diagnostic Log Codes

| Description             | Code   | Class                    |
|-------------------------|--------|--------------------------|
| MONITOR_POWERUP         | 0x0000 | Power-Up                 |
| SOFTWARE_VERSION_CHANGE | 0x0001 | Software Update          |
| USER_LANGUAGE_CHANGE    | 0x0002 | Language Change          |
| ARRHYTHMIA_UNLOCKED     | 0x0003 | Software Option Unlocked |
| NEONATAL_UNLOCKED       | 0x0004 | Software Option Unlocked |
| TEMP_ALARMS_UNLOCKED    | 0x0005 | Software Option Unlocked |
| DEMO_SOFTWARE_UNLOCKED  | 0x0006 | Software Option Unlocked |
| SC9015_UNLOCKED         | 0x0007 | Software Option Unlocked |
| OCRG_UNLOCKED           | 0x0008 | Software Option Unlocked |
| NCO_UNLOCKED            | 0x0009 | Software Option Unlocked |
| SECOND_IBP_UNLOCKED     | 0x000A | Software Option Unlocked |
| ST_SEGMENT_UNLOCKED     | 0x000B | Software Option Unlocked |
| OLYMPUSNET_UNLOCKED     | 0x000C | Software Option Unlocked |
| ETCO2_UNLOCKED          | 0x000D | Software Option Unlocked |

#### Table C-3 Exception Messages

| Description         | Code   | Class  |
|---------------------|--------|--------|
| SVC_PARAM_ERROR     | 0x0801 | MPC821 |
| BUS_ERROR_CODE      | 0x0802 | MPC821 |
| ADDR_ERROR_CODE     | 0x0803 | MPC821 |
| ILL_INST_CODE       | 0x0804 | MPC821 |
| ZERO_DIVIDE_CODE    | 0x0805 | MPC821 |
| CHK_INST_CODE       | 0x0806 | MPC821 |
| TRAPV_INST_CODE     | 0x0807 | MPC821 |
| PRIV_VIOLATION_CODE | 0x0808 | MPC821 |
| TRACE_CODE          | 0x0809 | MPC821 |
| UNASSIGNED_CODE     | 0x080C | MPC821 |
| SPURIOUS_CODE       | 0x080D | MPC821 |
| TRAPS_CODE          | 0x080E | MPC821 |
| UNUSED_VECTOR_CODE  | 0x080F | MPC821 |
| EXC_RESET           | 0x0810 | MPC821 |

| Description  | Code   | Class  |
|--------------|--------|--------|
| EXC_MACH_CK  | 0x0802 | MPC821 |
| EXC_DA       | 0x0811 | MPC821 |
| EXC_IA       | 0x0812 | MPC821 |
| EXC_INTRPT   | 0x0813 | MPC821 |
| EXC_ALIGN    | 0x0814 | MPC821 |
| EXC_PROGRAM  | 0x0815 | MPC821 |
| EXC_FLOAT    | 0x0816 | MPC821 |
| EXC_DCRMNTR  | 0x0817 | MPC821 |
| EXC_SYSCALL  | 0x0818 | MPC821 |
| EXC_TRACE    | 0x0809 | MPC821 |
| EXC_FP821    | 0x0819 | MPC821 |
| EXC_SEI821   | 0x0804 | MPC821 |
| EXC_IMTLB821 | 0x0820 | MPC821 |
| EXC_DMTLB821 | 0x0821 | MPC821 |
| EXC_IETLB821 | 0x0822 | MPC821 |
| EXC_DETLB821 | 0x0823 | MPC821 |
| EXC_DA_BP821 | 0x0824 | MPC821 |
| EXC_IA_BP821 | 0x0825 | MPC821 |
| EXC_PBK821   | 0x0826 | MPC821 |
| EXC_NMIBK821 | 0x0827 | MPC821 |
| EXC_BUS_ERR  | 0x0828 | MPC821 |

| Table C_3 | Exception | ADCCCON    | (Continued) |
|-----------|-----------|------------|-------------|
|           | Liception | iviessayes | (Continueu) |

### Table C-4 Hardware-related Messages

| Description              | Code   | Class           |
|--------------------------|--------|-----------------|
| IM_SPURIOUS_INTERRUPT    | 0x082f | MPC821          |
| BAD_DATE_FORMAT          | 0x0830 | PERIPHERALS     |
| BAD_TIME_FORMAT          | 0x0831 | PERIPHERALS     |
| RTC_HARDWARE_PROBLEM     | 0x0832 | PERIPHERALS     |
| HW_WATCHDOG_TIMEOUT      | 0x0833 | MPC821          |
| NP_3_MIN_TIMEOUT         | 0x0834 | NBP             |
| NP_OVERPRESSURE_OCCURRED | 0x0835 | NBP             |
| HW_PUMP_OR_VALVE_FAILURE | 0x0836 | NBP             |
| PSOS_TIME_NOT_SET        | 0x0837 | DATA_PROCESSING |

| Description                   | Code   | Class            |
|-------------------------------|--------|------------------|
| SHUTDOWN_BATTERY_VOLTAGE_LOW  | 0x0838 | PERIPHERALS      |
| BATTERY_CHARGE_RATE_ERROR     | 0x0839 | PERIPHERALS      |
| BATTERY_DISCHARGE_RATE_ERROR  | 0x083A | PERIPHERALS      |
| SHUTDOWN_TEMPERATURE_TOO_HIGH | 0x083B | HIGH_TEMPERATURE |
| MARGINAL_PCMCIA_BATTERY       | 0x083C | PERIPHERALS      |
| PSN_CONNECT_CONFLICT          | 0x083D | NETWORK          |
| BAD_HW_REVISION               | 0x083E | PERIPHERALS      |
| TEMPERATURE_TOO_LOW           | 0x083F | DATA_PROCESSING  |
| HDLC_ERROR_LIMIT_EXCEEDED     | 0x0840 | NETWORK          |
| OLYNET_TIME_CHANGE            | 0x0841 | NETWORK          |
| RTC_BEING_READ                | 0x0842 | PERIPHERALS      |
| SW_WATCHDOG_TIMEOUT           | 0x0843 | MPC821           |
| SYS_TRACEBACK                 | 0x0844 | DIAGNOSTIC       |

#### Table C-4 Hardware-related Messages (Continued)

#### Table C-5 Intertask Mail Messages

| Description             | Code   | Class    |
|-------------------------|--------|----------|
| ERROR_WORDCOUNT_ZERO    | 0x0850 | TASKMAIL |
| ERROR_FULL_QUEUE        | 0x0851 | TASKMAIL |
| STATUS_EMPTY_QUEUE      | 0x0852 | TASKMAIL |
| ERROR_NOT_ENOUGH_BUFFER | 0x0853 | TASKMAIL |
| ERROR_BAD_QUEUE_ID      | 0x0854 | TASKMAIL |

## Table C-6 Miscellaneous Messages

| Description               | Code   | Class           |
|---------------------------|--------|-----------------|
| PSOS_TIMER_ERROR          | 0x08E1 | PSOS            |
| BAD_FRONTEND_TYPE         | 0x08E2 | FRONTEND        |
| BAD_SCC1_STATE            | 0x08E3 | NETWORK         |
| SID_ERROR                 | 0x08E4 | DATA_PROCESSING |
| PID_ERROR                 | 0x08E5 | DATA_PROCESSING |
| PBOX_ERROR                | 0x08E6 | DATA_PROCESSING |
| INVALID_BP_LABEL          | 0x08E7 | DATA_PROCESSING |
| ILLEGAL_DATABASE_ACTIVITY | 0x08E8 | DATABASE        |
| BAD_ARRHY_EVENT           | 0x08E9 | DATA_PROCESSING |
| PSOS_ERROR                | 0x08EA | PSOS            |

| Description                     | Code   | Class |
|---------------------------------|--------|-------|
| EXT_OSL_BAD_TASK_ID             | 0x0700 | PSOS  |
| EXT_OSL_INIT_FAILED             | 0x0701 | PSOS  |
| EXT_OSL_STACK_OVERRUN           | 0x0702 | PSOS  |
| EXT_OSL_NULL_LIST               | 0x0703 | PSOS  |
| EXT_OSL_BAD_LIST                | 0x0704 | PSOS  |
| EXT_OSL_BAD_PARAM               | 0x0705 | PSOS  |
| EXT_OSL_LIST_CORRUPT            | 0x0706 | PSOS  |
| EXT_OSL_EMPTY_SEARCH            | 0x0707 | PSOS  |
| EXT_OSL_NULL_NODE               | 0x0708 | PSOS  |
| EXT_OSL_NODE_ALREADY_REMOVED    | 0x0709 | PSOS  |
| EXT_OSL_NO_BLOCKS               | 0x070a | PSOS  |
| EXT_OSL_BAD_PGROUP              | 0x070b | PSOS  |
| EXT_OSL_NO_PID                  | 0x070c | PSOS  |
| EXT_OSL_NOT_A_BLOCK             | 0x070d | PSOS  |
| EXT_OSL_Q_MSG_RECEIVED          | 0x070e | PSOS  |
| EXT_OSL_BAD_QID                 | 0x070f | PSOS  |
| EXT_OSL_Q_TIMEOUT               | 0x0710 | PSOS  |
| EXT_OSL_Q_FULL                  | 0x0711 | PSOS  |
| EXT_OSL_BAD_QMODE               | 0x0712 | PSOS  |
| EXT_OSL_BAD_INDEX               | 0x0713 | PSOS  |
| EXT_OSL_BAD_TASK_GROUP          | 0x0714 | PSOS  |
| EXT_OSL_BAD_TASK_PRIORITY       | 0x0715 | PSOS  |
| EXT_OSL_IDLE_TASK               | 0x0716 | PSOS  |
| EXT_OSL_BAD_SEM_ID              | 0x0717 | PSOS  |
| EXT_OSL_BAD_FLAG_ID             | 0x0718 | PSOS  |
| EXT_OSL_BAD_ENTITY              | 0x0719 | PSOS  |
| EXT_OSL_EXCESSIVE_DELAY         | 0x0720 | PSOS  |
| EXT_OSL_ILLEGAL_CALL_IN_PREOS   | 0x0721 | PSOS  |
| EXT_OSL_ILLEGAL_CALL_IN_INTR    | 0x0722 | PSOS  |
| EXT_OSL_INVALID_FREE_PTR        | 0x0723 | PSOS  |
| EXT_OSL_FREE_BLOCK_OVERLAP_PREV | 0x0724 | PSOS  |
| EXT_OSL_FREE_BLOCK_OVERLAP_NEXT | 0x0725 | PSOS  |

Table C-7 Alternative Memory Manager to PSOS OSL Messages

| Description             | Code   | Class |
|-------------------------|--------|-------|
| EXT_OSL_INVALID_POOL_ID | 0x0726 | PSOS  |
| EXT_OSL_INVALID_NBYTES  | 0x0727 | PSOS  |
| EXT_OSL_OUT_OF_MEMORY   | 0x0728 | PSOS  |
| EXT_OSL_CORRUPT_BLOCK   | 0x0729 | PSOS  |
| EXT_OSL_COPROC_FAILURE  | 0x0730 | PSOS  |

Table C-7 Alternative Memory Manager to PSOS OSL Messages (Continued)

Table C-8 NP Subsystem Messages

| Description                | Code   | Class    |
|----------------------------|--------|----------|
| BAD_FEATURE_ID             | 0x6001 | DATABASE |
| BAD_DB_OFFSET              | 0x6002 | DATABASE |
| NP_DBG_ERROR               | 0x6600 | DATABASE |
| NP_DBP_ERROR               | 0x6700 | DATABASE |
| ERROR_BAD_SP_ACTION        | 0x6100 | NBP      |
| ERROR_BAD_SP_INPUT         | 0x6101 | NBP      |
| ERROR_BAD_SP_STATE         | 0x6102 | NBP      |
| AD_CAL_FAILURE             | 0x6103 | NBP      |
| OVERPRESS_TEST_FAIL        | 0x6104 | NBP      |
| OVERPRESS_WONT_CLEAR       | 0x6105 | NBP      |
| PING_PONG_UNDERFLOW        | 0x6106 | NBP      |
| ERROR_BAD_AUTO_ZERO        | 0x6107 | NBP      |
| ERROR_BAD_VALVE_SETTING    | 0x6108 | NBP      |
| SHORT_TERM_INDEX_TOO_LARGE | 0x6109 | NBP      |
| PROFILE_INDEX_TOO_LARGE    | 0x610A | NBP      |
| BAD_PULSE_EXTRACT_STATE    | 0x610B | NBP      |
| BAD_USER_MODE              | 0x610C | NBP      |
| BAD_V3_MODULATION_GAIN     | 0x610D | NBP      |
| BAD_NP_CP2SP_MSGTYPE       | 0x610E | TASKMAIL |
| BAD_MEAS_TYPE              | 0x610F | NBP      |
| TOO_MANY_PULSES            | 0x6110 | NBP      |
| SP_BAD_PULSE_LIST          | 0x6111 | NBP      |
| SP_BAD_TIME_BASED_LIST     | 0x6112 | NBP      |
| BAD_TREND_STATE            | 0x6113 | NBP      |
| BAD_PULSE_COUNT            | 0x6114 | NBP      |

| Table C-8 | NP Subsystem Messages (Cont | inued) |
|-----------|-----------------------------|--------|
|-----------|-----------------------------|--------|

| Description                 | Code   | Class    |
|-----------------------------|--------|----------|
| BAD_SMOOTHING_TYPE          | 0x6115 | NBP      |
| SP_BAD_PULSE_INDEX          | 0x6116 | NBP      |
| PROFILE_INDEX_TOO_SMALL     | 0x6117 | NBP      |
| BAD_CUFF_PRESS_INDEX        | 0x6118 | NBP      |
| TOO_MANY_TIME_BASED_PULSES  | 0x6119 | NBP      |
| TOO_MANY_EVEN_SAMPLE_POINTS | 0x611A | NBP      |
| BAD_EVEN_SAMPLE_AMP         | 0x611B | NBP      |
| SP_SINGULAR_MATRIX          | 0x611C | NBP      |
| SP_LINK_DOWN                | 0x611D | NBP      |
| SP_RAPID_ROC                | 0x611E | NBP      |
| SW_OVERPRESSURE_OCCURED     | 0x611F | NBP      |
| CROSSOVER_OVERRUN           | 0x6120 | NBP      |
| CROSSOVER_TIMEOUT           | 0x6121 | NBP      |
| ICV_CALC_PROBLEM            | 0x6122 | NBP      |
| BAD_COLLECT_DEFINE          | 0x6123 | NBP      |
| BAD_EVAL_REQUEST            | 0x6124 | NBP      |
| AD_DISCONTINUTIY            | 0x6125 | NBP      |
| AD_VALUE_OOR_HIGH           | 0x6126 | NBP      |
| AD_VALUE_OOR_LOW            | 0x6127 | NBP      |
| AD_NO_ACTIVITY              | 0x6128 | NBP      |
| BAD_CF2SP_MSGTYPE           | 0x6129 | TASKMAIL |
| BAD_EVAL_STATE              | 0x612A | NBP      |
| BAD_EVAL_STATUS             | 0x612B | NBP      |
| CF_TIMER_EXPIRED            | 0x612C | NBP      |
| CF_RQ_BLK_STILL_ACTIVE      | 0x612D | NBP      |
| BAD_PNEUM_STATE             | 0x612E | NBP      |
| PNEUM_CHAR_FAILED           | 0x612F | NBP      |
| HW_SAFETY_TIMER_EXPIRED     | 0x6130 | NBP      |
| HW_SAFETY_TIMED_OUT_IN_CAL  | 0x6131 | NBP      |
| BAD_INFLATION_LIMIT         | 0x6132 | NBP      |
| ERROR_BAD_AC2NP_MSGTYPE     | 0x6300 | TASKMAIL |
| ERROR_BAD_SP2CP_MSGTYPE     | 0x6301 | TASKMAIL |

| Description              | Code   | Class      |
|--------------------------|--------|------------|
| ERROR_BAD_MO2NP_MSGTYPE  | 0x6302 | TASKMAIL   |
| ERROR_BAD_NP2AC_MSGTYPE  | 0x6303 | TASKMAIL   |
| ERROR_BAD_CP2SP_MSGTYPE  | 0x6304 | TASKMAIL   |
| ERROR_BAD_MC_INPUT       | 0x6305 | NBP        |
| ERROR_BAD_MC_STATE       | 0x6306 | NBP        |
| ERROR_BAD_MC_ACTION      | 0x6307 | NBP        |
| ERROR_BAD_MC_QUEUE       | 0x6308 | TASKMAIL   |
| NPCOOR_BAD_EF_IMAGE      | 0x6309 | DIAGNOSTIC |
| SP2CP_RING_DEQUEUE_ERROR | 0x630A | TASKMAIL   |
| BAD_SP2CF_MSGTYPE        | 0x6500 | TASKMAIL   |
| CF_SINGULAR_MATRIX       | 0x6501 | NBP        |
| SP2CF_PROBLEM            | 0x6502 | TASKMAIL   |
| NPCF_BAD_EF_IMAGE        | 0x6503 | DIAGNOSTIC |
| CF2SP_RING_DEQUEUE_ERROR | 0x6504 | TASKMAIL   |

#### Table C-8 NP Subsystem Messages (Continued)

#### Table C-9Diagnostic Messages

| Description                     | Code   | Class      |
|---------------------------------|--------|------------|
| DIAG_ERROR_NON_PRESERVED_RAM    | 0x0901 | DIAGNOSTIC |
| DIAG_ERROR_PRESERVED_RAM        | 0x0902 | DIAGNOSTIC |
| DIAG_ERROR_LITHIUM_BATTERY_DEAD | 0x0903 | DIAGNOSTIC |
| DIAG_ERROR_BAD_CHKSUM_ADDRESS   | 0x0904 | DIAGNOSTIC |
| DIAG_ERROR_STACK_OVERFLOW       | 0x0905 | DIAGNOSTIC |
| DIAG_ERROR_ROM_CHECKSUM         | 0x0906 | DIAGNOSTIC |
| DIAG_ERROR_NOT_ENOUGH_SAVE_AREA | 0x0907 | DIAGNOSTIC |
| DIAG_ERROR_TMS_INITIALIZATION   | 0x0908 | DIAGNOSTIC |
| DIAG_ERROR_TASK_CREATION        | 0x0909 | DIAGNOSTIC |
| DIAG_ERROR_TASK_INITIATION      | 0x090A | DIAGNOSTIC |
| DIAG_ERROR_QUART_INITIALIZATION | 0x0B00 | DIAGNOSTIC |

#### Table C-10 INTER Messages

| Description        | Code   | Class    |
|--------------------|--------|----------|
| DM_NO_MORE_STREAMS | 0x0A01 | FRONTEND |
| DM_INVLD_STREAM    | 0x0A02 | FRONTEND |
| BAD_SCC1_EVENT     | 0x0A03 | FRONTEND |

Table C-10 INTER Messages (Continued)

| Description          | Code   | Class       |
|----------------------|--------|-------------|
| SCC1_BUFFER_NOT_FULL | 0x0A04 | FRONTEND    |
| BAD_STRM_GET         | 0x0A10 | DIAGNOSTIC  |
| BAD_STRM_CREATE      | 0x0A20 | DIAGNOSTIC  |
| BAD_STRM_PUT         | 0x0A30 | DIAGNOSTIC  |
| SCC3_TX_BUFFERS_FULL | 0x0A40 | PERIPHERALS |

Table C-11 Print Messages

| Description                             | Code   | Class           |
|-----------------------------------------|--------|-----------------|
| PRINT_BAD_EF_IMAGE                      | 0x1001 | DIAGNOSTIC      |
| PRINT_UNDEFINED_SYSTEM_STATE            | 0x1002 | DIAGNOSTIC      |
| MA2PR_UNDEFINEDMSG                      | 0x1003 | TASKMAIL        |
| MA2PR_RING_DEQUEUE_ERROR                | 0x1004 | TASKMAIL        |
| PR2MA_UNDEFINEDMSG                      | 0x1005 | TASKMAIL        |
| ERROR_BAD_PRINT_INPUT                   | 0x1006 | DATA_PROCESSING |
| ERROR_BAD_PRINT_STATE                   | 0x1007 | DATA_PROCESSING |
| ERROR_BAD_PRINT_ACTION                  | 0x1008 | DATA_PROCESSING |
| CORD_ERROR_INV_GRID_COMBINATION         | 0x1009 | PERIPHERALS     |
| CORD_ERROR_TEXT_BUFFER_OVERFLOW         | 0x100A | PERIPHERALS     |
| CORD_ERROR_DELAYED_TEXT_OVERFLOW        | 0x100B | PERIPHERALS     |
| CORD_ERROR_INV_TEXT_FIELD               | 0x100C | PERIPHERALS     |
| CORD_ERROR_INV_ANN_LINE                 | 0x100D | PERIPHERALS     |
| CORD_ERROR_CURVE_BUFFER_OVERFLOW        | 0x100E | PERIPHERALS     |
| CORD_ERROR_INV_DATA_CONVERSION          | 0x100F | PERIPHERALS     |
| CORD_ERROR_INV_SPEED                    | 0x1010 | PERIPHERALS     |
| CORD_ERROR_NOT_ENOUGH_MEMORY            | 0x1011 | PERIPHERALS     |
| CORD_ERROR_CMD_OVERFLOW                 | 0x1012 | PERIPHERALS     |
| CORD_ERROR_INV_SPECIAL_TREND_PARAM_TYPE | 0x1013 | PERIPHERALS     |
| CORD_ERROR_MALLOC_ERROR                 | 0x1014 | PERIPHERALS     |
| CORD_ERROR_FREE_ERROR                   | 0x1015 | PERIPHERALS     |
| CORD_ERROR_AR42_QUEUE_NOT_EMPTIED       | 0x1016 | PERIPHERALS     |
| CORD_ERROR_AR42_SEND_ERROR              | 0x1017 | PERIPHERALS     |
| CORD_ERROR_AR42_CONTROL_ERROR           | 0x1018 | PERIPHERALS     |
| CORD_ERROR_SMPL_RATE_CREATE_FAILED      | 0x1019 | PERIPHERALS     |

| Table C-11 Print Messages | s (Continued) |
|---------------------------|---------------|
|---------------------------|---------------|

| Description                            | Code   | Class           |
|----------------------------------------|--------|-----------------|
| CORD_ERROR_SMPL_RATE_DESTROY_FAILED    | 0x101A | PERIPHERALS     |
| CORD_ERROR_SMPL_RATE_CONVERSION_FAILED | 0x101B | PERIPHERALS     |
| SMPL_INPUT_BUF_TOO_LARGE               | 0x101C | PERIPHERALS     |
| SMPL_INVALID_RATIO                     | 0x101D | PERIPHERALS     |
| SMPL_INVALID_FIDELITY                  | 0x101E | PERIPHERALS     |
| SMPL_CREATE_FAILED                     | 0x101F | PERIPHERALS     |
| PRINT_NO_ALARM_MESSAGE                 | 0x1020 | DATA_PROCESSING |
| PRINT_DB_ERROR                         | 0x1040 | DATABASE        |
| PRINT_OUT_OF_MEMORY                    | 0x1041 | DATA_PROCESSING |
| PRINT_BAD_RECORDER_MESSAGE             | 0x1042 | PERIPHERALS     |
| PRINT_BAD_STORAGE_AREA                 | 0x1043 | DATA_PROCESSING |
| PRINT_BUFFERS_NOT_EMPTYING             | 0x1044 | PERIPHERALS     |
| CORD_STATUS_ERROR_MASK                 | 0x1100 | PERIPHERALS     |
| LC2PR_UNDEFINEDMSG                     | 0x1200 | TASKMAIL        |
| LC2PR_RING_DEQUEUE_ERROR               | 0x1201 | TASKMAIL        |
| PRINT_TLIB_CALLBACK_ERROR              | 0x1300 | DATA_PROCESSING |
| PRINT_TLIB_CLOSE_ASSOC_FAILED          | 0x1400 | DATA_PROCESSING |
| PRINT_TLIB_INVALID_RESPONSE            | 0x1401 | DATA_PROCESSING |
| PR2LC_RING_BUFFER_FULL                 | 0x1500 | TASKMAIL        |
| PR2MA_RING_BUFFER_FULL                 | 0x1501 | TASKMAIL        |

# Table C-12 MAIN Processor Messages

| Description              | Code   | Class          |
|--------------------------|--------|----------------|
| INVALID_SID_LABEL        | 0x3002 | USER_INTERFACE |
| MA2AC_RING_BUFFER_FULL   | 0x3003 | TASKMAIL       |
| MA2AL_RING_BUFFER_FULL   | 0x3004 | TASKMAIL       |
| MA2AU_RING_BUFFER_FULL   | 0x3005 | TASKMAIL       |
| MAIN_INVALID_NP_MSG_TYPE | 0x3006 | USER_INTERFACE |
| AC2MA_RING_DEQUEUE_ERROR | 0x3007 | TASKMAIL       |
| AL2MA_RING_DEQUEUE_ERROR | 0x3008 | TASKMAIL       |
| MO2MA_RING_DEQUEUE_ERROR | 0x3009 | TASKMAIL       |
| INVALID_PID_LABEL        | 0x300A | USER_INTERFACE |
| INVALID_PID_TYPE         | 0x300B | USER_INTERFACE |

| Description                 | Code   | Class           |
|-----------------------------|--------|-----------------|
| INVALID_SID_TYPE            | 0x300C | USER_INTERFACE  |
| MTOS_TIME_ERR               | 0x300D | DATA_PROCESSING |
| SYSTEM_STATE_ACK_FAILED     | 0x300E | DIAGNOSTIC      |
| MAIN_BAD_EF_IMAGE           | 0x300F | DIAGNOSTIC      |
| MA2PR_RING_BUFFER_FULL      | 0x3010 | TASKMAIL        |
| PR2MA_RING_DEQUEUE_ERROR    | 0x3011 | TASKMAIL        |
| AC2MA_UNDEFINEDMSG          | 0x3012 | TASKMAIL        |
| AL2MA_UNDEFINEDMSG          | 0x3013 | TASKMAIL        |
| NO_TECH_PRIORITY_MSG_QUEUED | 0x3014 | USER_INTERFACE  |
| NO_PSMQ_BUFFERS             | 0x3015 | USER_INTERFACE  |
| BAD_INDEX_VALUE             | 0x3016 | USER_INTERFACE  |
| INVALID_LABEL_ATTRIBUTE     | 0x3017 | USER_INTERFACE  |
| INVALID_PBOX_TYPE           | 0x3018 | USER_INTERFACE  |
| INVALID_TREND_DATA          | 0x3019 | DATABASE        |
| INCONSISTENT_TREND_DATABASE | 0x301A | DATABASE        |
| INVALID_ALARM_GRADE         | 0x301F | USER_INTERFACE  |
| INVALID_BATTERY_STATE       | 0x3021 | USER_INTERFACE  |
| NO_MSGS_QUEUED_FOR_DISPLAY  | 0x3022 | USER_INTERFACE  |
| INVALID_PCMCIA_CARD_STATE   | 0x3023 | USER_INTERFACE  |
| INVALID_BATTERY_LIFE_LOOKUP | 0x3024 | USER_INTERFACE  |
| MA2HC_RING_BUFFER_FULL      | 0x3025 | TASKMAIL        |
| LINK_TIME_ERROR             | 0x3026 | NETWORK         |
| LINK_DATE_ERROR             | 0x3027 | NETWORK         |
| HC2MA_UNDEFINEDMSG          | 0x3028 | TASKMAIL        |
| HC2MA_RING_DEQUEUE_ERROR    | 0x3029 | TASKMAIL        |
| ILLEGAL_RECORDING_TYPE      | 0x302A | USER_INTERFACE  |
| GUI_SWERROR_CODE            | 0x302B | USER_INTERFACE  |
| ERR_NEW_PATIENT_TYPE        | 0x302C | DIAGNOSTIC      |
| ERR_DOWNLOAD_COMPLETE       | 0x302D | DIAGNOSTIC      |
| NP_BAD_CASE_VALUE           | 0x302E | NBP             |
| SRV_CLK_BAD_CASE_VALUE      | 0x302F | USER_INTERFACE  |
| MAIN_DBG_ERR                | 0x3100 | DATABASE        |
| MAIN_DBP_ERR                | 0x3200 | DATABASE        |

Table C-12 MAIN Processor Messages (Continued)

Table C-13 ACT Messages

| Description                 | Code   | Class           |
|-----------------------------|--------|-----------------|
| ACTUNDEFINEDMSG             | 0x2801 | TASKMAIL        |
| ACT_PROG_ERROR              | 0x2802 | DATA_PROCESSING |
| AC2MA_RING_BUFFER_FULL      | 0x2803 | TASKMAIL        |
| AC2FE_RING_BUFFER_FULL      | 0x2804 | TASKMAIL        |
| AC2SP_RING_BUFFER_FULL      | 0x2805 | TASKMAIL        |
| AC2NP_RING_BUFFER_FULL      | 0x2806 | TASKMAIL        |
| MA2AC_RING_DEQUEUE_ERROR    | 0x2807 | TASKMAIL        |
| FE2AC_RING_DEQUEUE_ERROR    | 0x2808 | TASKMAIL        |
| NP2AC_RING_DEQUEUE_ERROR    | 0x2809 | TASKMAIL        |
| SP2AC_RING_DEQUEUE_ERROR    | 0x280A | TASKMAIL        |
| ACT_BAD_EF_IMAGE            | 0x280B | DIAGNOSTIC      |
| AC2ET_RING_BUFFER_FULL      | 0x280C | TASKMAIL        |
| AC2ET_BAD_ENQ               | 0x280D | TASKMAIL        |
| ET2AC_RING_DEQUEUE_ERROR    | 0x280E | TASKMAIL        |
| ACT_UNKNOWN_QRS_ARR_SETTING | 0x280F | TASKMAIL        |
| ACT_BUFFER_TOO_SMALL        | 0x2810 | DATA_PROCESSING |
| ACT_PRM_UPDATE_ERROR        | 0x2811 | DATA_PROCESSING |
| ACT_WRONG_MSG_FROM_ALG      | 0x2812 | DATA_PROCESSING |
| ACT_CHANGE_LABEL_ERROR      | 0x2813 | DATA_PROCESSING |
| AC2FE_BAD_ENQ               | 0x2814 | TASKMAIL        |
| AC2MA_BAD_ENQ               | 0x2815 | TASKMAIL        |
| ACT_BAD_ACB                 | 0x2816 | DATA_PROCESSING |
| ACT_NO_MORE_ALG_MSG_BUFS    | 0x2817 | DATA_PROCESSING |
| ACT_BAD_SIGNAL_INDEX        | 0x2818 | DATA_PROCESSING |
| ACT_BAD_LABEL               | 0x2819 | DATA_PROCESSING |
| ACT_BAD_PID                 | 0x281A | DATA_PROCESSING |
| ACT_BAD_DB_RETURN           | 0x281B | DATABASE        |
| ACT_FEND_SYNC_PROBLEM       | 0x281C | FRONTEND        |
| ACT_BAD_SYSTEM_STATE        | 0x281D | DIAGNOSTIC      |
| AC2AU_RING_BUFFER_FULL      | 0x281E | TASKMAIL        |
| AC2AU_BAD_ENQ               | 0x281F | TASKMAIL        |
| AC2AL_RING_BUFFER_FULL      | 0x2820 | TASKMAIL        |

| Table C-13 | ACT Messages | (Continued) |
|------------|--------------|-------------|
|------------|--------------|-------------|

| Description               | Code   | Class           |
|---------------------------|--------|-----------------|
| AC2AL_BAD_ENQ             | 0x2821 | TASKMAIL        |
| ACT_BAD_CART_MSG_IN       | 0x2822 | DATA_PROCESSING |
| ACT_BAD_CART_STATE        | 0x2823 | DATA_PROCESSING |
| ACT_BAD_MSG_PRI           | 0x2824 | DATA_PROCESSING |
| ACT_BAD_CART_VERSION      | 0x2825 | DATA_PROCESSING |
| ACT_BAD_INTL_TIME_FROM_DM | 0x2826 | DATA_PROCESSING |
| ACT_NO_SUCH_PRESS_LABEL   | 0x2827 | DATA_PROCESSING |
| ACT_BAD_EKG_RECORD_STR    | 0x2828 | DATA_PROCESSING |
| ACT_BAD_ALG_DIAG_REQUEST  | 0x2829 | DATA_PROCESSING |
| MO2AC_RING_DEQUEUE_ERROR  | 0x282A | TASKMAIL        |
| AC2MO_RING_BUFFER_FULL    | 0x282B | TASKMAIL        |
| AC2MO_BAD_ENQ             | 0x282C | TASKMAIL        |
| ACT_BAD_ALG_EVENT         | 0x282D | DATA_PROCESSING |
| ACT_BAD_PATIENT_TYPE      | 0x282E | DATA_PROCESSING |
| AC2HC_RING_BUFFER_FULL    | 0x282F | TASKMAIL        |
| AC2HC_BAD_ENQ             | 0x2830 | TASKMAIL        |
| FECTRL_BAD_ENQ            | 0x2840 | TASKMAIL        |
| AC2NP_BAD_ENQ             | 0x2842 | TASKMAIL        |
| AC2SP_BAD_ENQ             | 0x2843 | TASKMAIL        |
| ACT_BAD_STATMSG_REQUEST   | 0x2900 | DATA_PROCESSING |
| ACT_BAD_STATMSG_TYPE      | 0x2920 | DATA_PROCESSING |
| NP_FAULT_NUMBER_ERROR     | 0x2A00 | DATA_PROCESSING |
| SPO2_FAULT_NUMBER_ERROR   | 0x2B00 | DATA_PROCESSING |

## Table C-14 Audio Messages

| Description            | Code   | Class          |
|------------------------|--------|----------------|
| AUDIOUNDEFINEDMSG      | 0xA801 | TASKMAIL       |
| AUDIONOTIMPLEMENTED    | 0xA802 | USER_INTERFACE |
| AUDIO_UNDEFINED_EF     | 0xA900 | DIAGNOSTIC     |
| AUDIO_MAIL_QUEUE_ERROR | 0xA901 | TASKMAIL       |
| AUDIO_MAIL_ID_ERROR    | 0xA902 | TASKMAIL       |
| AUDIO_MAIL_TYPE_ERROR  | 0xA903 | TASKMAIL       |
| AUDIO_MAIL_SIZE_ERROR  | 0xA904 | TASKMAIL       |

### Table C-14 Audio Messages (Continued)

| Description                  | Code   | Class          |
|------------------------------|--------|----------------|
| AUDIO_EVENT_QUEUE_IS_FULL    | 0xA905 | USER_INTERFACE |
| AUDIO_INTERNAL_ERROR         | 0xA906 | USER_INTERFACE |
| AUDIO_DB_ERROR               | 0xA907 | DATABASE       |
| AUDIO_UNDEFINED_VOLUME       | 0xA908 | USER_INTERFACE |
| AUDIO_UNDEFINED_SYSTEM_STATE | 0xA909 | USER_INTERFACE |
| AUDIO_UNDEFINED_PULSE_SOURCE | 0xA90A | USER_INTERFACE |
| AUDIO_ILLEGAL_FREQUENCY      | 0xA90B | USER_INTERFACE |
| AU2MA_RING_BUFFER_FULL       | 0xA90C | TASKMAIL       |
| AU2MA_UNDEFINEDMSG           | 0xA90D | TASKMAIL       |
| AU2MA_RING_DEQUEUE_ERROR     | 0xA90E | TASKMAIL       |

# Table C-15 Database Messages

| Description               | Code   | Class    |
|---------------------------|--------|----------|
| DB_INIT_PUT_ERR           | 0x0D00 | DATABASE |
| DB_INIT_GET_ERR           | 0x0D00 | DATABASE |
| BAD_S730_LABEL_ENUM       | 0x0D21 | DATABASE |
| BAD_S730_SPEC_CODE_ENUM   | 0x0D22 | DATABASE |
| INTERNAL_DATABASE_ERROR   | 0x0D23 | DATABASE |
| DB_LABEL_STRING_FAULT     | 0x0D24 | DATABASE |
| DB_INIT_INVALID_FRONTEND  | 0x0D25 | DATABASE |
| USER_DEFAULT_AREA_INVALID | 0x0D26 | DATABASE |
| DB_ACTION_ERR             | 0x0D27 | DATABASE |
| DB_INIT_CONFIG_ERROR      | 0x0D30 | DATABASE |
| DB_INIT_PAT_ERR           | 0x0D40 | DATABASE |
| DB_INIT_TEMP_ERROR        | 0x0D50 | DATABASE |
| USER_DEFAULT_LOAD_ERROR   | 0x0D60 | DATABASE |
| USER_DEFAULT_SAVE_ERROR   | 0x0D70 | DATABASE |
| DB_MAPPING_ERR            | 0x0D80 | DATABASE |

#### Table C-16 Front End Messages

| Description             | Code   | Class    |
|-------------------------|--------|----------|
| FENDUNDEFINEDMSG        | 0x7801 | TASKMAIL |
| FE2AC_RING_BUFFER_FULL  | 0x7802 | TASKMAIL |
| FECTRL_RING_BUFFER_FULL | 0x7803 | TASKMAIL |

| Description                   | Code   | Class      |
|-------------------------------|--------|------------|
| AC2FE_MSG_ERROR               | 0x7804 | TASKMAIL   |
| FECTRL_MSG_ERROR              | 0x7805 | TASKMAIL   |
| FECTRL_DEQUEUE_ERROR          | 0x7806 | TASKMAIL   |
| FEND_BAD_EF_IMAGE             | 0x7807 | DIAGNOSTIC |
| FEND_QUART_OVERRUN            | 0x7808 | DIAGNOSTIC |
| FEND_IDLE_HDLC_DETECTED       | 0x7809 | DIAGNOSTIC |
| FEND_HDLC_ERRORS              | 0x780a | DIAGNOSTIC |
| FEND_UNKNOWN_WAVEFORM_ID      | 0x7A01 | FRONTEND   |
| FEND_UNKNOWN_EKG_SIGNAL_INDEX | 0x7A02 | FRONTEND   |
| FEND_INVALID_SIGNAL_INDEX     | 0x7A03 | FRONTEND   |
| FEND_UNKNOWN_ALGORITHM_CODE   | 0x7A04 | FRONTEND   |
| FEND_UNKNOWN_LEAD             | 0x7A05 | FRONTEND   |
| FEND_OUT_OF_TIMERS            | 0x7A06 | FRONTEND   |
| CURVE_BUF_OVERFLOW            | 0x7A07 | FRONTEND   |
| ALG_BUF_TOP_OVERFLOW          | 0x7A0A | FRONTEND   |
| ALG_BUF_BOTTOM_OVERFLOW       | 0x7A0B | FRONTEND   |
| FEND_RE_SYNC_TIME_OUT         | 0x7A0C | FRONTEND   |
| FEND_FRONTEND_UNPLUGGED       | 0x7A0D | FRONTEND   |
| FEND_RE_SYNC_COMPLETE         | 0x7A0E | FRONTEND   |
| FEND_NOISE_IN_SYNC            | 0x7A0F | FRONTEND   |
| FEND_BAD_SIGNAL_INDEX         | 0x7A15 | FRONTEND   |
| FEND_BAD_BLIP_CHAR            | 0x7A18 | FRONTEND   |
| FEND_BAD_CHANGE_LEAD_REQ      | 0x7A19 | FRONTEND   |
| SPO2_UART_BUFFER_SKIPPED      | 0x7A1A | FRONTEND   |
| PING_PONG_OVERFLOW            | 0x7A20 | FRONTEND   |
| BAD_PING_PONG_STATE           | 0x7A21 | FRONTEND   |
| BAD_VALVE_SELECTION           | 0x7A22 | FRONTEND   |
| BACKGROUND_TASK_NOT_RUNNING   | 0x7A23 | FRONTEND   |
| FEND_COMMAND_ACK_TIMEOUT      | 0x7A30 | FRONTEND   |
| FEND_MINUS_5V_OUT_OF_RANGE    | 0x7A31 | FRONTEND   |
| FEND_PLUS_5V_OUT_OF_RANGE     | 0x7A32 | FRONTEND   |
| FEND_VREF_OUT_OF_RANGE        | 0x7A33 | FRONTEND   |

| Table C-16 | Front End | Messages | (Continued) |
|------------|-----------|----------|-------------|
|            |           |          | ( = =       |

| Description                   | Code   | Class    |
|-------------------------------|--------|----------|
| FEND_PVREF_PLUS_OUT_OF_RANGE  | 0x7A34 | FRONTEND |
| FEND_PVREF_MINUS_OUT_OF_RANGE | 0x7A35 | FRONTEND |
| FEND_SPO2_25V_OUT_OF_RANGE    | 0x7A36 | FRONTEND |
| FEND_TASK_SHUTDOWN            | 0x7A37 | FRONTEND |
| FEND_COMMAND_ACK_WARNING      | 0x7A50 | FRONTEND |
| FEND_VBUS_OUT_OF_RANGE        | 0x7A60 | FRONTEND |
| FEND_12V_OUT_OF_RANGE         | 0x7A61 | FRONTEND |
| FEND_18V_OUT_OF_RANGE         | 0x7A62 | FRONTEND |
| FEND_MICROCONTROLLER_FAILURE  | 0x7A63 | FRONTEND |
| FEND_UC_COMMAND_FAILED        | 0x7A64 | FRONTEND |
| FEND_PLUS5V_OUT_OF_RANGE      | 0x7A65 | FRONTEND |
| FEND_MINUS5V_OUT_OF_RANGE     | 0x7A66 | FRONTEND |
| FEND_UC_BAD_COMMAND           | 0x7B00 | FRONTEND |
| FEND_UC_FLASH_CORRUPTED       | 0x7B01 | FRONTEND |

# Table C-17 Alarm Messages

| Description                 | Code   | Class           |
|-----------------------------|--------|-----------------|
| ALARMUNDEFINEDMSG           | 0x4801 | TASKMAIL        |
| AL2MA_RING_BUFFER_FULL      | 0x4802 | TASKMAIL        |
| AC2AL_RING_DEQUEUE_ERROR    | 0x4803 | TASKMAIL        |
| MA2AL_RING_DEQUEUE_ERROR    | 0x4804 | TASKMAIL        |
| AL2MA_BAD_ENQ               | 0x4805 | TASKMAIL        |
| AL2AU_RING_BUFFER_FULL      | 0x4806 | TASKMAIL        |
| AL2AU_BAD_ENQ               | 0x4807 | TASKMAIL        |
| ALRM_BAD_EF_IMAGE           | 0x4808 | DIAGNOSTIC      |
| ALRM_BAD_SYSTEM_STATE       | 0x4A01 | DIAGNOSTIC      |
| ALRM_BAD_PID                | 0x4A02 | DATA_PROCESSING |
| ALRM_BAD_ON_OFF             | 0x4A03 | DATA_PROCESSING |
| ALRM_BAD_PARAM_VALUE        | 0x4A04 | DATA_PROCESSING |
| ALRM_BAD_APCT               | 0x4A05 | DATA_PROCESSING |
| ALRM_NOT_IMPLEMENTED        | 0x4A06 | DATA_PROCESSING |
| ALRM_BAD_STATE_INTERSECTION | 0x4A07 | DATA_PROCESSING |
| ALRM_BAD_SMI                | 0x4A08 | DATA_PROCESSING |

#### Table C-17 Alarm Messages (Continued)

| Description            | Code   | Class           |
|------------------------|--------|-----------------|
| ALRM_BAD_SMS           | 0x4A09 | DATA_PROCESSING |
| ALRM_BAD_DB_RETURN     | 0x4A0A | DATABASE        |
| ALRM_BAD_AOCB_RQ       | 0x4A0B | DATA_PROCESSING |
| ALRM_BAD_ALARM_GRADE   | 0x4A0C | DATA_PROCESSING |
| ALRM_DB_LIST_TOO_SMALL | 0x4A0D | DATA_PROCESSING |
| ALRM_BAD_DB_GROUP      | 0x4A0E | DATABASE        |
| ALRM_BAD_AC_INDEX      | 0x4A0F | DATA_PROCESSING |
| ALRM_BAD_LIMIT_TIMER   | 0x4A10 | DATA_PROCESSING |
| ALRM_OUT_OF_TIMERS     | 0x4A11 | DATA_PROCESSING |

### Table C-18 Monitoring Messages

| Description              | Code   | Class           |
|--------------------------|--------|-----------------|
| DUMMY_WARNING_ERROR      | 0xB801 | DIAGNOSTIC      |
| DUMMY_FATAL_ERROR        | 0xB802 | DIAGNOSTIC      |
| DUMMY_TRAP_ERROR         | 0xB803 | DIAGNOSTIC      |
| DUMMY_DIAG_ERROR         | 0xB804 | DIAGNOSTIC      |
| DUMMY_DB_ERROR           | 0xB805 | DIAGNOSTIC      |
| DUMMY_SHUTDOWN_ERROR     | 0xB806 | DIAGNOSTIC      |
| AC2MO_UNDEFINED_MSG      | 0xB807 | TASKMAIL        |
| AC2MO_RING_DEQUEUE_ERROR | 0xB808 | TASKMAIL        |
| MO2AC_RING_BUFFER_FULL   | 0xB809 | TASKMAIL        |
| MO2AC_BAD_ENQ            | 0xB80A | TASKMAIL        |
| MO2MA_RING_BUFFER_FULL   | 0xB80B | TASKMAIL        |
| PIO_READ_ERROR           | 0xB80C | DATA_PROCESSING |
| MON_DB_PUT_ERROR         | 0xB80D | DATABASE        |
| MON_BAD_EF_IMAGE         | 0xB80E | DIAGNOSTIC      |

#### Table C-19 SpO2 Messages

| Description                    | Code   | Class      |
|--------------------------------|--------|------------|
| SP02_DBG_ERROR                 | 0x5000 | DATABASE   |
| SP02_DBP_ERROR                 | 0x5100 | DATABASE   |
| SPCOORD_BAD_EF_IMAGE           | 0x5201 | DIAGNOSTIC |
| SPCOORD_UNDEFINED_SYSTEM_STATE | 0x5202 | SPO2       |
| AC2SP_UNDEFINEDMSG             | 0x5203 | TASKMAIL   |
| Table C-19 | SpO2 Messages | (Continued) |
|------------|---------------|-------------|
|------------|---------------|-------------|

| Description                 | Code   | Class      |
|-----------------------------|--------|------------|
| AC2SP_RING_DEQUEUE_ERROR    | 0x5204 | TASKMAIL   |
| UNSUPPORTED_CASE            | 0x5205 | SPO2       |
| BAD_STATE_SEQUENCE          | 0x5206 | SPO2       |
| UNPLUGGED_STATE_ERROR       | 0x5207 | SPO2       |
| REGULATING_STATE_ERROR      | 0x5208 | SPO2       |
| MEASURING_STATE_ERROR       | 0x5209 | SPO2       |
| UNSUPPORTED_MSG_TYPE        | 0x520A | TASKMAIL   |
| UNSUPPORTED_DATA_TYPE       | 0x520B | TASKMAIL   |
| REGULATION_TIMEOUT          | 0x520C | SPO2       |
| VALIDATION_TIMEOUT          | 0x520D | SPO2       |
| VALIDATION_ERROR            | 0x520E | SPO2       |
| CALIBRATION_ERROR           | 0x520F | SPO2       |
| CALIBRATION_TIMEOUT         | 0x5210 | SPO2       |
| SPO2_INVALID_MAIL_QUEUE     | 0x5211 | TASKMAIL   |
| SPO2_ENQUEUE_ERROR          | 0x5212 | TASKMAIL   |
| SP_VR2CT_UNDEFINEDMSG       | 0x5213 | TASKMAIL   |
| SP_VR2CT_RING_DEQUEUE_ERROR | 0x5214 | TASKMAIL   |
| SP_PR2CT_UNDEFINEDMSG       | 0x5215 | TASKMAIL   |
| SP_PR2CT_RING_DEQUEUE_ERROR | 0x5216 | TASKMAIL   |
| SP_CS2CT_UNDEFINEDMSG       | 0x5217 | TASKMAIL   |
| SP_CS2CT_RING_DEQUEUE_ERROR | 0x5218 | TASKMAIL   |
| UNSUPPORTED_ALARM_TYPE      | 0x5219 | SPO2       |
| MO2SP_UNDEFINEDMSG          | 0x521A | TASKMAIL   |
| MO2SP_RING_DEQUEUE_ERROR    | 0x521B | TASKMAIL   |
| SPO2_EXCESS_OFFSET          | 0x521C | SPO2       |
| SPO2_ILLEGAL_DEBUG_COUNT    | 0x521D | SPO2       |
| SP_CT2VR_UNDEFINEDMSG       | 0x5301 | TASKMAIL   |
| SPVRM_BAD_EF_IMAGE          | 0x5302 | DIAGNOSTIC |
| SP_CT2CS_UNDEFINEDMSG       | 0x5401 | TASKMAIL   |
| SPCS_BAD_EF_IMAGE           | 0x5402 | DIAGNOSTIC |
| SP_CT2CP_UNDEFINEDMSG       | 0x5501 | TASKMAIL   |
| SPCPR_BAD_EF_IMAGE          | 0x5502 | DIAGNOSTIC |

#### Table C-20 HCOM Messages

| Description                    | Code   | Class           |
|--------------------------------|--------|-----------------|
| LC2HC_RING_BAD_MESSAGE         | 0x5801 | DATA_PROCESSING |
| HC2MA_RING_BUFFER_FULL         | 0x5802 | TASKMAIL        |
| HC2LC_RING_BUFFER_FULL         | 0x5803 | TASKMAIL        |
| MA2HC_RING_DEQUEUE_ERROR       | 0x5804 | TASKMAIL        |
| LC2HC_RING_DEQUEUE_ERROR       | 0x5805 | TASKMAIL        |
| HC2LC_CONTROL_BUFFER_FULL      | 0x5806 | TASKMAIL        |
| AGS_MESSAGE_LOGGED_INCORRECTLY | 0x5807 | DATA_PROCESSING |
| HC2LC_EVENT_BUFFER_FULL        | 0x5808 | TASKMAIL        |
| AGS_MESSAGE_SLOTS_FULL         | 0x5809 | DATA_PROCESSING |
| DISTRIBUTION_Q_ERR             | 0x580A | TASKMAIL        |
| AGS_NDO_FORMAT_ERROR           | 0x580B | DATA_PROCESSING |
| AGS_SAME_DEVICE_ID             | 0x580C | DATA_PROCESSING |
| BAD_HCOM_EVENT_FLAG            | 0x580D | TASKMAIL        |
| BAD_SPECIAL_CODE               | 0x580E | DATA_PROCESSING |
| HCOM_BAD_WVF_SCALE_FACTOR      | 0x580F | DATA_PROCESSING |
| HCOM_WVF_TAKER_TOO_CLOSE       | 0x5810 | DATA_PROCESSING |
| HCOM_WVF_TAKER_TOO_FAR         | 0x5811 | DATA_PROCESSING |
| BAD_DATABASE_MBR               | 0x5812 | DATA_PROCESSING |
| HCOM_NET_STATE_INCONSISTENT    | 0x5813 | DATA_PROCESSING |
| BAD_SIGNAL_GROUP               | 0x5814 | DATA_PROCESSING |
| HCOM_BAD_MTOS_MONTH            | 0x5815 | DATA_PROCESSING |
| HCOM_ENQUEUE_ERROR             | 0x5816 | TASKMAIL        |
| HCOM_BAD_MAIN_MESSAGE          | 0x5817 | TASKMAIL        |
| HCOM_TLIB_WRITE_ERROR          | 0x5818 | NETWORK         |
| HCOM_TIME_LIST_OVF             | 0x5819 | NETWORK         |
| HCOM_TIME_SERV_BAD_IP          | 0x581A | NETWORK         |
| HCOM_TLIB_MULTICAST_OVERRUN    | 0x581B | NETWORK         |
| HCOM_PUT_ERR                   | 0x5900 | DATABASE        |
| HCOM_GET_ERR                   | 0x5A00 | DATABASE        |

#### Table C-21 LCOM Messages

| Description                  | Code   | Class           |
|------------------------------|--------|-----------------|
| TLIB_OPEN_ASSOC_FAILED       | 0x6801 | NETWORK         |
| TLIB_CLOSE_INDICATION_FAILED | 0x6802 | NETWORK         |
| ERROR_ENQUEUEING_MSG         | 0x6803 | TASKMAIL        |
| ERROR_DEQUEUEING_MSG         | 0x6804 | TASKMAIL        |
| ILLEGAL_EVENT_FLAG           | 0x6805 | DIAGNOSTIC      |
| INVALID_LCOM_STATE           | 0x6806 | DATA_PROCESSING |
| LCOM_STATUS_REQ_ERROR        | 0x6807 | DATA_PROCESSING |
| CNTRL_UNDEFINED_MSG          | 0x6808 | TASKMAIL        |
| TLIB_HDLC_SEND_FAILED        | 0x6809 | NETWORK         |
| TLIB_INVALID_FLOW_STATE      | 0x680A | NETWORK         |
| TLIB_WRITE_INDICATION_FAILED | 0x680B | NETWORK         |
| TLIB_CLOSE_ASSOC_FAILED      | 0x680C | NETWORK         |
| PR2LC_RING_DEQUEUE_ERROR     | 0x680D | TASKMAIL        |
| PR2LC_UNDEFINEDMSG           | 0x680E | TASKMAIL        |
| TLIB_ACCEPT_ASSOC_FAILED     | 0x680F | NETWORK         |
| INVALID_ACS_DESCRIPTOR       | 0x6810 | DATA_PROCESSING |
| INVALID_ACS_CONTROL_REQUEST  | 0x6811 | DATA_PROCESSING |
| INVALID_ACS_NDO_TYPE         | 0x6812 | DATA_PROCESSING |
| INVALID_ACS_BUFFER           | 0x6813 | DATA_PROCESSING |
| RPC_CONFIG_REQUEST_FAILED    | 0x6814 | NETWORK         |
| BAD_TLIB_CALLBACK            | 0x6815 | NETWORK         |
| UNTERMINATED_UNICODE_MSG     | 0x6816 | DATA_PROCESSING |
| UNICODE_MSG_OVERRUN          | 0x6817 | DATA_PROCESSING |
| TLIB_RPC_DECODE_FAILED       | 0x6818 | NETWORK         |
| TLIB_CALLBACK_FAILED         | 0x6819 | NETWORK         |
| INVALID_ACS_DID_ITEM         | 0x681A | DATA_PROCESSING |
| TMS_WRITE_FAILED             | 0x681B | NETWORK         |
| INVALID_ACS_DATA_REQUEST     | 0x681C | DATA_PROCESSING |
| NS_ADVERTISEMENT_NOT_BUILT   | 0x681D | NETWORK         |
| NS_VERSION_MISMATCH          | 0x681E | NETWORK         |
| NS_MSG_OVERRUN               | 0x681F | NETWORK         |
| NS_MSG_UNDERRUN              | 0x6820 | NETWORK         |

| Table C-21 | LCOM | Messages | (Continued) |
|------------|------|----------|-------------|
|------------|------|----------|-------------|

| Description                  | Code   | Class   |
|------------------------------|--------|---------|
| NS_INVALID_RECORD            | 0x6821 | NETWORK |
| NS_INVALID_ACTION            | 0x6822 | NETWORK |
| NS_INVALID_MESSAGE           | 0x6823 | NETWORK |
| RPC_INVALID_CONFIG_ITEM      | 0x6824 | NETWORK |
| RPC_INVALID_CONFIG_REPLY     | 0x6825 | NETWORK |
| NS_ADVERTISEMENT_NOT_SENT    | 0x6826 | NETWORK |
| NS_RECORDER_QUERY_FAILED     | 0x6827 | NETWORK |
| TLIB_EXCEPTION_INDICATION    | 0x6828 | NETWORK |
| TLIB_WRITE_INDICATION        | 0x6829 | NETWORK |
| TLIB_GATEWAY_DOWN_INDICATION | 0x682A | NETWORK |
| TLIB_CLOSE_INDICATION        | 0x682B | NETWORK |
| TLIB_READ_INDICATION         | 0x682C | NETWORK |
| AGS_READ_FAILED              | 0x682D | NETWORK |
| TMS_READ_FAILED              | 0x682E | NETWORK |
| ACS_INVALID_DID              | 0x682F | NETWORK |
| ACS_INVALID_DATA_TYPE        | 0x6830 | NETWORK |
| ACS_INVALID_ACTION           | 0x6831 | NETWORK |
| ACS_MSG_OVERRUN              | 0x6832 | NETWORK |
| ACS_WRITE_FAILED             | 0x6833 | NETWORK |
| ACS_READ_FAILED              | 0x6834 | NETWORK |
| ACS_KEEP_ALIVE_FAILED        | 0x6835 | NETWORK |
| ACS_TREND_ODD_MSG_LENGTH     | 0x6836 | NETWORK |
| ACS_TREND_INVALID_DATA       | 0x6837 | NETWORK |
| ACS_TREND_INVALID_PID        | 0x6838 | NETWORK |
| ACS_TREND_INVALID_TIME       | 0x6839 | NETWORK |
| ACS_TREND_INVALID_RQST       | 0x683A | NETWORK |
| ACS_BAD_PARAMETER            | 0x683B | NETWORK |
| NS_INVALID_DEVICE            | 0x683C | NETWORK |
| ACS_MAX_ASSOCS_EXCEEDED      | 0x683D | NETWORK |
| AGS_WRITE_FAILED             | 0x683E | NETWORK |
| PDS_WRITE_FAILED             | 0x683F | NETWORK |
| RPC_CONFIG_MODIFY_FAILED     | 0x6840 | NETWORK |
| RPC_VERSION_MISMATCH         | 0x6841 | NETWORK |

| Table C-21 | LCOM | Messages | (Continued) |
|------------|------|----------|-------------|
|------------|------|----------|-------------|

| Description             | Code   | Class           |
|-------------------------|--------|-----------------|
| RPC_STRING_FORMAT_ERROR | 0x6842 | NETWORK         |
| RPC_READ_FAILED         | 0x6843 | NETWORK         |
| NS_BED_QUERY_FAILED     | 0x6844 | NETWORK         |
| DATA_XFER_SLOTS_FULL    | 0x6845 | DATA_PROCESSING |
| LCOM_DB_GET_ERROR       | 0x6850 | DATA_PROCESSING |
| LCOM_DB_PUT_ERROR       | 0x6860 | DATA_PROCESSING |
| LC2PR_RING_BUFFER_FULL  | 0x6880 | TASKMAIL        |
| HDLC_RCV_PROCESS_ERROR  | 0x6901 | NETWORK         |
| HDLC_INVALID_PROTOCOL   | 0x6902 | NETWORK         |
| HDLC_RCV_BYTES_DROPPED  | 0x6903 | NETWORK         |
| HDLC_NO_XMT_BUFFERS     | 0x6904 | NETWORK         |
| HDLC_IRQ_PROCESS_ERROR  | 0x6980 | NETWORK         |

#### Table C-22 NET Messages

| Description               | Code   | Class   |
|---------------------------|--------|---------|
| NET_UNDEFINED_NLAYER_TYPE | 0xE001 | NETWORK |
| NET_DUPLICATE_ARP_IP      | 0xE002 | NETWORK |
| NET_BAD_IP_HDR            | 0xE003 | NETWORK |
| NET_BAD_IP_CKSUM          | 0xE004 | NETWORK |
| NET_IP_UNKNOWN_OPTIONS    | 0xE005 | NETWORK |
| NET_UNDEFINED_TLAYER_PROT | 0xE006 | NETWORK |
| NET_BAD_TLAYER_CKSUM      | 0xE007 | NETWORK |

#### Table C-23 etCO2 Messages

| Description              | Code   | Class    |
|--------------------------|--------|----------|
| ERROR_BAD_ETCO2_QUEUE    | 0x2C00 | TASKMAIL |
| ERROR_BAD_ETCO2_MSGTYPE  | 0x2C01 | TASKMAIL |
| ET2AC_RING_BUFFER_FULL   | 0x2C02 | TASKMAIL |
| ET2AC_BAD_ENQ            | 0x2C03 | TASKMAIL |
| ETCO2_UNSUPPORTED_OPCODE | 0x2C04 | ETCO2    |
| ETCO2_IMPOSSIBLE_STATE   | 0x2C05 | ETCO2    |
| ETCO2_UNKNOWN_RESPONSE   | 0x2C06 | ETCO2    |
| ETCO2_QUEUE_PROBLEM      | 0x2C07 | TASKMAIL |
| ETCO2_BAD_GDO_DATA       | 0x2C08 | ETCO2    |

| Description                | Code   | Class    |
|----------------------------|--------|----------|
| ETCO2_ILLEGAL_TRANSITION   | 0x2C09 | ETCO2    |
| ETCO2_POD_FAILED           | 0x2C0A | ETCO2    |
| ETCO2_WVF_UNDERFLOW        | 0x2C0B | TASKMAIL |
| ETCO2_BAD_SENSOR_TEMP      | 0x2C0C | ETCO2    |
| ETCO2_BAD_SENSOR_CURRENT   | 0x2C0D | ETCO2    |
| ETCO2_BAD_SENSOR_CALIB     | 0x2C0E | ETCO2    |
| ETCO2_UNSUPPORTED_DPI      | 0x2C0F | ETCO2    |
| ETCO2_COMM_ERROR           | 0x2C10 | ETCO2    |
| ETCO2_UNKNOWN_RSP_STATE    | 0x2C11 | ETCO2    |
| ETCO2_WVF_OVERFLOW         | 0x2C12 | ETCO2    |
| ERROR_BAD_ET_INPUT         | 0x2C13 | ETCO2    |
| ERROR_BAD_ET_STATE         | 0x2C14 | ETCO2    |
| ETCO2_RING_BUFFER_FULL     | 0x2C15 | ETCO2    |
| ERROR_ETCO2_EVAFTER_FAIL   | 0x2C16 | ETCO2    |
| ETCO2_NO_TIMERS_IDENTIFIED | 0x2C17 | ETCO2    |
| ET2ET_BAD_ENQ              | 0x2C18 | TASKMAIL |

#### Table C-23 etCO2 Messages

# **Appendix D: Functional Verification Checklist**

| Site:     | Date:                 | Technician: |                       |
|-----------|-----------------------|-------------|-----------------------|
| Location: | Monitor Serial Number | :           | Installed SW Version: |

File a copy of this report with site documentation, and retain a copy for your records. The Siemens LG may also require a copy of these test results.

|     |                               | 🖌 = Function OK |
|-----|-------------------------------|-----------------|
| 1.1 | Power Circuits and Startup    |                 |
| 1.2 | Optical Encoder               |                 |
| 1.3 | TFT-LCD Display               |                 |
| 1.4 | Fixed Keys                    |                 |
| 1.5 | ECG/Resp                      |                 |
| 1.6 | Asystole                      |                 |
| 1.7 | SpO <sub>2</sub>              |                 |
| 1.8 | Temperature                   |                 |
|     | 1.8.1 Functional Verification |                 |
|     |                               |                 |

## **1.8.2 Calibration Check (if required)**

| Resistance Setting ( $\Omega$ ) | Set Temperature | Monitor Reading | Tolerance    | Pass |
|---------------------------------|-----------------|-----------------|--------------|------|
| 6990                            | 1.0             |                 | 0.9 to 1.1   |      |
| 3539                            | 15.0            |                 | 14.9 to 15.1 |      |
| 1355                            | 37.0            |                 | 36.9 to 37.1 |      |
| 843.2                           | 49.0            |                 | 48.9 to 49.1 |      |

## 1.9 etCO<sub>2</sub> (if installed)

## **1.10 Non-Invasive Blood Pressure**

## **1.11 Invasive Blood Pressure**

## 2 Leakage Current Test

- Combined Lead leakage\_\_\_\_\_
- Individual Lead leakage\_\_\_\_\_
- Paired Lead leakage\_\_\_\_\_
- Leakage with Line Voltage on Leads\_\_\_\_\_

## **3 NBP Calibrated**

Date \_\_\_\_\_

Monitor has passed all required tests.

Siemens Representative

Date

This page intentionally left blank.

# **Appendix E: Supplemental Documents**

This Appendix contains copies of two typical service documents that relate to processes that may well be required after replacing some of the subassemblies in the monitor. Formatting of the documents has been changed to conform to the formatting of this Manual, and some ancillary information has been omitted. Also, page numbers have been changed to be sequential in this Manual. The Doc. Nos. listed are the numbers of the original documents. Subsequent revisions of these documents may contain additional or revised information. It is recommended that copies of service documents distributed to the field from time to time throughout the life of the product, be retained with this Service Manual.

• Software Installation Instructions - Software Version VE0

Doc. No. A91004-M3330-T944-01-7600

• Service Setup Instructions - VE0 Software

Doc. No. A91004-M3330-T940-01-7600

# **Software Installation Instructions - Software Version VE0**

#### 1 Introduction

An SC6002XL Portable Patient Monitor is shipped with software installed. Software upgrades using PCMCIA memory cards, however, can be performed in the field.

Note: PCMCIA cards are recyclable. When the card is of no further use, recycle in accordance with local regulations, or return it to the factory in its original shipping carton.

Upgrading software is a password-protected function, requiring use of both a Biomed and a Service password. The Service menu is accessed via the Biomed selection in the Monitor setup.

#### Caution

The upgrade procedure copies the contents of the PCMCIA card to the monitor flash memory. It is important to avoid power interruptions during the upgrade process. Be sure that there is at least a 50% charge level in the battery or that the power adapter is connected. The monitor must NOT be connected to a Docking Station<sup>™</sup> while software is being upgraded.

## 2 Kit Contents

# 3 Software upgrade procedure

In addition to documentation, the upgrade kit contains the following:

- One PCMCIA Memory Card in Return Case
- One set S/W Version Labels
- 1) Remove all patient inputs and power-down monitor.
- 2) Insert and firmly seat PCMCIA card into memory slot.

NOTE: The card can be fully inserted in only one orientation, and the eject button is pushed out when the card is properly seated.

- 3) Turn monitor power on.
- 4) Verify software version VE0.1 is displayed on startup screen.

Note: Software version can also be identified after bootup. At Main Screen depress Menu button, select Monitor Setup  $\rightarrow$  Biomed. Turn rotary knob to 375, depress knob and select Diagnostic Log. The software version is displayed to the right of "Description" heading.

- At Main Screen depress Menu button, select Monitor Setup → Biomed. Turn rotary knob to 375 and depress knob.
- 6) Select Service, turn rotary knob to 4712 and depress knob.
- 7) Select Update Software-Load and depress knob.

The screen goes into download mode. After a few seconds, a down counter starts, showing the number of sectors that still need to be burned on the flash memory. Once the download is complete, the monitor turns itself off.

- 8) Press eject button and remove PCMCIA card.
- 9) Switch monitor on and verify that correct software version is displayed in startup screen.
- 10) Affix new S/W version label in area on right side panel.

# **Service Setup Instructions - Software Version VE0**

| 1 | Introduction                  | SC6002XL Series Portable Patient Monitors are shipped with software installed. Certain service password-protected functions in the monitor, however, need to be set for the specific customer site. The Service setup menu is accessed via the BioMed selection in the Monitor Setup. |                                                                                                    |  |
|---|-------------------------------|----------------------------------------------------------------------------------------------------|----------------------------------------------------------------------------------------------------|--|
| 2 | Accessing Service<br>Menu     |                                                                                                    | Note: All field or menu items requiring a selection are written in <i>italic</i> .                                                                                                    |  |
|   |                               |                                                                                                    | Turn rotary knob to select a field or menu item or to change the default<br>for a selected item. Press in on the knob to access a menu or menu<br>item, or to set the new default for a selected item. |  |
|   |                               | 1)                                                                                                    | With monitor powered by ac power adapter, press and hold On/Off key in lower left corner of front panel for approximately 2 seconds.                                                                   |  |
|   |                               | 2)                                                                                                    | After monitor has completed power-up sequence, press Main Screen key to remove "New Patient?" prompt.                                                                                                  |  |
|   |                               |                                                                                                    | Note: If monitor alarms at any time during service setup, depress "All Alarms Off" button and continue with monitor configuration.                                                                     |  |
| 3 | Service Setup<br>Instructions | 1)                                                                                                    | Press Menu button.                                                                                                    |  |
|   |                               | 2)                                                                                                    | Select Monitor Setup $\rightarrow$ Monitor Options $\rightarrow$ Date & Time.                                                                                                    |  |
|   |                               | 3)                                                                                                    | Set time and date as appropriate for customer site.                                                                                                    |  |
|   |                               |                                                                                                    | Note: This must be performed if monitor is in standalone mode. If monitor is connected to the INFINITY NETWORK, time and date are set by the network.                                                  |  |
|   |                               | 4)                                                                                                    | Press Menu button.                                                                                                    |  |
|   |                               | 5)                                                                                                    | At Main Menu, select <i>Monitor Setup</i> $\rightarrow$ <i>BioMed</i> .                                                                                                    |  |
|   |                               | 6)                                                                                                    | Turn rotary knob to 375 and depress knob.                                                                                                    |  |
|   |                               | 7)                                                                                                    | Select <i>Service</i> , turn rotary knob to 4712 and depress knob.                                                                                                    |  |
|   |                               | 8)                                                                                                    | Select Line Frequency.                                                                                                    |  |
|   |                               | 9)                                                                                                    | Set Line Freq. to frequency of power source at customer site.                                                                                                    |  |
|   |                               |                                                                                                    | Note: An incorrect setting of line frequency can cause an artifact problem on the ECG waveform.                                                                                                    |  |
|   |                               | 10)                                                                                                    | Select <i>Language</i> and change Language as appropriate for customer site, if required.                                                                                                    |  |
|   |                               |                                                                                                    | Note: Fre-NFC selects French language and Homologation mode.                                                                                                    |  |
|   |                               |                                                                                                    | French selects only the French language.                                                                                                    |  |
|   |                               |                                                                                                    | When Language default is changed, display blanks while monitor recycles automatically.                                                                                                    |  |
|   |                               | 11)                                                                                                    | After monitor completes power-up sequence, press Menu button.                                                                                                    |  |
|   |                               |                                                                                                    | 11.1) If Monitor is used in INFINITY NETWORK, select <i>Monitor Setup</i> $\rightarrow$ <i>Alarm Group</i> and set for alarm group number of monitoring unit.                                          |  |
|   |                               |                                                                                                    | 11.2) If Monitor is used in Standalone only, press Menu button, then select $Admit \rightarrow Bed \ Label$ and set bed label.                                                                         |  |

Note: This Bed Label is different from and has no connection to Bed Label set in CPS/IDS configuration in INFINITY NETWORK.

- 12) To enable a locked option (purchased separately), access *BioMed* menu as described in steps 4-6 and select *Locked Options*.
  - 12.1) Set Lock numbers as indicated on option password certificate:

Lock 1 = ? Lock 2 = ? Lock 3 = ? Lock 4 = ?

12.2) Select corresponding option in Enable box, and press in on rotary knob.

Note: Display blanks while monitor resets and new option is activated.

- 13) For each additional locked option, reaccess Service menu and set lock numbers.
- 14) After monitor completes power-up sequence, press Main Screen button.

This page intentionally left blank.

For additional support, Siemens customers can contact their local Siemens Service Representative. Siemens Customer Support Engineers can contact the following as required:

| In North and South America:   | In Europe, Asia, Africa, Australia and New Zealand |  |
|-------------------------------|----------------------------------------------------|--|
| Siemens Medical Systems, Inc. | Siemens -Elema AB                                  |  |
| EM-PCS                        | EM                                                 |  |
| Technical Service and Support | Technical Service and Support                      |  |
| 16 Electronics Avenue         | 171 95 Solna, Sweden                               |  |
| Danvers, MA 01923 USA         |                                                    |  |
| Tel: (978) 907-7500           | Tel: Int+46-8-730-7641                             |  |
| FAX (978) 907-7546            | FAX: Int+46-8-986 662                              |  |
|                               |                                                    |  |

# SC 6002XL Patient Monitor Service Manual - CD-ROM Order No. 72 61 105 E551U

ASK-T941-04-7600 E331.E551U.061.01.04.02

Printed in U.S.A.

TU 0400 0.25 1st English edition, May 2000